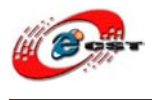

# Eclipse+OpenJTAG +OpenOCD で ARM シリ ーズ開発環境構築

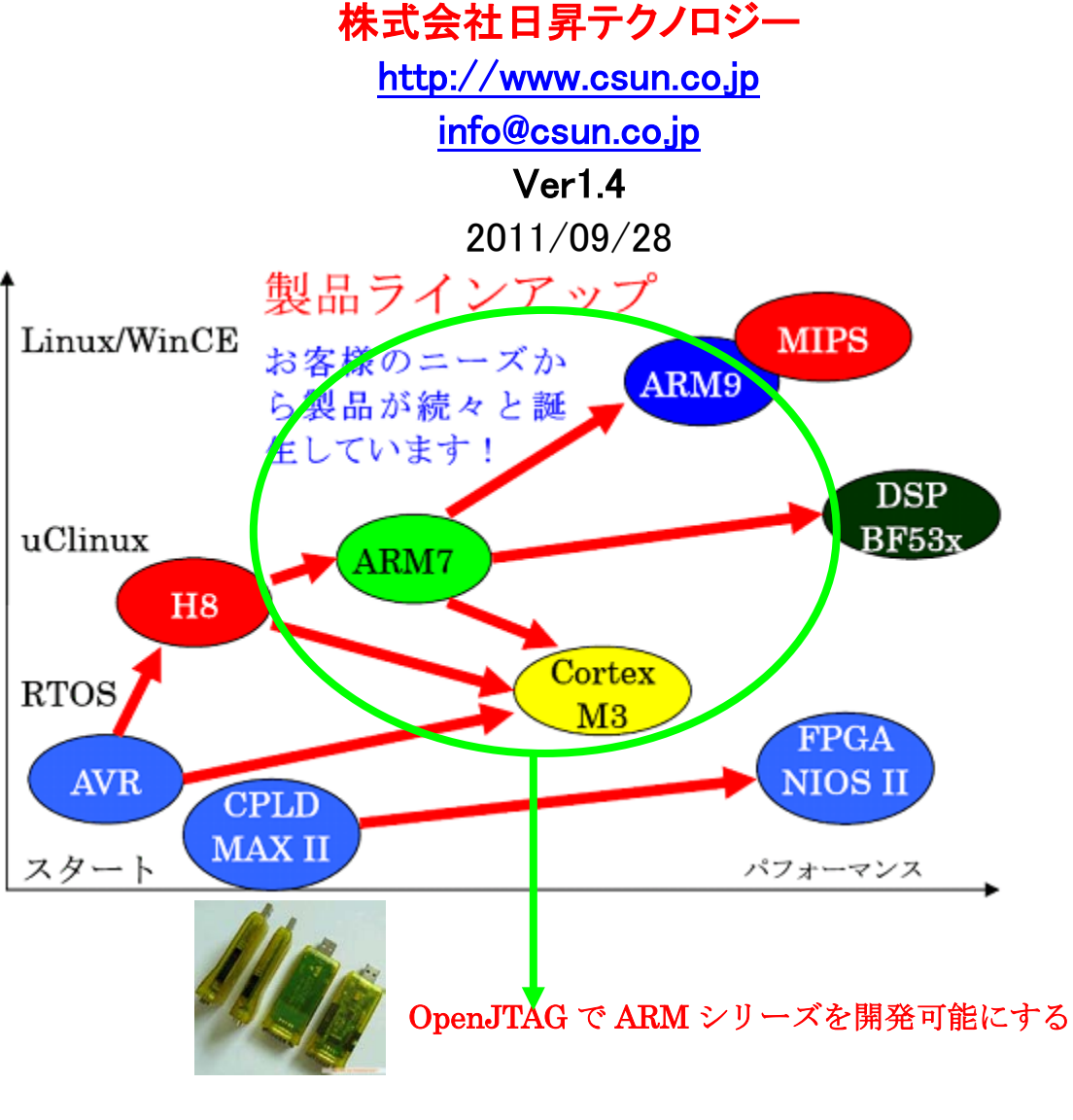

copyright@2011

※ この文書の情報は、事前の通知なく変更される可能性があります。
 ※ (株)日昇テクノロジーの書面による許可のない複製は、いかなる形態においても厳重に禁じられています。

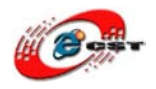

# 修正履歴

| NO | バージョン  | 修正内容                                  | 修正日        |
|----|--------|---------------------------------------|------------|
| 1  | Ver1.0 | 新規作成                                  | 2009/07/31 |
| 2  | Ver1.1 | 誤った環境構築用、ワーク用のパスを訂正                   | 2010/07/17 |
| 3  | Ver1.2 | P58~P63 の説明画面の訂正                      | 2010/07/20 |
| 4  | Ver1.3 | フォルダ名誤記訂正                             | 2010/11/22 |
|    |        | ARM EABI「arm-none-eabi-gcc」確認コマンド誤記訂正 |            |
|    |        | 5.2章 Zylin Embedded CDT のインストール手順変更   |            |
| 5  | Ver1.4 | Linux 環境での開発手順を追加                     | 2011/09/28 |

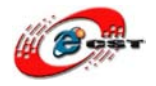

| 第一章            | 背景                                 | . 5 |
|----------------|------------------------------------|-----|
| 第二章            | ARM シリーズ開発の仕組み・イメージ                | . 6 |
| 第三章            | 用意するもの                             | 7   |
| 第四章 イン         | /ストール手順                            | 8   |
| 4.1 Oper       | nJTAG のドライバをインストールする               | 8   |
| 4.2 ソフト        | ·ウェアをインストールする                      | 11  |
| 4.2.1          | 「arm-none-eabi.exe」をインストール         | 12  |
| 4.2.2          | 「openocd」をインストール                   | 16  |
| 4.2.3          | 「yagarto」をインストール                   | 20  |
| 4.2.4          | 「yagarto-tools」をインストール             | 24  |
| 4.2.5          | Cygwin のダウンロード&インストール              | 27  |
| 4.2.6          | 「jre」をインストール                       | 30  |
| 4.2.7 I        | 「Eclipse」をインストール                   | 30  |
| 4.3 ソフト        | >ウエアインストール後の動作確認                   | 31  |
| 4.3.1 (        | OpenOCD の確認                        | 31  |
| 4.3.2          | コンパイラ確認                            | 32  |
| 第五章 Ecl        | ipse の設定                           | 36  |
| 5.1 Eclips     | se を起動する                           | 36  |
| 5.2 Eclips     | se プラグイン(Zylin Embedded CDT)インストール | 38  |
| 5.3 ビル         | <sup>©</sup> の設定                   | 39  |
| 5.4 Open       | OCD の設定                            | 40  |
| 5.5 Cygw       | in のソース・ルックアップ・パスの設定               | 44  |
| 5.6 Eclips     | se デバッグ用のコマンド及びショットカットキー一覧         | 47  |
| 第六章 AR         | Μ シリーズデバッグ手順                       | 48  |
| 6.1 ARM        | I7 の LPC2148                       | 48  |
| 6.1.1 l        | _PC2148 ボード購入 URL                  | 48  |
| 6.1.2          | ハードウエア動作確認                         | 48  |
| 6.1.3 I        | _PC2148 用のサンプル「LED」をデバッグ           | 49  |
| 6.2 ARM        | 7 の LPC2388                        | 70  |
| 6.2.1 l        | _PC2388 ボード購入 URL                  | 70  |
| 6.2.2          | ハードウエア動作確認                         | 70  |
| 6.2.3 l        | _PC2388 用のサンプル「LED」をデバッグ           | 72  |
| 6.3 ARM        | Cotex-M3 の STM32F103               | 86  |
| 6.3.1          | STM32F103 ボード購入 URL                | 86  |
| 6.3.2          | ハードウエア動作確認                         | 86  |
| 6.3.3 l        | _ED サンプルデバッグ                       | 87  |
| 6.4 ARM        | 9 の MINI24401                      | 02  |
| 6.4.1 I        | MINI2440 を購入1                      | 02  |
| 6.4.2          | <b>ハードウエア動作確認</b>                  | 02  |
| 6.4.3 l        | <b>_ED サンプルデバッグ</b> 1              | 03  |
| <b>6.4.4</b> ι | <b>រ–boot サンプルデバッグ</b> 1           | 29  |
| 第七章 Lin        | ux 環境上の OpenJTAG の使用手順1            | 36  |
| 7.1 ハー         | ・ドウエア、ソフトウエアインストール1                | 36  |

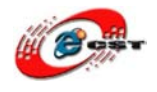

| 7.1.1 Linux で OpenJTAG の自動認識                   |  |
|------------------------------------------------|--|
| 7.1.2 OpenOCD、GDB、クロスコンパイルチェイン、Eclipse のインストール |  |
| 7.2 OpenJTAGの使用                                |  |

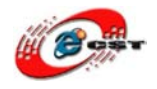

### 第一章 背景

近年, ARM プロセッサが急速に広まっています. さらに、ARM9, ARM11, ARM-M, Cortex といった新たなアーキテクチャが 次々と発表されています. これらの新しいプロセッサでは、従来から存在したARMが拡張され、さらにARM9とARM11が追加され ました.

本書では、従来から広く利用されているGNU クロス開発ツールを、これらの最新アーキテクチャ/命令セットへ対応させます. 最 新版のGNU ツールを実際に使って、対応したクロス開発環境を作ります.

組込アプリを開発する際に、2点は非常に重要です。一つは統合開発環境(IDE)となり、もう一つはデバッグ環境です。いろんな 統合開発環境ツールがありますが、無料で使用できるオープンソースEclipseプラットフォームはJava アプリを含めて、C/C++ア プリを開発用の全世界共通のIDEです、今後、ますます多くの使用者が増えていきます。なお、デバッグツールはオープンソース Open-On-Chip Debugger(OpenOCD)という便利ツールがあります。

Open-On-Chip Debugger(OpenOCD)は、システムプログラミングにおけるデバッグと埋め込まれた対象装置がないかどうかテストされる境界走査を提供することを目指します。

OpenOCDのGDB と接続するためにOpen JTAG コネクトを使う必要です。ただし、パラレルJTAGの転送スピードが遅いので、 本書はカスタマイズ化のOpenJTAGを利用し、Eclipse、OpenOCDなどオープンソースとあわせて、ARMシリーズ開発を行います、 例えば、ARM基板からダウンロード、書き込み、デバッグを行います。

GDBは以下の基板をデバッグできます。

- 1 ARM7(ARM7TDMIŁARM720t)
- ② ARM9、(ARM920t、ARM922t、ARM926ej-s、ARM966e-s)
- ③ XScale(PXA25x、IXP42x)
- ④ Cortex-M3(LM3とST STM32)

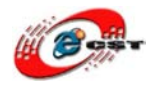

# 第二章 ARM シリーズ開発の仕組み・イメージ

組込開発のよいプラットフォームは基本的に4つモジュールを含まれます。

- ① 統合開発環境:IDE(Integrated Development Environment)、例えばEclipse
- ② クロスコンパイラツールチェイン(Cross Complier tools chain)
- ③ リモートデバッグツール(例: OpenOCD、 Open On-Chip Debugger)
- ④ 開発用のパソコンとARM基板のコネクタ(JTAG)

全体のイメージは下記の図です。

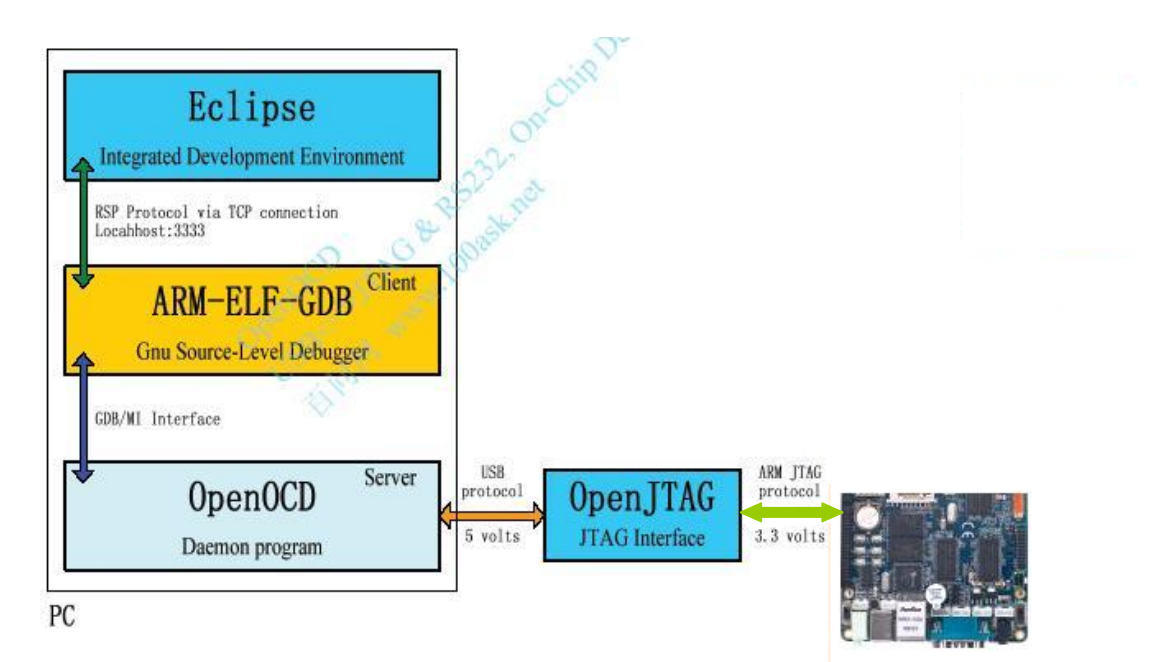

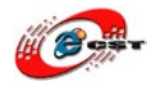

# 第三章 用意するもの

以下は Windows 用です。

3.1 ソフトウエアダウンロード URL:

弊社のサーバーから全て必要のものを一括ダウンロードできます。 http://www.dragonwake.com/download/open-jtag/openJTAGIDE.zip 中身に、下記内容を含まれます。 ソフトウエアリスト(名前をクリックしてからツールもそれぞれダウンロードできます) \* 解凍先:お好きな場所を選べられても OK(例:D:¥tmp)

01.arm-2009q1-161-arm-none-eabi.exe 02.openocd-0.1.0.msi 03.yagarto-bu-2.19.1\_gcc-4.3.3-c-c++\_nl-1.17.0\_gi-6.8.50\_20090311.exe 04.yagarto-tools-20070303-setup.exe 05.Cygwin 06.jre-6u7-windows-i586-p.exe 07.eclipse-cpp-galileo-win32.zip

### 3.2 OpenJTAG 用のデバイス(jtag デバッガ、弊社で販売しているもの)

#### 3.2.1 Open-JTAG の購入 URL:

http://www.csun.co.jp/SHOP/200905191.html

#### 3.2.2 デバイスダウンロード URL:

http://www.dragonwake.com/download/open-jtag/open-jtag-driver.zip

①usb-driver(OpenJTAG 用の USB ドライバ)

\* 解凍後:D:\tmp\topen-jtag-driver

#### 3.3 本書使用サンプルソースコード

http://www.dragonwake.com/download/open-jtag/gcc\_openjtag\_eclipse\_arm\_example.zip

\*解凍後:(D:¥OpenJTAG¥ gcc\_openjtag\_eclipse\_arm\_example)

- 1. 「config」: OpenOCD 用の設定ファイル
- 2. 「lpc2148」: LPC2148 ボード用のサンプル
- 3. 「lpc2388」: LPC2388 ボード用のサンプル
- 4. 「stm32」: stm32FX103 ボード用のサンプル
- 5. 「mini2440」: mini2440 ボード用のサンプル

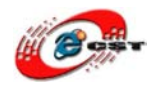

# 第四章 インストール手順

### 4.1 OpenJTAG のドライバをインストールする

OpenJTAG をパソコンの USB ポートに挿入して、下の通りにドライバをインストールしてください。

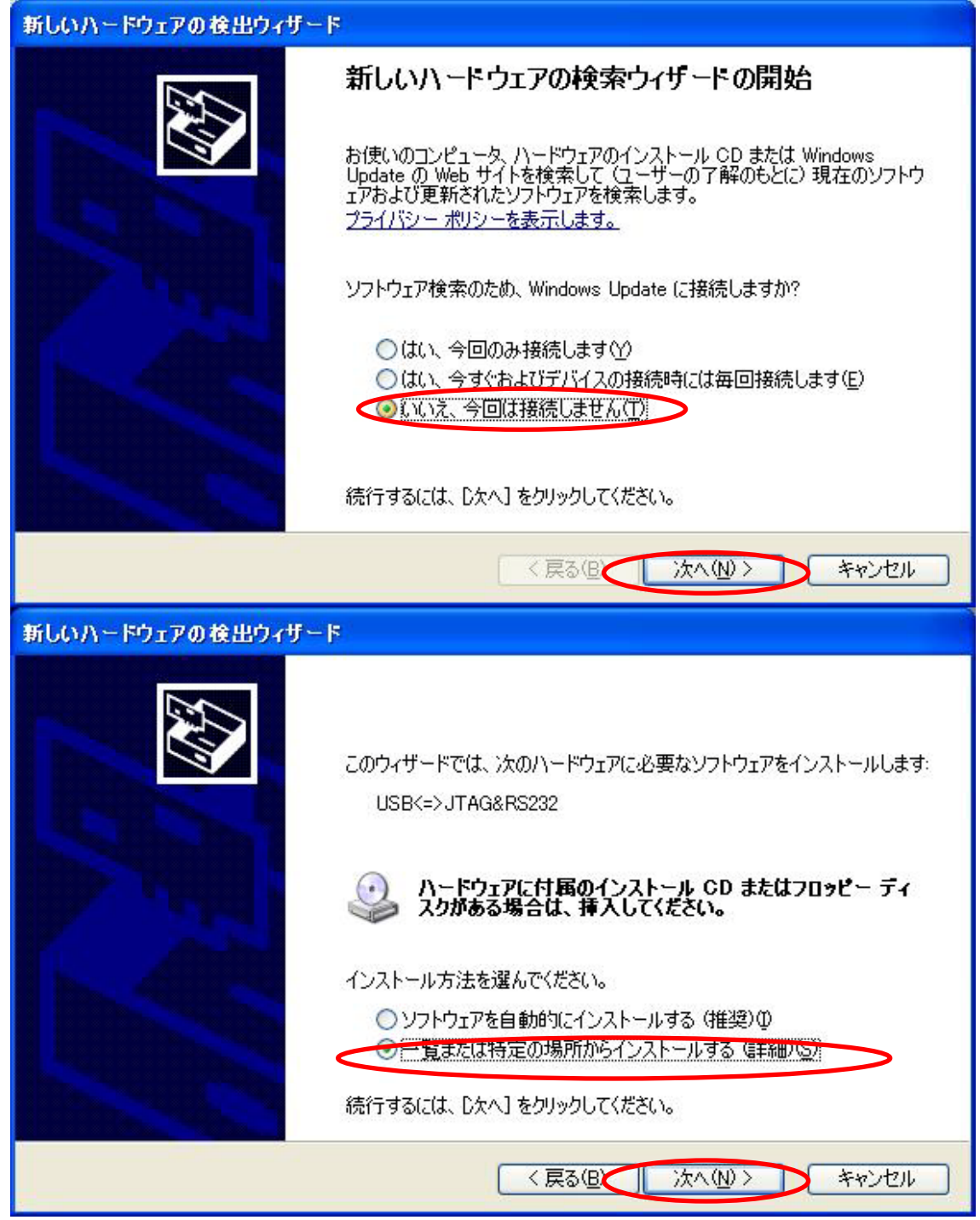

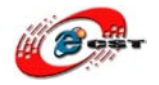

| 新しいハードウェアの検出ウィザード                                                                                                    |  |  |
|----------------------------------------------------------------------------------------------------|--|--|
| 検索とインストールのオブションを選んでください。                                                                                                    |  |  |
| <ul> <li>次の場所で最適のドライバを検索する(S)<br/>下のチェック ボックスを使って、リムーバブル メディアやローカル パスから検索できます。検索された最適のドライバがインストールされます。</li> <li>リムーバブル メディア (フロッピー、CD-ROM など)を検索(M)</li> <li>次の場所を含める(D):</li> <li>D*tmp¥open-jtag-driver¥usb-drivers</li> <li>検索しないで、インストールするドライバを選択する(D)</li> <li>予約らドライバを選択するには、このオブションを選びます。選択されたドライバは、ハードウェアに最適のものとは限りません。</li> </ul> |  |  |
| く戻る(B) (次へ(N)) キャンセル                                                                                                    |  |  |
| 新しいハードウェアの検出ウィザード                                                                                                    |  |  |
| ソフトウェアをインストールしています。お待ちください                                                                                                    |  |  |
| 100ASK JTAG                                                                                                    |  |  |
|                                                                                                    |  |  |
|                                                                                                    |  |  |
| < 戻る(B) (次へ(N)> キャンセル                                                                                                    |  |  |

USBドライバのインストールは3回があります。インストール完了すると、デバイスマネージャで三つのデバイスが見えます。

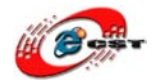

| ファイルビ 抹作仏 表示公 ヘルブ(山)         ・ 回 ● ② ③ 回 ●         ● UISE (Universal Serial Bue) コントローラ         ● 100ASK Serial Port         ● 100ASK Serial Port <th>鳥 デバイス マネージャ</th> <th></th>                                                                                                    | 鳥 デバイス マネージャ                                                                                                    |  |
|----------------------------------------------------------------------------------------------------|----------------------------------------------------------------------------------------------------|--|
| <ul> <li>         ・ ● 回 ● ● 回 ● ■ ● ■ ● ■ ● ● ● ● ● ● ● ● ●</li></ul>                                                                                                    | ファイル(E) 操作(A) 表示(V) ヘルブ(H)                                                                                                    |  |
| ISB (!hiversal Serial Bus) コントローラ     100ASK JTAG     100ASK Serial Port     100ASK Serial Port     100ASK Serial Port     100ASK Serial Port     Intelfや 82801 BA/BAM USB Universal Host Controller - 2442     Litelf(%) 82801 BA/BAM USB Universal Host Controller - 2444     NEC POI to USB Den Host Controller (B1)     KEC POI to USB Open Host Controller     USB ルート ハブ     USB ルート ハブ     USB ルート ハブ     USB ルート ハブ     USB ルート ハブ     USB ルート ハブ     USB 北ート ハブ     USB 北ート ハブ     USB オード ハブ     USB オード ハブ     USB 水ート ハブ     USB 水ート ハブ     USB 水ート ハブ     USB 水ート ハブ     USB 水ート ハブ     USB 水ート ハブ     USB 水ート ハブ     USB 水ート ハブ     USB ホート ハブ     USB 水ート ハブ     USB 水ート ハブ     WOLL 14578710 5118.DeviceDesc% (COM4)     Y ECP ブリンタ 米ート (UPT) |                                                                                                    |  |
|                                                                                                    | ISB (Universal Serial Bus)<br>100ASK JTAG<br>100ASK Serial Port<br>100ASK Serial Port<br>100 |  |
| - プ %VID_1457&PID_5118.DeviceDesc% (COM4)<br>- プ ECP プリンタ ポート (LPT1)                                                                                                    | 日 🐨 プロセッサ<br>日 🗃 フロッピー ディスク コントローラ<br>日 🤳 フロッピー ディスク ドライブ<br>日 🚽 ポート (COM と LPT)                                                                                                    |  |
|                                                                                                    | - ダ %VID_1457&PID_5118.DeviceDesc% (COM4)<br>- ダ ECP プリンタ ポート (LPT1)                                                                                                    |  |

※ OpenJTAG は USB シリアルポートとして使えます。

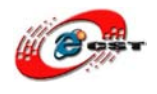

### 4.2 ソフトウェアをインストールする

順番で以下のソフトウェアをインストールしてください 01.arm-2009q1-161-arm-none-eabi.exe(EABIを持ってコンパイラ) 02.openocd-0.1.0.msi(jtag デバッガ用ソフト) 03.yagarto-bu-2.19.1\_gcc-4.3.3-c-c++\_nl-1.17.0\_gi-6.8.50\_20090311.exe(gcc) 04.yagarto-tools-20070303-setup.exe(各種ユーティリティ) 05.Cygwin 06.jre-6u7-windows-i586-p.exe(Java) 07.eclipse-cpp-galileo-win32.zip(Eclipse) メモ:①もしバージョン 1.4.2 以上の JREを既にパソコンにインストールされたら、 06 番の JRE のインストールが不要です。 ②05 番の eclipse を解凍して OK、インストール不要

ダウンロードしたインストールファイルは「D:¥tmp¥openJTAGIDE」に格納されます、本書に全てソフトウエアは「D:¥embeded」にイ ンストールされます。

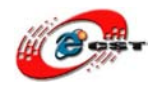

# 4.2.1 「arm-none-eabi.exe」をインストール

| 📲 Sourcery G++ Lite for ARM EABI                                     |                                                                                                    |  |
|----------------------------------------------------------------------|----------------------------------------------------------------------------------------------------|--|
|                                                                      | Sourcery G++ Lite for ARM EABI Wizard                                                                                                    |  |
| Welcome! Important Information                                       | InstallAnywhere will guide you through the installation of Sourcery G++ Lite for ARM EABI.                                                |  |
| O Choose Install Set<br>O Choose Install Folder                      | It is strongly recommended that you quit all programs before continuing with this installation.                                           |  |
| Add to PATH?     Choose Shortcut Folder     Pre-Installation Summary | Click the 'Next' button to proceed to the next screen. If you want to change something on a previous screen, click the 'Previous' button. |  |
| O Installing<br>Install Complete                                     | You may cancel this installation at any time by clicking the 'Cancel' button.                                                             |  |
| CODESOURCERY                                                         |                                                                                                    |  |
| InstallAnywhere by Macrovision –<br>Cancel                           | Previous Next                                                                                                    |  |

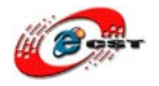

| 🔄 Sourcery G++ Lite for ARM                                                                                                    | EABI                                                                                                    |
|----------------------------------------------------------------------------------------------------|----------------------------------------------------------------------------------------------------|
|                                                                                                    | License Agreement                                                                                                    |
| Welcome!  Important Information                                                                                                    | Please read the Software License Agreement below, by scrolling<br>if necessary, and accept by selecting "I accept the terms of the<br>License Agreement " at the bottom of this page.                                                                                                    |
| <ul> <li>Choose Inistall Set</li> <li>Choose Install Folder</li> <li>Add to PATH?</li> <li>Choose Shortcut Folder</li> <li>Pre-Installation Summary</li> <li>Installing</li> <li>Install Complete</li> </ul> | CODESOURCERY, INC. ("CODESOURCERY") IS WILLING TO<br>LICENSE THE SOFTWARE ONLY UPON THE CONDITION<br>THAT YOU ACCEPT ALL OF THE TERMS CONTAINED IN THIS<br>SOFTWARE LICENSE AGREEMENT. PLEASE READ THE<br>TERMS CAREFULLY. BY CLICKING ON "I accept the terms of<br>the License Agreement", YOU WILL INDICATE YOUR<br>AGREEMENT WITH THEM. IF YOU ARE ENTERING INTO THIS<br>AGREEMENT ON BEHALF OF A COMPANY OR OTHER LEGAL<br>ENTITY, YOUR ACCEPTANCE REPRESENTS THAT YOU HAVE<br>THE AUTHORITY TO BIND SUCH ENTITY TO THESE TERMS,<br>IN WHICH CASE "YOU" OR "YOUR" SHALL REFER TO YOUR |
| ~                                                                                                    | I do NOT accept the terms of the License Agreement                                                                                                    |
| InstallAnywhere by Macrovision —<br><u>C</u> ancel                                                                                                    | Previous Next                                                                                                    |

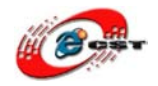

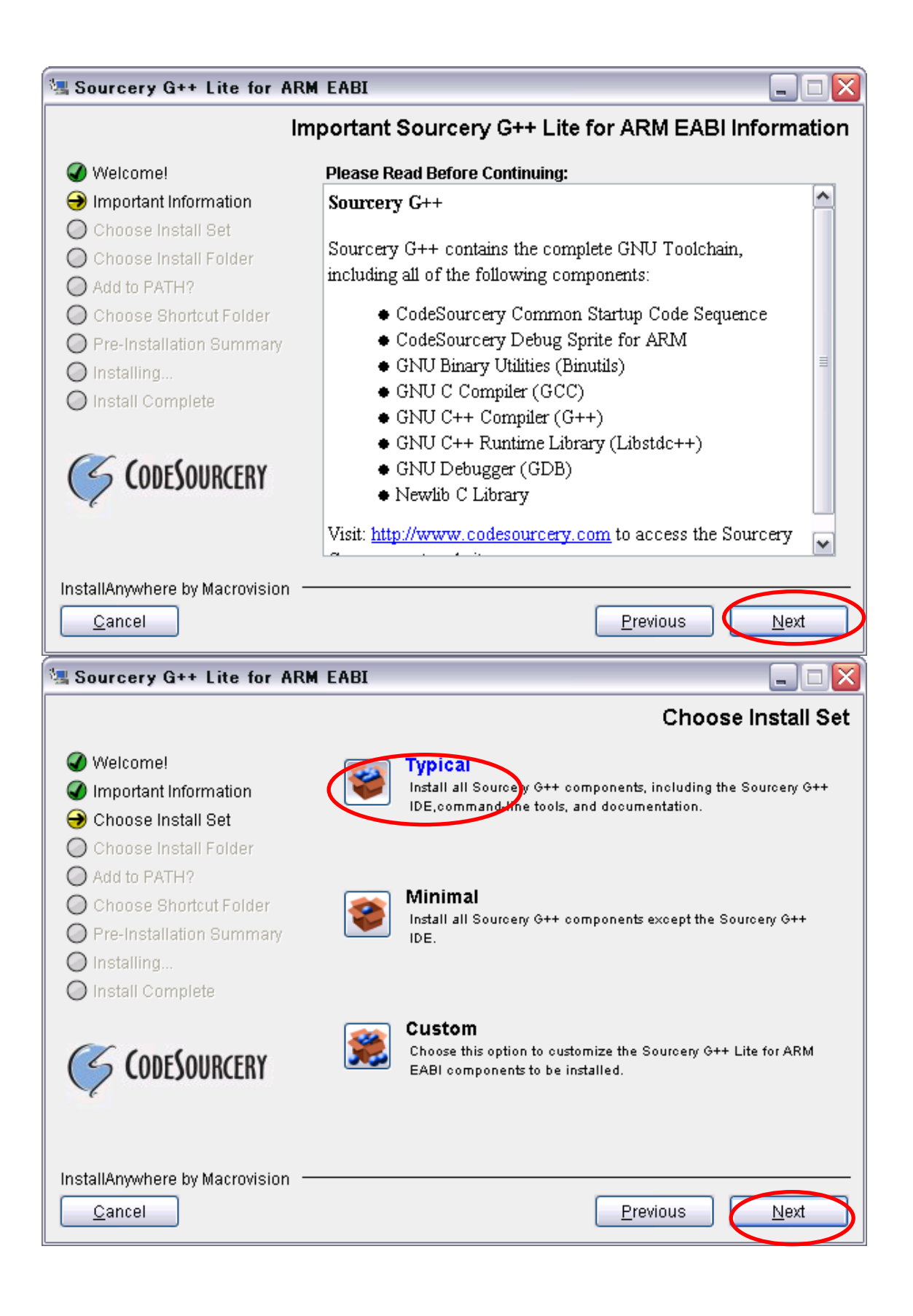

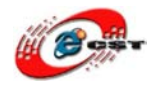

| 🖳 Sourcery G++ Lite for AR                                                                                                    | M EABI 📃 🗆 🔀                                                                             |
|----------------------------------------------------------------------------------------------------|------------------------------------------------------------------------------------------|
|                                                                                                    | Choose Install Folder                                                                    |
| <ul> <li>Welcome!</li> <li>Important Information</li> <li>Choose Install Set</li> <li>Choose Install Folder</li> <li>Add to PATH?</li> <li>Choose Shortcut Folder</li> <li>Pre-Installation Summary</li> <li>Installing</li> </ul> | Where Would You Like to Install?<br>D:¥embeded¥arm-eabi<br>Restore Default Folder Choose |
| InstallAnywhere by Macrovision                                                                                                    | Previous Next                                                                            |

「Next」をクリックすると、インストールが始まります、インストール完了までに何分がかかります、完了までにお待 ちください。

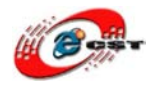

### 4.2.2 「openocd」をインストール

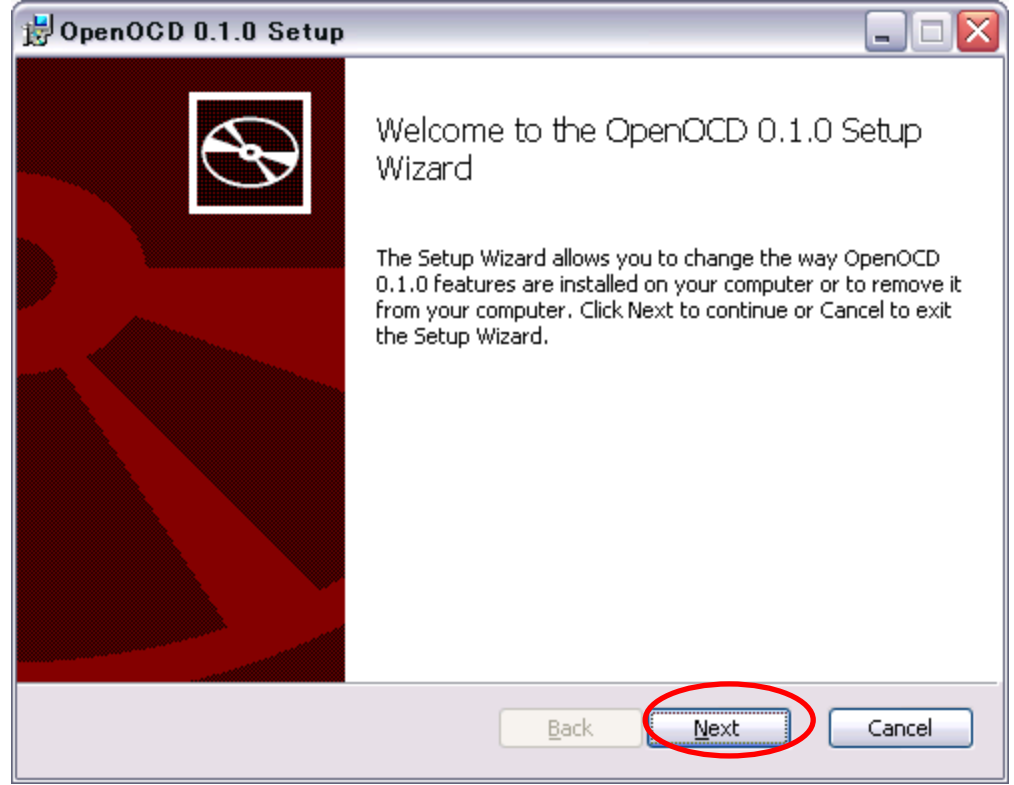

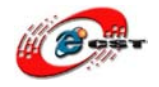

| 🚽 OpenOCD 0.1.0 Setup                                                                                                    |                                                                                                    |  |
|----------------------------------------------------------------------------------------------------|----------------------------------------------------------------------------------------------------|--|
| End-User License Agreement<br>Please read the following license agreement carefu                                                                          |                                                                                                    |  |
| GNU GENERAL PUBLI<br>Version 2, June 1991<br>Convright (C) 1989, 1991 Free Software Fr                                                                    | C LICENSE                                                                                                    |  |
| 59 Temple Place, Suite 33<br>USA<br>Everyone is permitted to copy and distribu<br>of this license document, but changing it is                            | ), Boston, MA 02111-1307<br>te verbatim copies<br>s not allowed.                                                                                    |  |
| Preamble                                                                                                    |                                                                                                    |  |
| Print Ba                                                                                                    | ick Next Cancel                                                                                                    |  |
| Belect the way you want features to be installed.                                                                                                    |                                                                                                    |  |
| Click the icons in the tree below to change the way                                                                                                    | features will be installed.                                                                                                    |  |
| OpenOCD 0.1.0      Manual      Board config files      Interface config files      Target config files      OpenOCD source code      Modify PATH variable | Main OpenOCD executable, license<br>and build info<br>This feature requires 944KB on your<br>hard drive. It has 5 of 5<br>subfeatures selected. The |  |
| Drivers<br>ftd2xx.dll and libusb0.dll<br>Location: D:¥embeded¥openocd¥                                                                                    | subfeatures require 2864KB on your hard drive.                                                                                                    |  |
| Reset Disk Usage                                                                                                    | Back Next Cancel                                                                                                    |  |

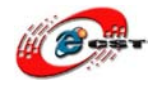

| 閔OpenOCD 0.1.0 Setup                                                                                                    | _ 🗆 💌   |
|----------------------------------------------------------------------------------------------------|---------|
| Ready to install OpenOCD 0.1.0                                                                                                    | $\odot$ |
| Click Install to begin the installation. Click Back to review or change any of your installation settings. Click Cancel to exit the wizard. |         |
| <u>B</u> ack Install                                                                                                    | Cancel  |

「Install」をクリックすると、インストールが始まります、インストール完了までに何分がかかります、完了までにお待ちください。

「Finish」をクリックし、OpenOCD のインストールが完了です。

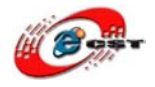

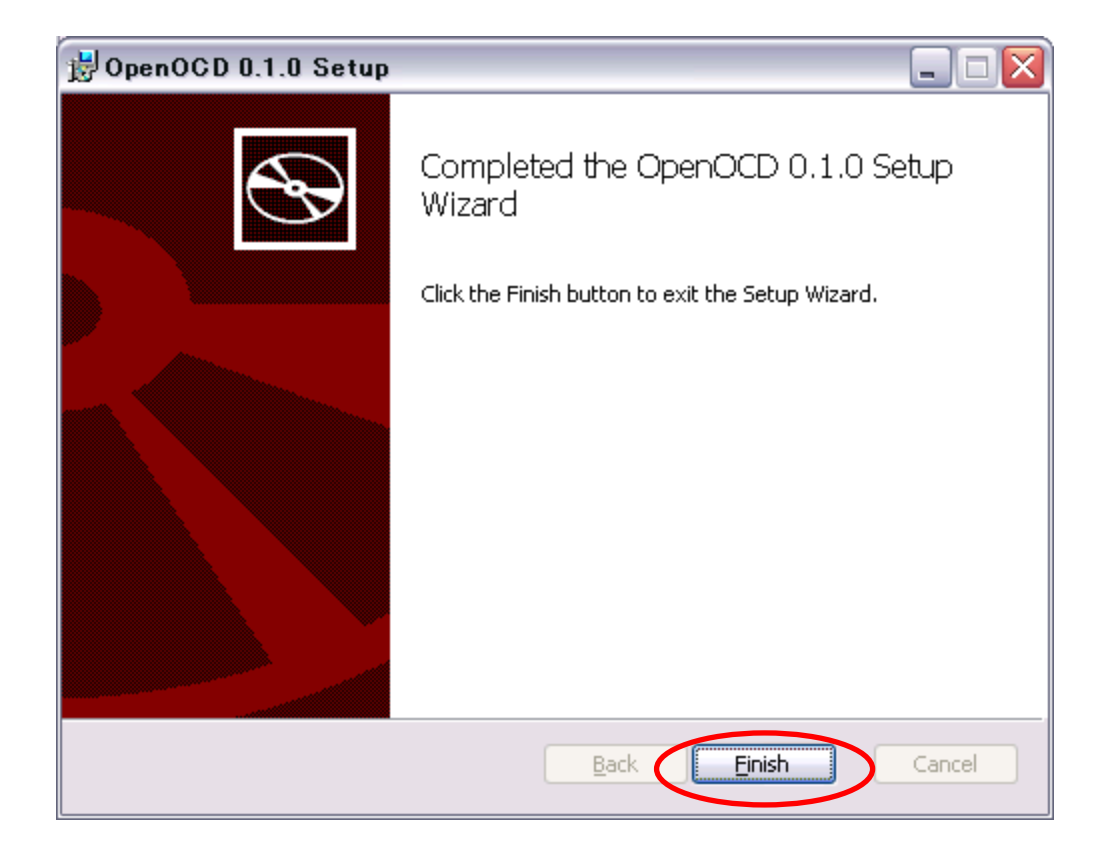

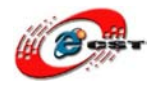

# 株式会社日昇テクノロジー

### 4.2.3 「yagarto」をインストール

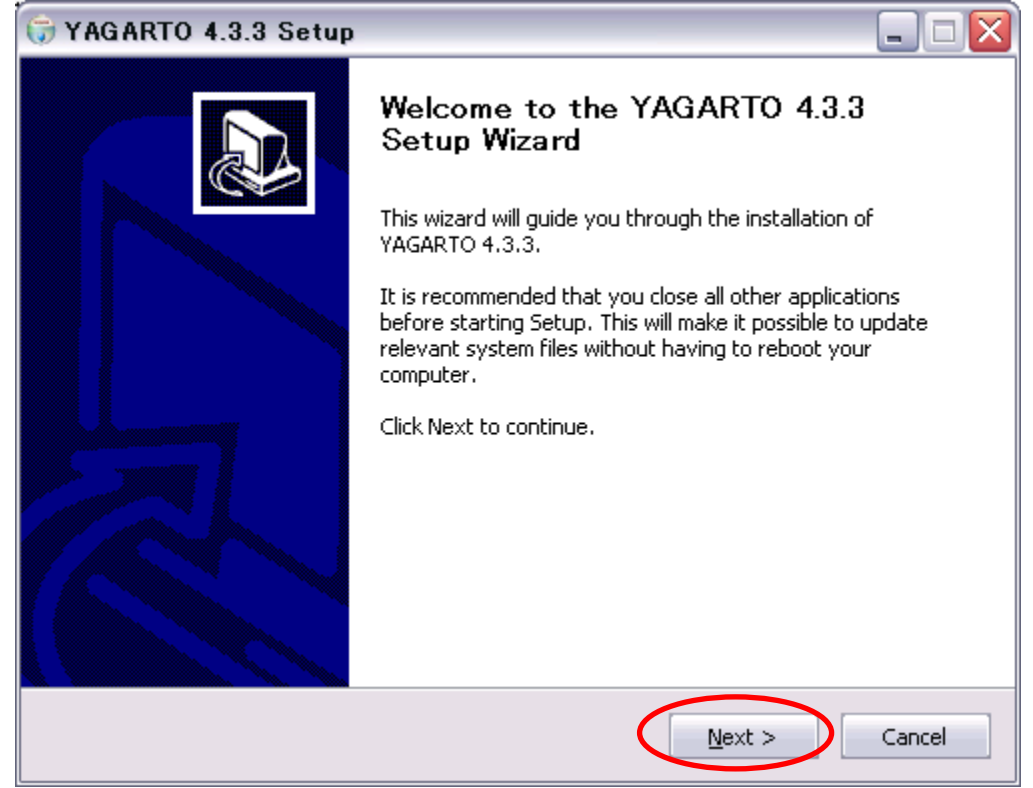

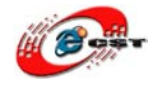

| 🕞 YAGARTO 4.3.3 Setup                                                                                                    |                                                                                                    |  |
|----------------------------------------------------------------------------------------------------|----------------------------------------------------------------------------------------------------|--|
| Ple                                                                                                    | ense Agreement<br>ease review the license terms before installing YAGARTO 4.3.3.                                                                                                    |  |
| Press Page Down to see the res                                                                                                    | t of the agreement.                                                                                                    |  |
| GNU GENERAL PUB<br>Version 3, 29 Jun<br>Copyright (C) 2007 Free Softw<br>Everyone is permitted to copy<br>of this license document, but d                | ILIC LICENSE<br>the 2007<br>vare Foundation, Inc. < <u>http://fsf.org/</u> ><br>and distribute verbatim copies<br>hanging it is not allowed.                                                                                                    |  |
| Preamble                                                                                                    | ~                                                                                                    |  |
| If you accept the terms of the agreement, select the first option below. You must accept the agreement to install YAGARTO 4.3.3. Click Next to continue. |                                                                                                    |  |
| YAGARTO 4,3,3 - 20090311                                                                                                    | < <u>B</u> ack <u>N</u> ext > Cancel                                                                                                    |  |
| 🕞 YAGARTO 4.3.3 Setup                                                                                                    |                                                                                                    |  |
| -1                                                                                                    |                                                                                                    |  |
| Cha<br>Ch                                                                                                    | oose Components<br>noose which features of YAGARTO 4.3.3 you want to install.                                                                                                    |  |
| Check the components you wan install. Click Next to continue.                                                                                            | t to install and uncheck the components you don't want to                                                                                                    |  |
| Check the components you wan<br>install. Click Next to continue.<br>Select components to install:                                                        | Cose Components      hoose which features of YAGARTO 4.3.3 you want to install.      t to install and uncheck the components you don't want to      Binutils-2.19.1      Newlib-1.17.0      GCC-4.3.3      GDB-6.8.50      Add YAGARTO to the PATH variable            |  |
| Check the components you wan<br>install. Click Next to continue.<br>Select components to install:<br>Space required: 288.4MB                             | <b>Dose Components</b> noose which features of YAGARTO 4.3.3 you want to install.         t to install and uncheck the components you don't want to <b>Binutils-2.19.1</b> Newlib-1.17.0         GCC-4.3.3         GDB-6.8.50         Add YAGARTO to the PATH variable |  |

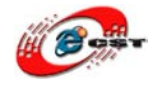

| 🕞 YAGARTO 4.3.3 Setup 📃 🗆 🔀                            |                                                                                                    |
|--------------------------------------------------------|----------------------------------------------------------------------------------------------------|
|                                                        | <b>Choose Install Location</b><br>Choose the folder in which to install YAGARTO 4.3.3.                       |
| Setup will install YAGARTC<br>Browse and select anothe | 94.3.3 in the following folder. To install in a different folder, click<br>r folder. Click Next to continue. |
| Destination Folder                                     | ¥ Browse                                                                                                    |
| Space required: 288.4MB<br>Space available: 1.7GB      |                                                                                                    |
| YAGARTO 4,3,3 - 20090311 -                             | < <u>B</u> ack <u>N</u> ext > Cancel                                                                         |

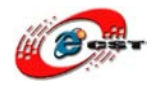

#### 「Install」を押下、インストール完了まで何分がかかります。

| 🕞 YAGARTO 4.3.3 Se                                                                                                    | tup                                                                                   | _ 🗆 🛛   |
|----------------------------------------------------------------------------------------------------|---------------------------------------------------------------------------------------|---------|
| 6                                                                                                    | Choose Start Menu Folder<br>Choose a Start Menu folder for the YAGARTO 4.3.3 sho      | rtcuts. |
| Select the Start Menu fol<br>can also enter a name to                                                                                                    | der in which you would like to create the program's shortcuts<br>create a new folder. | :. You  |
| YAGARTO                                                                                                    |                                                                                       |         |
| @niftyでインターネット<br>91/13サ暗擦引<br>Adult PDF Password Rec<br>Alive Video Converter<br>CodeSourcery<br>Cygwin<br>DivX<br>EPSON<br>EPSON<br>EPSON Scan<br>FXOnline Toolbar<br>ICBC Personal Internet B | overy<br>Banking Certificate Tools                                                    |         |
| 🔲 Do not create shortcu                                                                                                    | its                                                                                   |         |
| YAGARTO 4.3.3 - 20090311                                                                                                    |                                                                                       |         |
|                                                                                                    | < <u>B</u> ack Install                                                                | Cancel  |

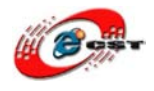

# 4.2.4 「yagarto-tools」をインストール

| 🕞 YAGARTO Tools 2007                                                                                                    | )303 Setup 📃 🗆 🔀                                                                                                    |  |  |  |  |  |
|----------------------------------------------------------------------------------------------------|----------------------------------------------------------------------------------------------------|--|--|--|--|--|
|                                                                                                    | Welcome to the YAGARTO Tools<br>20070303 Setup Wizard<br>This wizard will guide you through the installation of<br>YAGARTO Tools 20070303.<br>It is recommended that you close all other applications<br>before starting Setup. This will make it possible to update<br>relevant system files without having to reboot your<br>computer.<br>Click Next to continue.                                                                                                    |  |  |  |  |  |
|                                                                                                    | Next > Cancel                                                                                                    |  |  |  |  |  |
| 🕞 YAGARTO Tools 20070303 Setup                                                                                                    |                                                                                                    |  |  |  |  |  |
|                                                                                                    |                                                                                                    |  |  |  |  |  |
|                                                                                                    | cense Agreement<br>Please review the license terms before installing YAGARTO Tools<br>20070303.                                                                                                    |  |  |  |  |  |
| Press Page Down to see the re                                                                                                    | cense Agreement<br>Please review the license terms before installing YAGARTO Tools<br>20070303.<br>est of the agreement.                                                                                                    |  |  |  |  |  |
| Press Page Down to see the re<br>GNU GR<br>Version                                                                                                    | cense Agreement Please review the license terms before installing YAGARTO Tools 20070303. est of the agreement. ENERAL PUBLIC LICENSE on 2, June 1991                                                                                                    |  |  |  |  |  |
| Press Page Down to see the re<br>GNU Ge<br>Versi<br>Copyright (C) 1989, 1991 Fre<br>51 Franklin Street, Fifth File<br>Everyone is permitted to cop<br>of this license document, but                                                                                                    | cense Agreement Please review the license terms before installing YAGARTO Tools 20070303. est of the agreement. ENERAL PUBLIC LICENSE on 2, June 1991 ese Software Foundation, Inc. bor, Boston, MA 02110-1301 USA y and distribute verbatim copies changing it is not allowed.                                                                                                    |  |  |  |  |  |
| Copyright (C) 1989, 1991 Fro<br>51 Franklin Street, Fifth File<br>Everyone is permitted to cop<br>of this license document, but                                                                                                    | cense Agreement Please review the license terms before installing YAGARTO Tools 20070303. est of the agreement. ENERAL PUBLIC LICENSE on 2, June 1991 ese Software Foundation, Inc. bor, Boston, MA 02110-1301 USA y and distribute verbatim copies changing it is not allowed. Preamble                                                                                                    |  |  |  |  |  |
| Press Page Down to see the re<br>GNU Ge<br>Versi<br>Copyright (C) 1989, 1991 Fre<br>51 Franklin Street, Fifth Fil<br>Everyone is permitted to cop<br>of this license document, but                                                                                                    | cense Agreement         Please review the license terms before installing YAGARTO Tools 20070303.         est of the agreement.         ENERAL PUBLIC LICENSE on 2, June 1991         ese Software Foundation, Inc. bor, Boston, MA 02110-1301 USA y and distribute verbatim copies changing it is not allowed.         Preamble         agreement, select the first option below. You must accept the Tools 20070303. Click Next to continue.                                                         |  |  |  |  |  |
| Li         Press Page Down to see the read         GNU GE         Versid         Copyright (C) 1989, 1991 Free         S1 Franklin Street, Fifth Fli         Everyone is permitted to cop         of this license document, but         If you accept the terms of the         agreement to install YAGARTCO         I accept the terms in the L         These accent the terms                                        | cense Agreement         Please review the license terms before installing YAGARTO Tools 20070303.         est of the agreement.         ENERAL PUBLIC LICENSE on 2, June 1991         ese Software Foundation, Inc. oor, Boston, MA 02110-1301 USA y and distribute verbatim copies changing it is not allowed.         Preamble         agreement, select the first option below. You must accept the Tools 20070303. Click Next to continue.                                                         |  |  |  |  |  |
| Link         Press Page Down to see the ready         Press Page Down to see the ready         GNU GE         Version         Copyright (C) 1989, 1991 Free         S1 Franklin Street, Fifth Flu         Everyone is permitted to cop         of this license document, but         If you accept the terms of the agreement to install YAGARTO         I accept the terms in the Link         YAGARTO Tools 20070303 | cense Agreement         Please review the license terms before installing YAGARTO Tools 20070303.         est of the agreement.         ENERAL PUBLIC LICENSE on 2, June 1991         ese Software Foundation, Inc. bor, Boston, MA 02110-1301 USA y and distribute verbatim copies changing it is not allowed.         Preamble         agreement, select the first option below. You must accept the Tools 20070303. Click Next to continue.         cense Agreement         n the License Agreement |  |  |  |  |  |

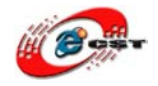

| 🕞 YAGARTO Tools 20070                                                                                                    | 303 Setup 📃 🗌 🔀                                                                         |  |  |  |  |
|----------------------------------------------------------------------------------------------------|-----------------------------------------------------------------------------------------|--|--|--|--|
|                                                                                                    | oose Components<br>hoose which features of YAGARTO Tools 20070303 you want to<br>stall. |  |  |  |  |
| Check the components you want to install and uncheck the components you don't want to install. Click Next to continue.                                               |                                                                                         |  |  |  |  |
| Select components to install:                                                                                                    | Make utils<br>Add the make utils to the PATH variable                                   |  |  |  |  |
| Space required: 1.6MB                                                                                                    | Description<br>Position your mouse over a component to see its<br>description.          |  |  |  |  |
| VAGARTO Tools 20070303                                                                                                    | < Back Next > Cancel                                                                    |  |  |  |  |
| 🕞 YAGARTO Tools 20070                                                                                                    | 303 Setup 📃 🗆 🔀                                                                         |  |  |  |  |
|                                                                                                    | oose Install Location<br>hoose the folder in which to install YAGARTO Tools 20070303.   |  |  |  |  |
| Setup will install YAGARTO Tools 20070303 in the following folder. To install in a different folder, click Browse and select another folder. Click Next to continue. |                                                                                         |  |  |  |  |
|                                                                                                    |                                                                                         |  |  |  |  |
| Destination Folder                                                                                                    |                                                                                         |  |  |  |  |
| Destination Folder                                                                                                    | Browse                                                                                  |  |  |  |  |
| Destination Folder<br>D:¥embeded¥yagarto-tools<br>Space required: 1.6MB<br>Space available: 1.7GB                                                                    | Browse                                                                                  |  |  |  |  |
| Destination Folder<br>D:¥embeded¥yagarto-tools<br>Space required: 1.6MB<br>Space available: 1.7GB<br>YAGARTO Tools 20070303                                          | Browse                                                                                  |  |  |  |  |

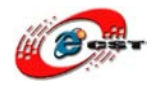

#### 「Install」を押下、インストール完了まで何分がかかります。

| 🐨 YAGARTO Tools 20070303 Setup 📃 🗆 🔀                                                                                                    |                                                                                              |          |  |  |
|----------------------------------------------------------------------------------------------------|----------------------------------------------------------------------------------------------|----------|--|--|
| 6                                                                                                    | Choose Start Menu Folder<br>Choose a Start Menu folder for the YAGARTO Tools 2<br>shortcuts. | 20070303 |  |  |
| Select the Start Menu fol<br>can also enter a name to                                                                                                    | der in which you would like to create the program's shortco<br>create a new folder.          | uts. You |  |  |
| YAGARTO Tools                                                                                                    |                                                                                              |          |  |  |
| @niftyでインターネット<br>91/1日サ暗摠日<br>Adult PDF Password Red<br>Alive Video Converter<br>CodeSourcery<br>Cygwin<br>DivX<br>EPSON<br>EPSON Scan<br>FXOnline Toolbar<br>FXOnline Toolbar | overy<br>Banking Certificate Tools                                                           |          |  |  |
| 🔲 Do not create shortci                                                                                                    | its                                                                                          |          |  |  |
| YAGARTO Tools 20070303 -                                                                                                    | < <u>B</u> ack Install                                                                       | Cancel   |  |  |

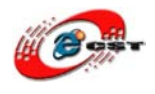

## 4.2.5 Cygwin のダウンロード&インストール

1 インストール

a) setup.exe の DL&起動 <u>http://cygwin.com/</u>より <u>setpu.exe</u>をダウンロードし起動てください。 直接ダウンロードしたファイルを起動しても OK。 以下に注意すべき画面を中心に解説します(より詳しい手順は Cygwin のページを参照したください)。

b) テキストファイル形式の選択

以下の「Default Text File Type」に「<u>Unix</u>」を選びます(テキストファイルが UNIX 形式(改行が LF)となりま す)。また Cygwin をインストールするマシンをサーバーとして利用したい場合には、「Install For」で「<u>All Users</u>」 を選びます。

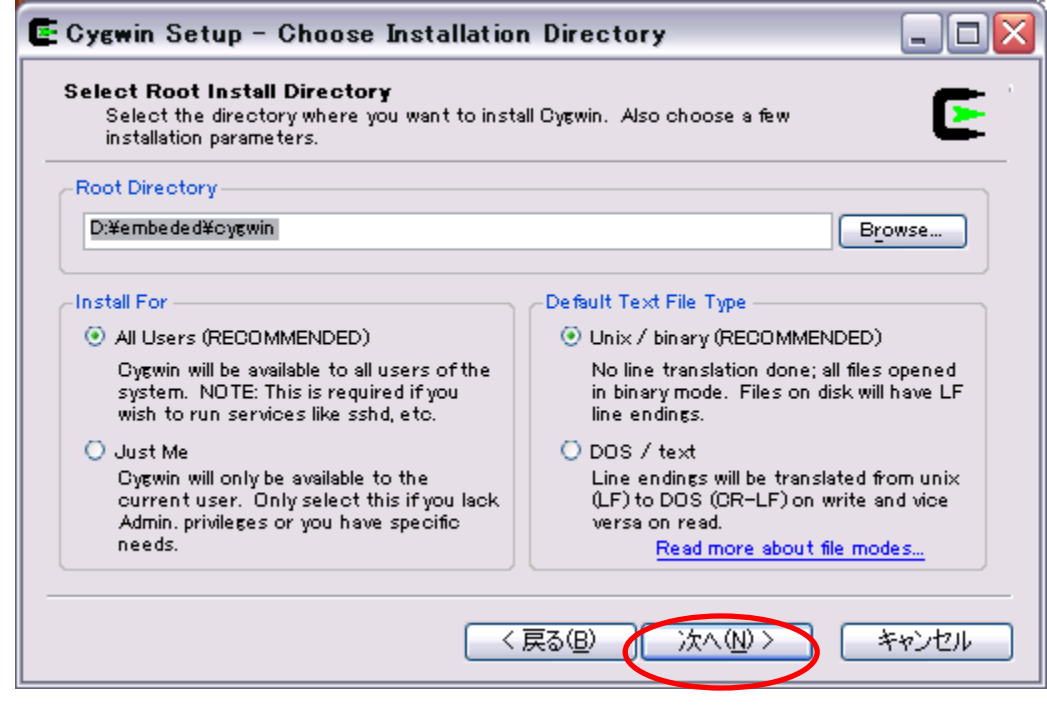

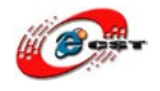

c)パッケージ選択

パッケージ選択の画面にて Category の「All」を「Install」に変更する。この変更によって全パッケージがインストールさ れることになる

|                 |           | C Keep | C <u>P</u> rev | Θĝ | unj C | Е⊻р | View Ca | ategory |
|-----------------|-----------|--------|----------------|----|-------|-----|---------|---------|
| Category        | Curre     | New    |                |    | Bi    | Sr  | Package | ^       |
| • All 🚯 Install |           |        |                |    |       |     |         |         |
| + Admin 🚯 Ir    | nstall    |        |                |    |       |     |         |         |
| + Archive 😯     | Install   |        |                |    |       |     |         | -       |
| + Base 🚯 Ins    | stall     |        |                |    |       |     |         |         |
| + Database 🌢    | ) Install |        |                |    |       |     |         |         |
| + Devel 🚯 In    | stall     |        |                |    |       |     |         |         |
| + Doc 🚯 Inst    | all       |        |                |    |       |     |         |         |
| + Editors 🚯 I   | nstall    |        |                |    |       |     |         | ~       |
|                 |           |        |                |    |       |     |         | >       |

上記の設定が終われば「次へ」をクリックすれば、ダウンロード&インストールが始まる。

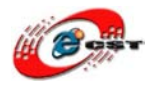

2 インストール後の設定

a)ホームディレクトリの作成

通常、デスクトップにできた Cygwin アイコンをクリックすると、/usr/username がホームディレクトリになるが、Windows の環境変数 HOME が設定されていれば、Cygwin においてもそこがホームディレクトリとなる。この問題を避けるために、コントロールパネルの「システム」を起動し、「詳細設定」タブの下にある「環境変数」をクリックする。そしてユーザ環境変数に HOME 変数が設定 されていれば削除する。

ここでデスクトップの Cygwin アイコンをクリックすればホームディレクトリが自動的に作成される。

次にホームディレクトリの下に各種設定ファイルを編集していく。利用する漢字コードによって設定方法が異なるので、以下では SJIS 環 境を説明する。設定するファイルは、.bash\_profile、.bashrc、.inputrc、.vimrc の4つで(全てのファイルはピリ オドから始 まるファイルで隠しファイルとなっており、"Is -a" にて確認できる)、以下に示した通りに設定する。既に存在するファイルについ ては追加し、存在しないファイルについては新規作成する。またファイルの編集 は <u>TeraPad</u>などのエディタを利用すれば便利。 注意点として、新規ファイルを保存する際には、「ファイル」→「漢字・改行コードを指定保存」を選び、改行コードに「LF」を選んで 保存してください。

b)SJIS 環境に関わる4つファイルの設定

i).bash\_profile

export TERM=vt100 export LANG=ja\_JP.SJIS export LESSCHARSET=japanese-sjis

ii).bashrc

alias ls='ls --show-control-chars --color=auto'

alias ct='cygterm &'

function ie {

echo /cygdrive/c/Program¥ Files/Internet¥ Explorer/IEXPLORE "\$(cygpath -w \$PWD)¥¥\$1" /cygdrive/c/Program¥ Files/Internet¥ Explorer/IEXPLORE "\$(cygpath -w \$PWD)¥¥\$1" & 1

上記の ie 関数を設定しておくことにより、XML や XMLtable ファイルをコマンド上から起動可能になる。 例) ie dat.xt #dat.xt を InternetExplore を利用して表示する。

iii).inputrc

set convert-meta off

set input-meta on

set output-meta on

iv).vimrc

set encoding=japan set fileencodings=sjis

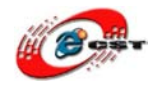

### 4.2.6 「jre」をインストール

一般のソフトウエアと同じようにインストールします。もしバージョン 1.4.2 以上の JRE を既にパソコンにインストールされたら、 インストールが不要です。

「06.jre-6u7-windows-i586-p.exe」あるいはダウンロードした JRE インストールファイルをクリックし、「D:¥Embeded¥JRE」にインストールする

#### 4.2.7 「Eclipse」をインストール

「07.eclipse-cpp-galileo-win32.zip」あるいはダウンロードしたファイルを「D:¥Embeded」解凍

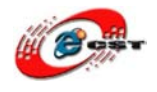

### 4.3 ソフトウエアインストール後の動作確認

確認方法:「スタート」→「ファイル名を指定して実行」→「cmd」を入力

4.3.1 OpenOCD の確認

確認コマンド: openocd -v C:¥WINDOWS¥system32¥cmd.exe - 🗆 🗙 Microsoft Windows XP [Version 5.1.2600] (C) Copyright 1985-2001 Microsoft Corp. C:¥Documents and Settings¥dragonwake>openocd -v pen On-Chip Debugger 0.1.0 (2009-01-21-21:15) Kelease BUGS? Read http://svn.berlios.de/svnroot/repos/openocd/trunk/BUGS \$URL: https://kc8apf@svn.berlios.de/svnroot/repos/openocd/tags/openocd-0.1.0/src /openocd.c \$ C:¥Documents and Settings¥dragonwake>\_

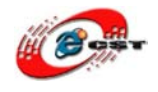

### 4.3.2 コンパイラ確認

| 🖾 C:¥WINDOWS¥system32¥cmd.exe                                                                                                    | - 🗆 🗙                                                                                                    |
|----------------------------------------------------------------------------------------------------|----------------------------------------------------------------------------------------------------|
| Microsoft Windows XP [Version 5.1.2600]<br>(C) Copyright 1985-2001 Microsoft Corp.                                                                                                    |                                                                                                    |
| C:¥Documents and Settings¥dragonwake>java -version<br>java version "1.5.0_17"<br>Java(TM) 2 Runtime Environment, Standard Edition (build 1.5.0_17-b04)<br>Java HotSpot(TM) Client VM (build 1.5.0_17-b04, mixed mode)                                                                              |                                                                                                    |
| C: <del>YDocuments and Settings</del> ¥dragonwake>makeversion<br>GNU Make 3.81<br>Copyright (C) 2006 Free Software Foundation, Inc.<br>This is free software; see the source for copying conditions.<br>There is NO warranty; not even for MERCHANTABILITY or FITNESS FOR A<br>PARTICULAR PURPOSE. |                                                                                                    |
| This program built for i686-pc-mingw32                                                                                                    |                                                                                                    |
| C:¥Documents and Settings¥dragonwake>                                                                                                    |                                                                                                    |
|                                                                                                    |                                                                                                    |
|                                                                                                    | Microsoft Windows XP [Version 5.1.2600]<br>(C) Copyright 1985-2001 Microsoft Corp.<br>C:¥Documents and Settings¥dragonwake>java -version<br>java version "1.5.0_17"<br>Java(TM) 2 Runtime Environment, Standard Edition (build 1.5.0_17-b04)<br>Java HotSpot(TM) Client VM (build 1.5.0_17-b04, mixed mode)<br>C:¥Documents and Settings¥dragonwake>makeversion<br>GNU Make 3.81<br>Copyright (C) 2006 Free Software Foundation, Inc.<br>This is free software; see the source for copying conditions.<br>There is NO warranty; not even for MERCHANTABILITY or FITNESS FOR A<br>PARTICULAR PURPOSE.<br>This program built for i686-pc-mingw32<br>C:¥Documents and Settings¥dragonwake>_ |

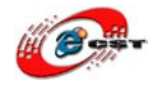

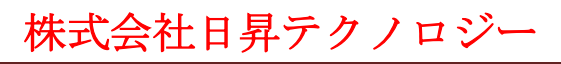

|   | 2 : ARM EABI <sup>「</sup> arm=none=eabi=gcc」確認<br><b>確認コマンド:</b> arm=none=eabi=gcc ==version                                                                                                    |     |   |
|---|----------------------------------------------------------------------------------------------------|-----|---|
|   | C:¥WINDOWS¥system32¥cmd.exe                                                                                                    | - 🗆 | × |
|   | Microsoft Windows XP [Version 5.1.2600]<br>(C) Copyright 1985-2001 Microsoft Corp.                                                                                                    |     | • |
| < | C:¥Documents and Settings¥dragonwake>arm-none-eabi-gccversion<br>arm-none-eabi-gcc (Sourcery G++ Lite 2009q1-161) 4.3.3<br>Copyright (C) 2008 Free Software Foundation, Inc.<br>This is free software; see the source for copying conditions. There is NO<br>warranty; not even for MERCHANTABILITY or FITNESS FOR A PARTICULAR PURPOSE. |     |   |
|   | C:¥Documents and Settings¥dragonwake>                                                                                                    |     |   |
|   |                                                                                                    |     |   |

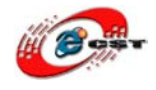

### 3:ARM コンパイラ「arm-elf-gcc」確認

確認コマンド: arm-elf-gcc --version

| C:#WINDOWS¥system32¥cmd.exe                                                                                                    | - 🗆 🗙    |
|----------------------------------------------------------------------------------------------------|----------|
| Microsoft Windows XP [Version 5.1.2600]<br>(C) Copyright 1985-2001 Microsoft Corp.                                                                    | <u>^</u> |
| C:¥Documents and Settings¥dragonwake>openocd -v<br>Open On-Chip Debugger 0.1.0 (2009-01-21-21:15) Release                                             |          |
| BUGS? Read http://svn.berlios.de/svnroot/repos/openocd/trunk/BUGS                                                                                     |          |
| \$URL: https://kc8apf@svn.berlios.de/svnroot/repos/openocd/tags/openocd-0.1.0<br>/openocd.c \$                                                        | )/src    |
| C:¥Documents and Settings¥dragonwake>arm-elf-gccversion<br>arm-elf-gcc (GCC) 4.3.3<br>Conversitet (C) 2002 Free Settinger Regulation - Inc.           |          |
| This is free software; see the source for copying conditions. There is NO warranty; not even for MERCHANTABILITY or FITNESS FOR A PARTICULAR PURPOSE. |          |
| C:¥Documents and Settings¥dragonwake>                                                                                                    |          |
|                                                                                                    | -        |

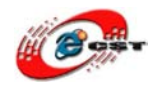

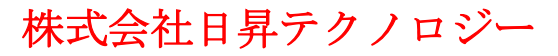

4.JRE バージョン確認:

確認コマンド

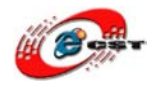

# 第五章 Eclipse の設定

### 5.1 Eclipse を起動する

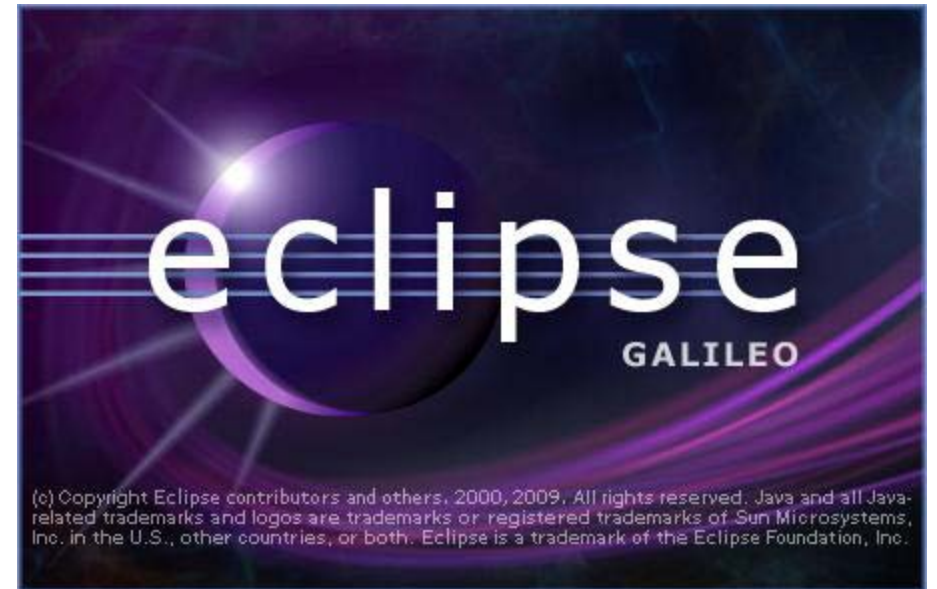

最初に Workspace の場所を聞いてきます。デフォルトは名前が長いので、"D:¥embeded¥eclipse¥workspace"に変更しました。

| Workspace Launcher                                                                                                 |           |
|----------------------------------------------------------------------------------------------------|-----------|
| Select a workspace                                                                                                 |           |
| Eclipse stores your projects in a folder called a workspace.<br>Choose a workspace folder to use for this session. |           |
|                                                                                                    |           |
| Workspace: D:¥embeded¥eclpise¥workspace                                                                            | Browse    |
| ▶ <u>C</u> opy Settings                                                                                            |           |
|                                                                                                    |           |
| 5                                                                                                    |           |
|                                                                                                    |           |
| ?                                                                                                    | OK Cancel |
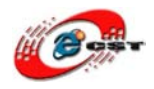

#### 画面の Workbench をクリックします。

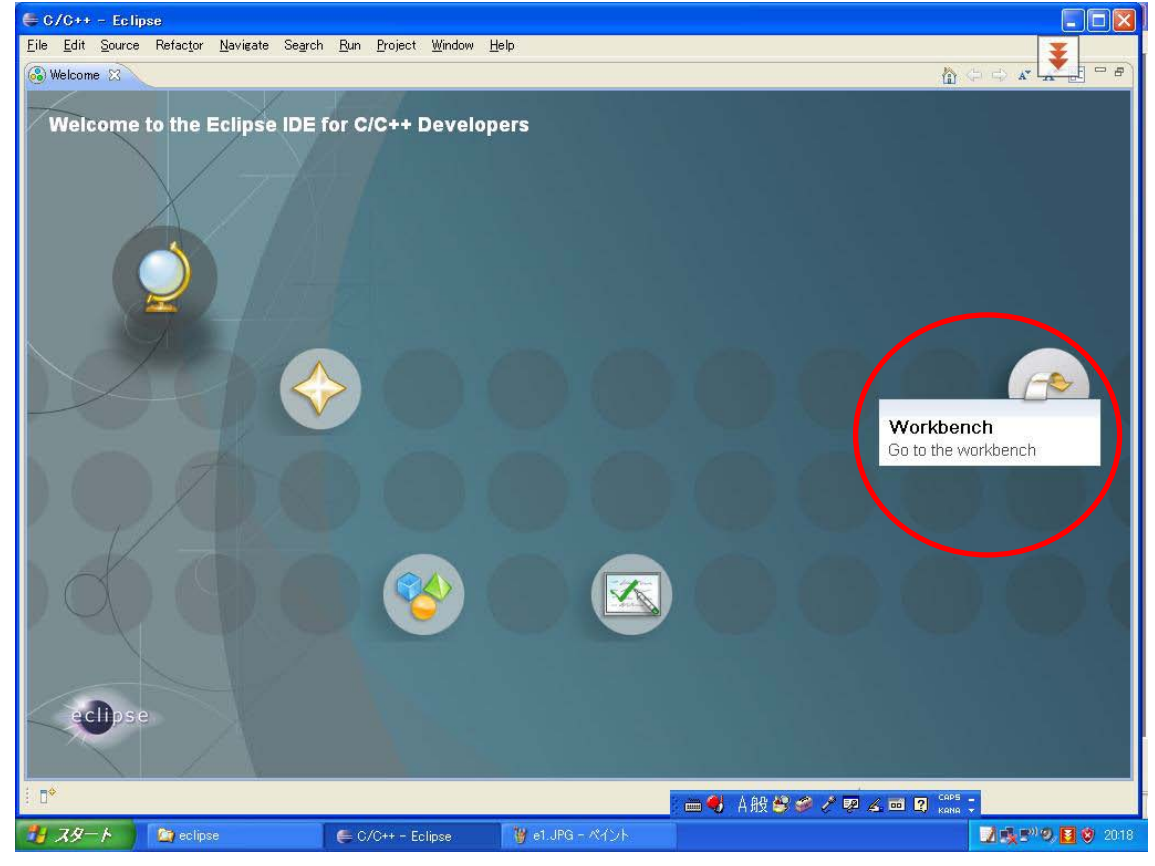

## 注意:サンプルを簡単に導入できるように、ダウンロードして前章で解凍してできた

「D:¥OpenJTAG¥gcc\_openjtag\_eclipse\_arm\_example」の中の全てのフォルダーを「D:¥embeded¥eclipse¥workspace」へコピーして ください。

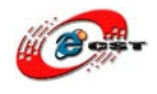

# 5.2 Eclipse プラグイン(Zylin Embedded CDT)インストール

- \* Zylin Embedded CDT の 4.81 バージョンは Zylin のホームページから取り下げますので、 弊社から圧縮ファイルをダウンロードしてから Eclipse にコピーしてください。
- \* Zylin Embedded CDT の最新版では検証していないため、インストールしないでください。

Zylin Embedded CDT ダウンロード URL:

http://www.dragonwake.com/download/open-jtag/com.zylin.embeddedcdt\_4.8.1.zip

上記ファイルを解凍し「Eclispe インストール先」の「plugins」というフォルダーにコピーしてください。 コピーが完了したら、Eclipse を再起動させます。

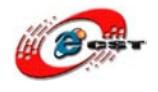

# 5.3 ビルドの設定

Eclipse の"Window"→"Preferences"を選択し、

Preferences の"C/C++ Build"→"Settings"を選択し"Binary Parsers"タブの"GNU Elf Parser"にチェックを入れて OK ボタンを押 します

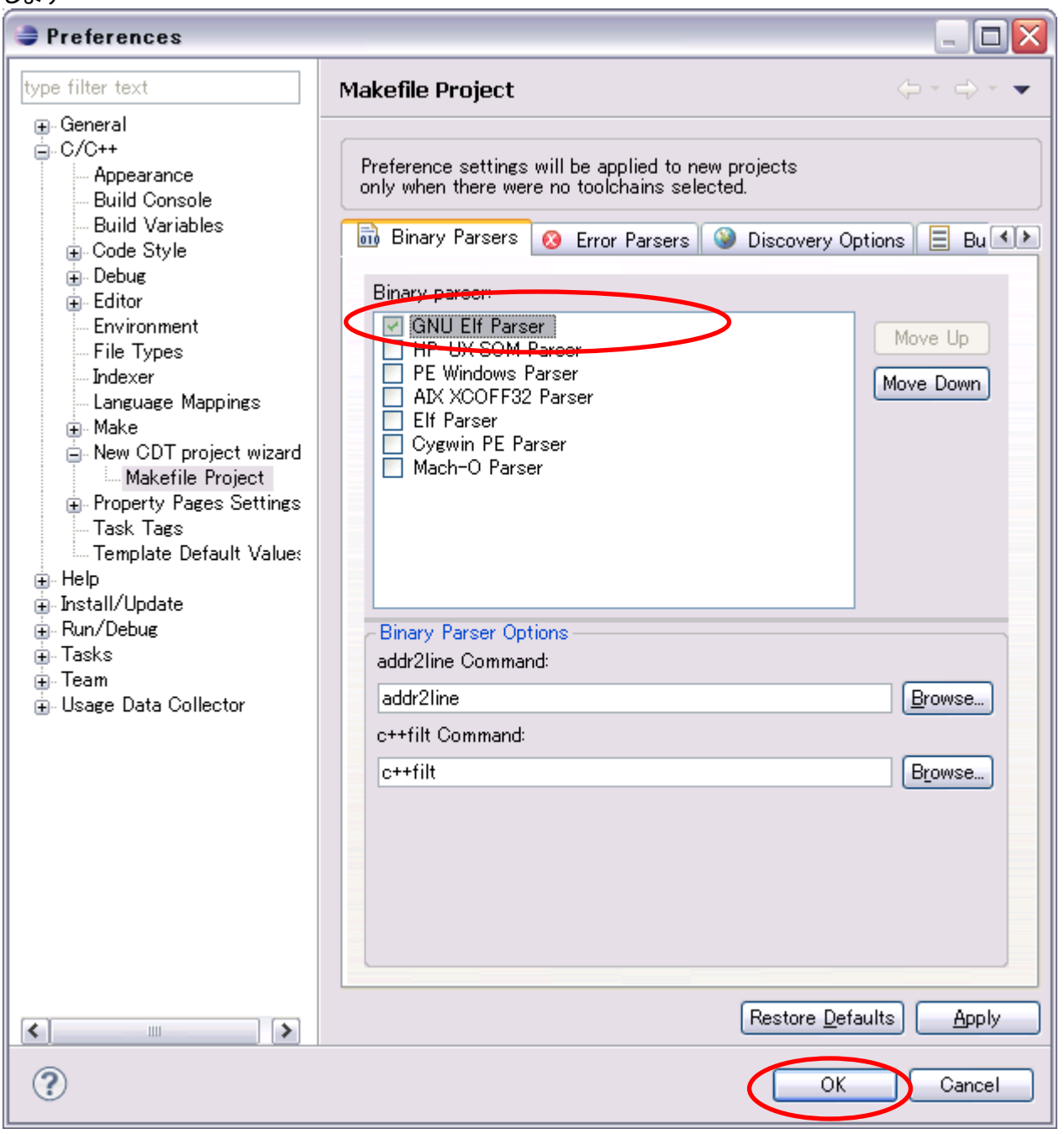

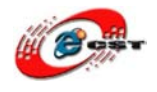

# 5.4 OpenOCD の設定

1. Eclipse の"Run"→"External Tools."→"External Tools Configrurations..."を選択します。

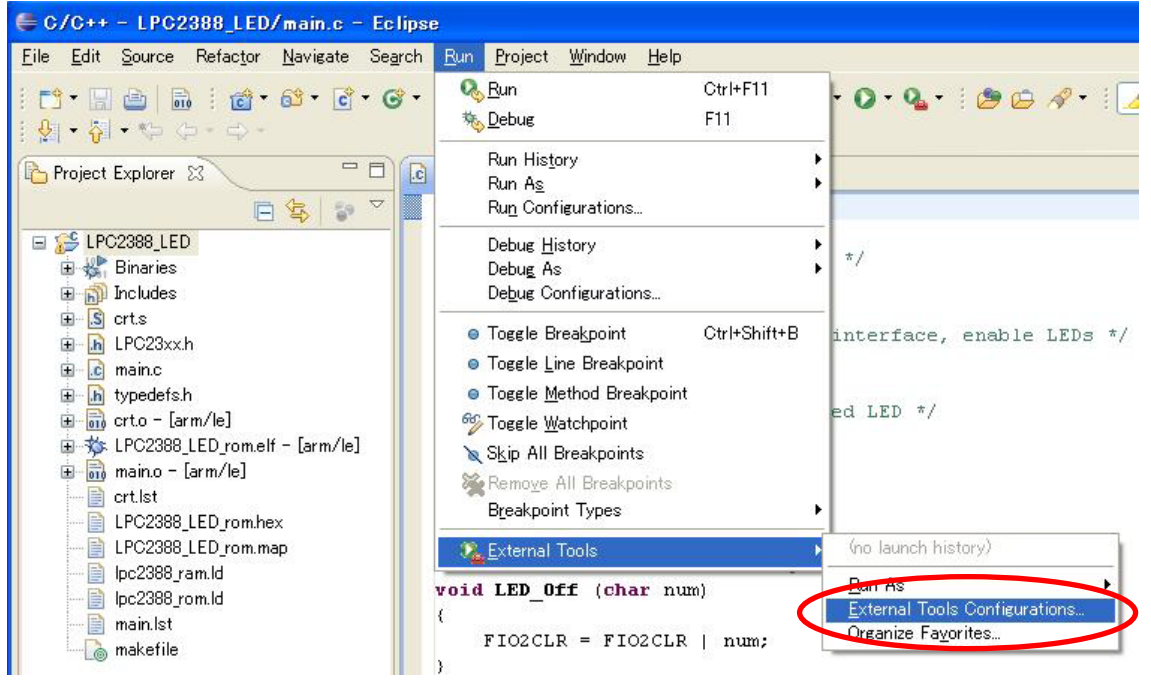

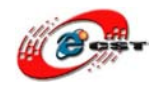

# 2. External Tools Configrurations の"Program"を右クリックし、"New"を選択します。

| 🚝 External Tools Configuratio           | ons                                         | ×     |
|-----------------------------------------|---------------------------------------------|-------|
| Create, manage, and ru<br>Run a program | in configurations                           |       |
| Filter matched 1 of 1 items             | Configure launch settings from this dialog: |       |
| 0                                       | Eun                                         | Close |

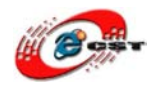

- 3. Main タブの "Name" に適当な名前を入力してください、例えば、"OpenOCD"。
- "Location:"IC"D:¥embeded¥openocd¥bin¥openocd.exe"、
- "Working Directory:"IC" D:¥embeded¥eclipse¥workspace "
- "Arguments:"IC-f"D:¥embeded¥elipse¥worksapce¥config¥interface¥open-jtag.cfg"
  - ーf ″D:¥embeded¥elipse¥worksapce¥config¥target¥lpc2388.cfg″と入力します。
- \* 基板種類(lpc2148,lpc2388,mini2440 など)により、Arguments の設定も異なる。

| External Tools Configurations  |                                                                                                    |
|--------------------------------|----------------------------------------------------------------------------------------------------|
| Create, manage, and run config | urations                                                                                                    |
| Run a program                  |                                                                                                    |
|                                | Name OpenOCD                                                                                                    |
| type filter text               | The Main Refresh Build To Environment Common                                                                                    |
| Ring Build                     | Location:<br>D:¥embeded¥openocd¥bin¥openocd.exe                                                                                 |
|                                | Browse Workspace Browse File System Variables                                                                                   |
|                                | Working Directory:                                                                                                    |
|                                | D:¥embeded¥eclipse¥workspace                                                                                                    |
|                                | Browse Workspace Browse File System Variables                                                                                   |
|                                | Arguments:                                                                                                    |
| C                              | -f "D:¥embedded¥elipse¥worksapce¥config¥interface¥open-jtag.cfg"<br>-f "D:¥embedded¥elipse¥worksapce¥config¥target¥lpc2388.cfg" |
|                                | Variables                                                                                                    |
|                                | Note: Enclose an argument containing spaces using double-quotes (").                                                            |
| Filter matched 3 of 3 items    | Apply Re <u>v</u> ert                                                                                                    |
|                                |                                                                                                    |
| ?                              | Run Close                                                                                                    |

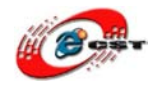

| 🖨 External Tools Configurat                  | ions 🔀                                                                                                    |
|----------------------------------------------|----------------------------------------------------------------------------------------------------|
| Create, manage, and run con<br>Run a program | figurations Organizations                                                                                                    |
| type filter text                             | Mare:       OpenOCD         Main       Refrest       Build       Environment       Qommon         Eulid before launch       The gntire workspace       The groject containing the selected resource       Specific projects       Projects.         Include referenced projects       Projects       Projects |
| Filter matched 2 of 2 items                  | nppiy reger                                                                                                    |
| •                                            | <u>R</u> un Close                                                                                                    |

Build タブをクリックし"Build before launch"にチェックを外れます。全てを入力し終えたら"Apply"ボタンを押し、"Close"ボタンを 押します。

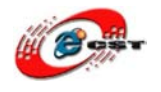

# 5.5 Cygwin のソース・ルックアップ・パスの設定

GDB でデバッグを開始すると「Can't find a source file at "/cygdrive/c/project/hoge/hoge.cpp"」なんて怒られる。Cygwin のパス を eclipse が認識できていない様 子。この場合は、ルックアップ・パスの設定が必要。

eclipse のメニュー[ウィンドウ]→[設定]で設定ダイアログを開き、[C/C++]→[Debug]→[Common Source Lookup path]にルッ ク アップ設定を追加する。

| 🤿 Preferences                                                                                                    |                                     | _ 🗆 🔀                                       |
|----------------------------------------------------------------------------------------------------|-------------------------------------|---------------------------------------------|
| type filter text                                                                                                    | Common Source Lookup Path           | ← - ⇒ -                                     |
| General<br>C/C++                                                                                                    | Common S <u>o</u> urce Lookup Path: |                                             |
| Appearance<br>Build Console<br>Build Variables<br>Code Style<br>Debug<br>Breakpoint Actions<br>Common Source Lookup Path<br>Debugger Types<br>GDB MI<br>Editor<br>Environment<br>File Types<br>Indexer<br>Language Mappings<br>Make<br>New CDT project wizard<br>Property Pages Settings<br>Task Tags<br>Template Default Values<br>Help<br>Install/Update<br>Run/Debug<br>Tasks |                                     | Add<br><u>E</u> dit<br>Remove<br>Up<br>Down |
| ⊕- Usage Data Collector                                                                                                    | Restore Defa                        | ults <u>A</u> pply                          |
| ?                                                                                                    | ОК                                  | Cancel                                      |

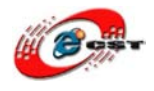

「Path Mapping」を選択、「OK」を押下

| 😂 Add Source                          |                                              |           |
|---------------------------------------|----------------------------------------------|-----------|
| Select the type of source to add to   | the source lookup path                       |           |
| A path mapping.                       |                                              |           |
|                                       |                                              |           |
| 🕆 Absolute File Path                  |                                              |           |
| E File System Directory               |                                              |           |
|                                       |                                              |           |
| 🤁 Workspace                           |                                              |           |
| 🗁 Workspace Folder                    |                                              |           |
|                                       |                                              |           |
| ?                                     | OK Cancel                                    |           |
| مطرية م السرم [Compilation path الت[/ | averdaine /a / L El agal fila avertam path L | に「。」な指字する |
| Rath Mannings                         | cygunve/c/j, i Locar me system patrij        | []を指定する   |
| Chocify the manning nathe             |                                              |           |
| specity the mapping paths             |                                              | 11        |
|                                       |                                              |           |
| Name: New Mapping                     |                                              |           |
| Compilation path:                     | Local file system path:                      | Add       |
| #cygdrive¥c¥                          | C:¥                                          | Remove    |
|                                       |                                              | Up        |
|                                       |                                              | Down      |
|                                       |                                              |           |
|                                       |                                              |           |
|                                       |                                              |           |
|                                       |                                              |           |
|                                       |                                              |           |
| ?                                     | ОК                                           | Cancel    |

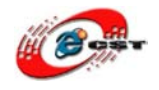

# 「Add」をクリック、他のローカルドライブを同じように追加する。最後、「OK」ボタンを押下

| 🖉 Path Mappings                                                                                                    |                         |    |        |
|----------------------------------------------------------------------------------------------------|-------------------------|----|--------|
| Specify the mapping paths                                                                                                    |                         |    | 11     |
| Name: New Mapping                                                                                                    |                         |    |        |
| Compilation path:                                                                                                    | Local file system path: |    | Add    |
| K K K K K K K K K K K K K K K K K K K                                                                                                    | C:¥                     |    | Remove |
| Kouzdrine¥d¥                                                                                                    |                         |    |        |
| E state state stat | L.Ŧ                     |    |        |
|                                                                                                    |                         |    | Down   |
|                                                                                                    |                         |    |        |
|                                                                                                    |                         |    |        |
|                                                                                                    |                         |    |        |
| l                                                                                                    |                         |    |        |
| <                                                                                                    |                         | >  |        |
| ?                                                                                                    |                         | ОК | Cancel |

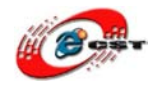

# 5.6 Eclipse デバッグ用のコマンド及びショットカットキー一覧

詳しくは Eclipse に関わるドキュメントを参照

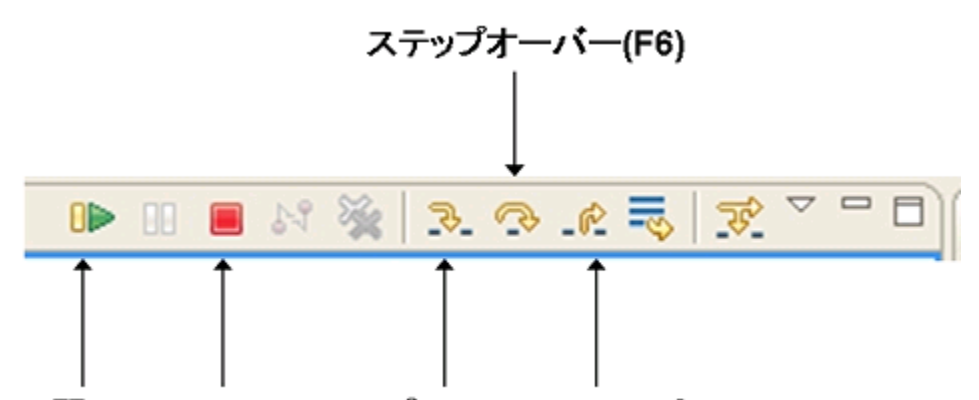

**再開(F8) 終了 ステップイン(F5) ステップ・リターン(F7)** ステップ実行において良く使われる操作の一覧を以下に示します。

| 操作名       | ショートカットキー |
|-----------|-----------|
| 再開        | F8        |
| ステップイン    | F5        |
| ステップオーバー  | F6        |
| ステップ・リターン | F7        |

ステップ実行とは関係ありませんが、前回起動したクラスを再度実行したりデバッグする場合 は、以下のショートカットキーが便利です。

| 操作名        | ショートカットキー  |
|------------|------------|
| 前回の起動を実行   | Ctrl + F11 |
| 前回の起動をデバッグ | F11        |

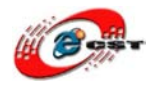

# 第六章 ARM シリーズデバッグ手順

\*本書に使われる ARM シリーズは全て弊社の製品となります。

詳しくは弊社の通販サイト:<u>http://www.csun.co.jp</u>までにご参照ください。

第四章「インストール手順」、第五章「Eclipse の設定」に従って行っていれば、ARM シリーズ、例えば、ARM7(LPC2148、 LPC2388)、Contex-M3(STM32F103)、ARM9(MINI2440)のサンプルを導入のうえ、デバッグ手順を説明させて頂きます。

# 6.1 ARM7 の LPC2148

## 6.1.1 LPC2148 ボード購入 URL

http://www.csun.co.jp/SHOP/2009071209.html

ボード URL から LPC2148 マニュアルを参照し、Open-JTAG に接続してください。

LPC2148 マニュアルダウンロード URL :

http://www.dragonwake.com/download/LPC2148/LPC2148\_manual.pdf

### 6.1.2 ハードウエア動作確認

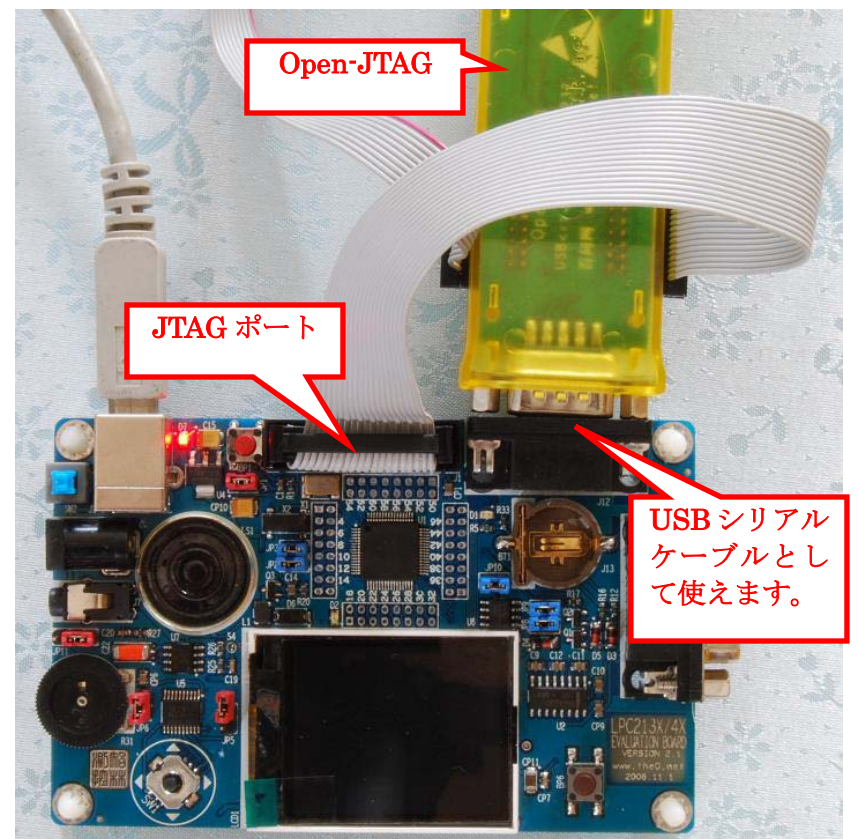

- 1. OpenJTAG をパソコンの USB ポートに挿入する
- 2. JTAG ケーブルで OpenJTAG と LPC2148 ボードを繋ぐ
- 3. LPC2148 ボードに電源を入れる
- 4. 下記のコマンドを入力します。

openocd -f <sup>"</sup>D:¥embeded¥eclipse¥workspace¥config¥interface¥open-jtag.cfg<sup>"</sup> <sup>"</sup>D:¥embeded¥eclipse¥workspace¥config¥target¥lpc2148.cfg<sup>"</sup> はじめのーfは OpenJTAG のコンフィグファイルを使います。二番目のーf は lpc2148 のコンフィグファイルを使います。 -f

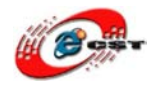

# 6.1.3 LPC2148 用のサンプル「LED」をデバッグ

サンプルダウンロード URL:

http://www.dragonwake.com/download/LPC2148/Example-2148GCC.rar

\*サンプルの導入について、二つ方法があります、一つは新規プロジェクトを作成してからソースを導入、もう一つは ダウンロードプロジェクトをインポートします。

\*ここに新規プロジェクトの作成として説明

1. プロジェクト「LPC2148\_LED」を作る

a)新規プロジェクトを作成するため"File"→"New"→"C Project"を選択します

| ⇒C/C++ - LPC2388_LED/makefile - Eclipse |                                       |                                                             |                                         |  |
|-----------------------------------------|---------------------------------------|-------------------------------------------------------------|-----------------------------------------|--|
| <u>File Edit Source Refactor I</u>      | <u>N</u> avigate Se <u>a</u> r        | rch <u>P</u> roject <u>R</u> un <u>W</u> indow <u>H</u> elp |                                         |  |
| <u>N</u> ew Al                          | lt+Shift+N 🔸                          | A Project                                                   | 👟 🚓 🛷 • 🗄 🖬 🖷 🗄 🖓 • 🖓 • 🕅               |  |
| Open File <sub>e</sub> .                |                                       | 😭 C Project                                                 |                                         |  |
| Close Ct                                | :trl+\\/                              | Project                                                     | <u> </u>                                |  |
| Close All Ct                            | trl+Shift+W                           | Convert to a C/C++ Project                                  | ,,,,,,,,,,,,,,,,,,,,,,,,,,,,,,,,,,,,,,, |  |
|                                         | 6                                     | Source Folder                                               | is makefile with an editor wh           |  |
| Save Ot                                 | trl+S                                 | Solder                                                      | in maneric wrom an earoor wh            |  |
| Save <u>A</u> s                         |                                       | r Source File                                               |                                         |  |
| Sav <u>e</u> All Ot                     | trl+Shift+S                           | 🔐 Header File                                               |                                         |  |
| Kever <u>t</u>                          |                                       | ✤ File from Template                                        |                                         |  |
| Mo <u>v</u> e                           | Č                                     | 😚 Class                                                     |                                         |  |
| Rena <u>m</u> e F2                      | 2                                     | • Other Ctvl+N                                              |                                         |  |
| 🐑 Re <u>f</u> resh 🛛 🛛 🖓                | 5 L                                   |                                                             | t files.                                |  |
| Con <u>v</u> ert Line Delimiters To     |                                       | #<br># To robuild project do "mo                            | to alcont and their allt                |  |
| Print Ot                                | itrl+P                                | # TO FEDULIA PROJECT AD ~ma                                 | ake clean" and "make all".              |  |
| Suitet Westerree                        |                                       |                                                             |                                         |  |
| Switch workspace                        | · · · · · · · · · · · · · · · · · · · | ******                                                      | ,,,,,,,,,,,,,,,,,,,,,,,,,,,,,,,,,,,,,,, |  |
|                                         |                                       | # Start of default section<br>#                             |                                         |  |
| 🚵 Import                                |                                       | 7                                                           |                                         |  |
| Export                                  |                                       | TRGT = arm-elf-                                             |                                         |  |
| P <u>r</u> operties Al                  | lt+Enter                              | CC = \$ (TRGT) gcc                                          |                                         |  |
| 1 makafila [LBC2200 LED]                |                                       | CP = \$ (TRGT) objcopy                                      | ler_with_con                            |  |
| 2 Makefile [Keil GCC/ADC]               |                                       | BIN = $(CP) - O$ ihex                                       | Jier-wich-opp                           |  |
| 3 adoc [ADC]                            |                                       |                                                             |                                         |  |
| 4 Makefile [ADC]                        |                                       | MCU = arm7tdmi                                              | 1                                       |  |
|                                         |                                       |                                                             |                                         |  |
| E <u>x</u> it                           |                                       | 🖹 Problems 🖉 Tasks 📮 Console 🖾 🔪                            | Properties                              |  |
|                                         |                                       | C-Build [LPC2388_LED]                                       |                                         |  |
|                                         |                                       | **** Build of configuration D                               | efault for project LPC2388 LEI          |  |
|                                         |                                       |                                                             | ···· •································  |  |
|                                         | :                                     | make all                                                    |                                         |  |
|                                         |                                       | make: Nothing to be done for                                | `all'.                                  |  |
|                                         |                                       |                                                             |                                         |  |
|                                         |                                       |                                                             |                                         |  |
| : L 💓 LP02388_LED                       |                                       |                                                             |                                         |  |

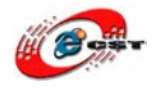

| b) 適当なプロジェク | ト名前(LPC2148 | _LED)を入力し | Finish ボタン | ~を押します。 |
|-------------|-------------|-----------|------------|---------|
|-------------|-------------|-----------|------------|---------|

| ar C Project                                   |                                                    |
|------------------------------------------------|----------------------------------------------------|
| C Project<br>Create C project of selected type |                                                    |
| Project name LPC2148_LED                       |                                                    |
| Use <u>d</u> efault location                   |                                                    |
| Location: D:¥embeded¥eclipse¥w                 | vorkspace¥lpc2148¥LPC2148_LED  Browse              |
| Project type:                                  | Toolchains:                                        |
| ⊟                                              | Other Toolchain                                    |
| Show project types and toolch                  | nains only if they are supported on the platform   |
| ?                                              | < <u>Back</u> <u>N</u> ext > <u>F</u> inish Cancel |

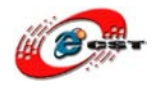

## c)サンプルソースを作成されたプロジェクトにインポート Project Explorer の「LPC2148\_LED」を選べ、右クリックし、「Import」を押下

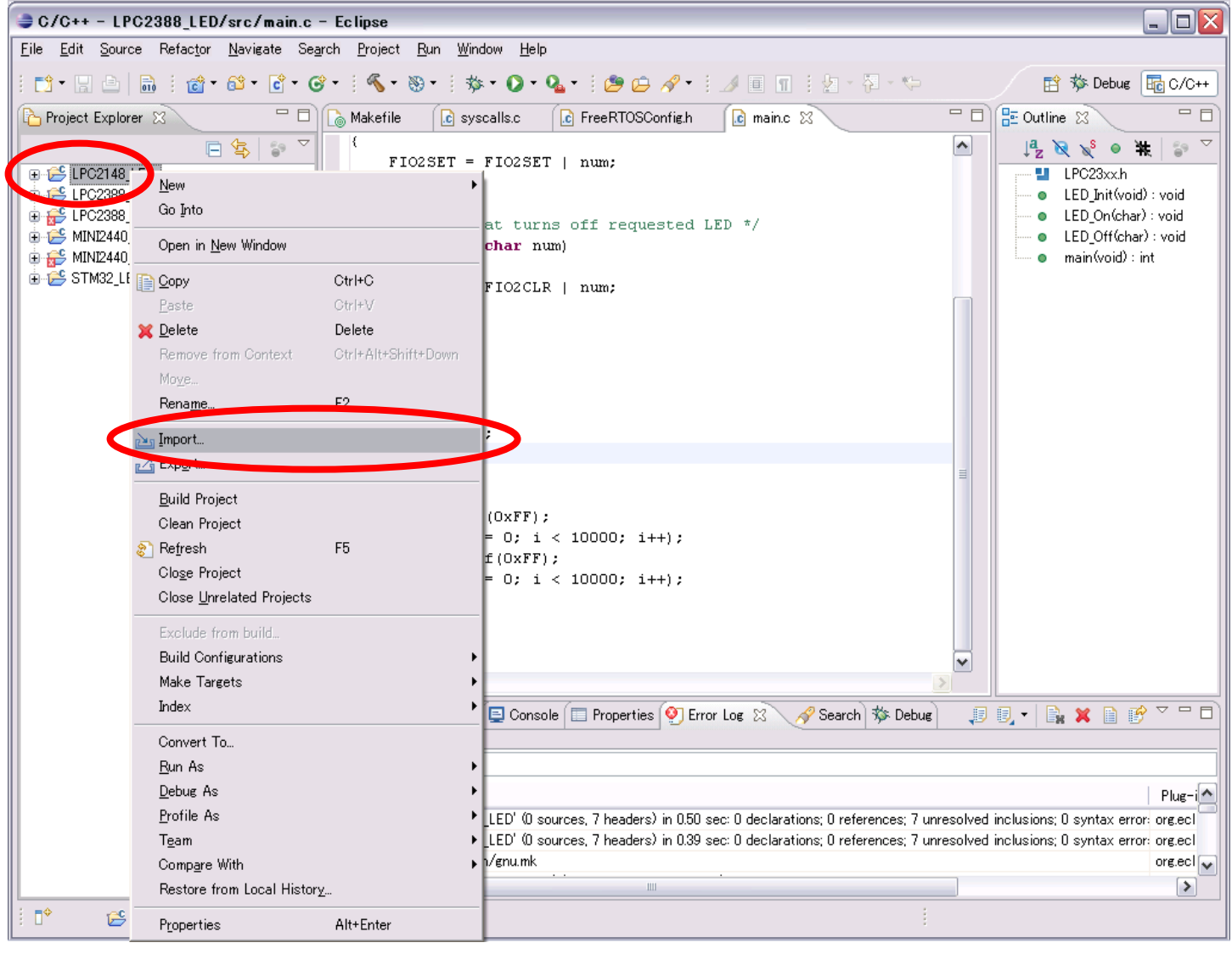

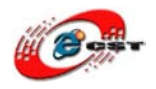

#### d)「File System」を選択し、「Next」をクリック 1

| 🖨 Import                                                                                                    |        |
|----------------------------------------------------------------------------------------------------|--------|
| Select<br>Import resources from the local file system into an existing project.                                             | Ľ      |
| Select an import source:                                                                                                    |        |
| General   Cristing Projects into Workspace   File System   Professore   Professore   C/C++   C/S   Run/Debug   Tasks   Team |        |
|                                                                                                    |        |
| ? < <u>Back</u> <u>Next</u> > <u>Finish</u>                                                                                 | Cancel |

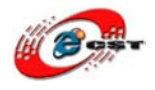

#### e) ダウンロードしたサンプル LPC2148\_LED を選択

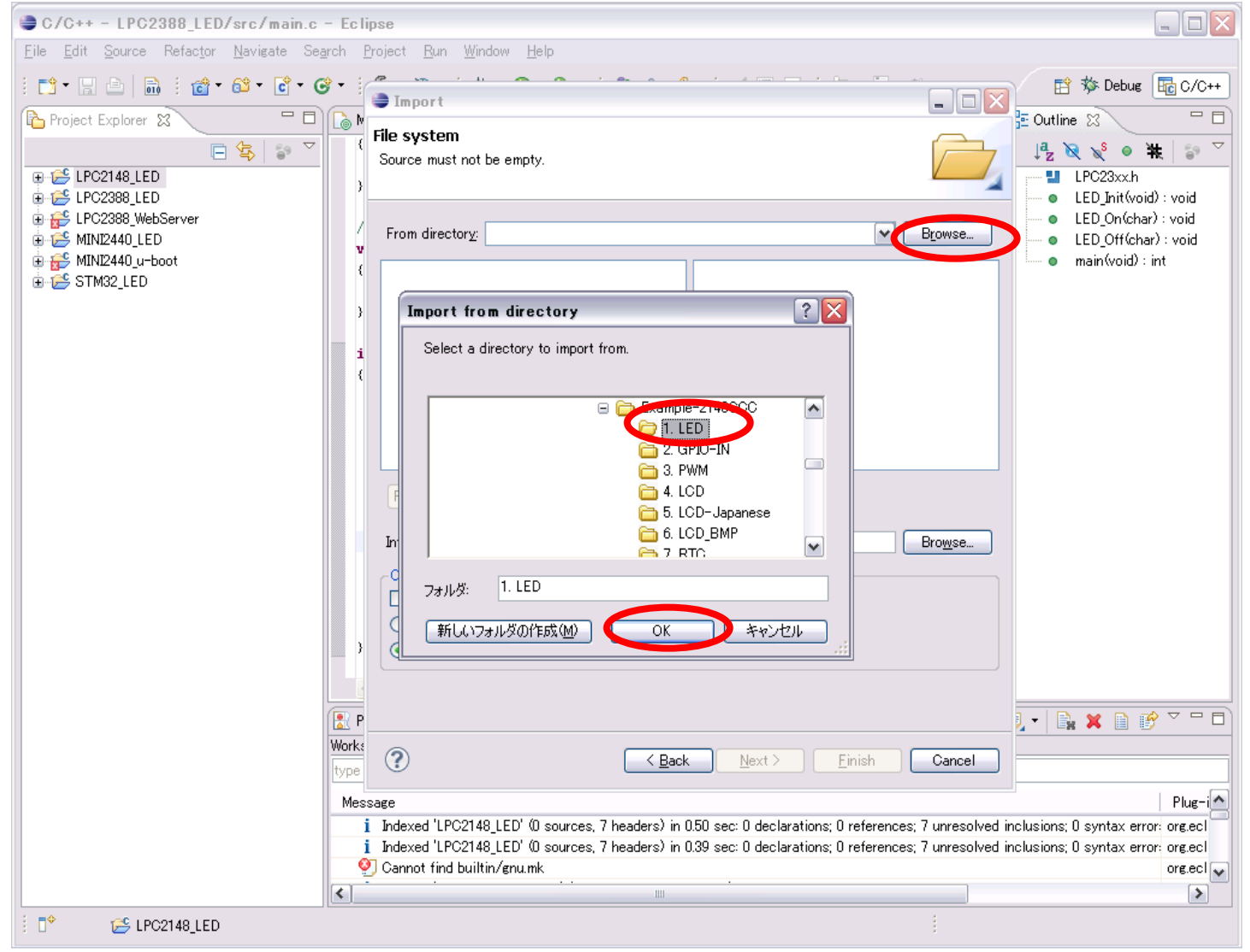

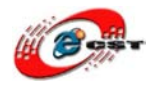

# f) ソースファイルと Makefile を導入

| Import                                                                                                    |                                                                                                    |
|----------------------------------------------------------------------------------------------------|----------------------------------------------------------------------------------------------------|
| File system<br>Import resources from the local file system.                                                                                               |                                                                                                    |
| From directory: D:¥embeded¥eclipse¥workspace¥lpc2148¥Example-2148GCC¥1. LED                                                                               |                                                                                                    |
| ■ 🧁 1. LED                                                                                                    | <ul> <li>depend</li> <li>LED.c</li> <li>LED.dmp</li> <li>LED.elf</li> <li>LED.hex</li> <li>LED.map</li> <li>LED.o</li> <li>Makefile</li> </ul> |
| Filter Types     Select All                                                                                                    |                                                                                                    |
| Into folder: LPC2148_LED<br>Options<br>Overwrite existing resources without warning<br>Ocreate complete folder structure<br>Ocreate selected folders only |                                                                                                    |
| ext > <u>Back</u>                                                                                                    | Cancel                                                                                                    |

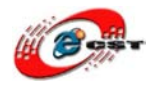

# g) 共通のソースも導入(他の操作は上記 c)、d)と同じ)

| Import                                                                                                    |                                                                                                   |
|----------------------------------------------------------------------------------------------------|---------------------------------------------------------------------------------------------------|
| File system<br>Import resources from the local file system.                                                                                                    |                                                                                                   |
| From directory: D:¥embeded¥eclipse¥workspace¥lpc2148¥Example-2148GCC   > >   > >   > >   > >   > >   > >   > >   > >   > >   > >   > >   > >   > >   > >   > >   > >   > >   > >   > >   > >   > >   > >   > >   > >   > >   > >   > >   > >   > >   > >   > >   > >   > >   > >   > >   > >   > >   > >   > >   > >   > >   > >   > >   > >   > >   > >   > >   > >   > >   > >   > >   > >   > >   > >   > >   > >   > >   > >   > >                                                                                                    | <ul> <li>LPC2141_42_44_46_48_4.pdf</li> <li>LPC2148_manual.pdf</li> <li>Z213x4xSch.pdf</li> </ul> |
| Filter Types     Select All       Into folder:     LPC2148_LED                                                                                                    |                                                                                                   |
| Options          Overwrite existing resources without warning         Oreate complete folder structure         Create selected folders only                                                                                                    |                                                                                                   |
| Image: Second second second | Finish Cancel                                                                                     |

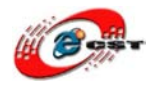

#### h)サンプル LPC2148\_LED をビルド

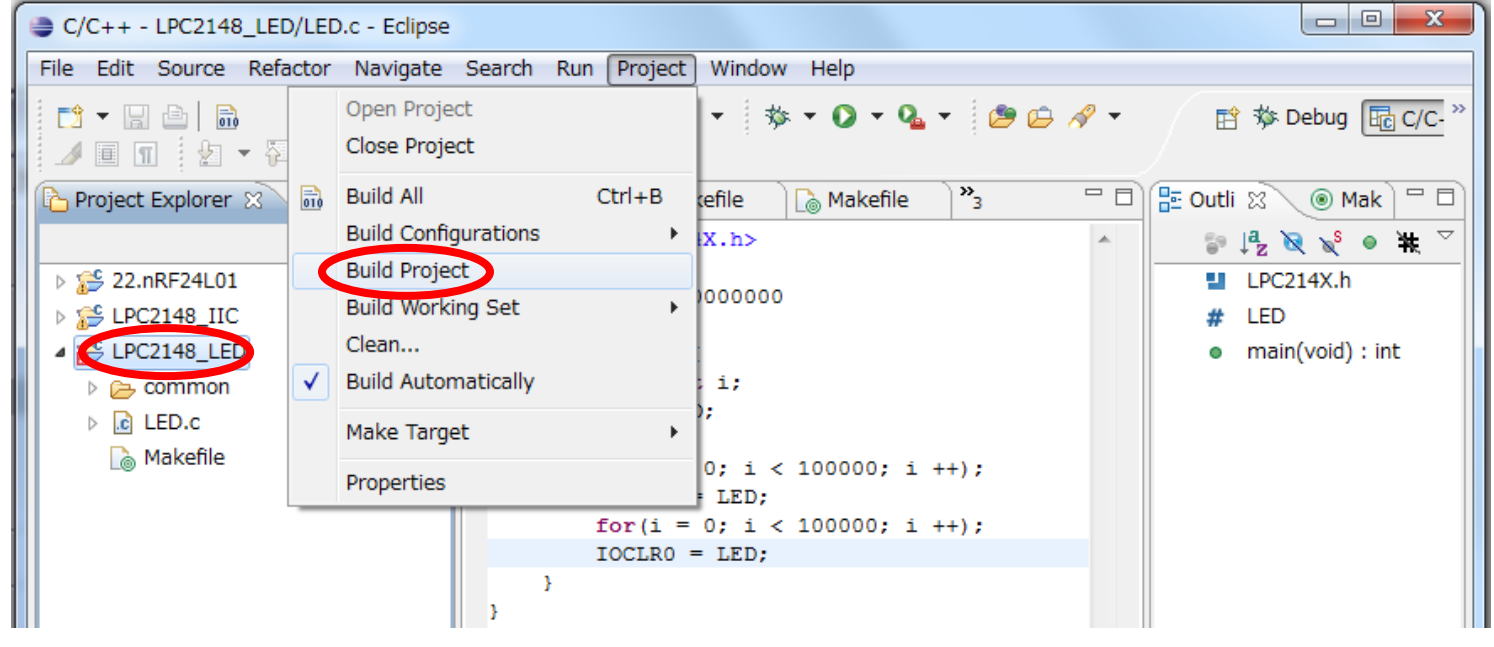

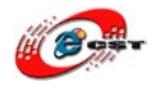

株式会社日昇テクノロジー

i)ビルドエラーメッセージ(エラーメッセージがなければ、i)を飛ばしてi)を直接参照)

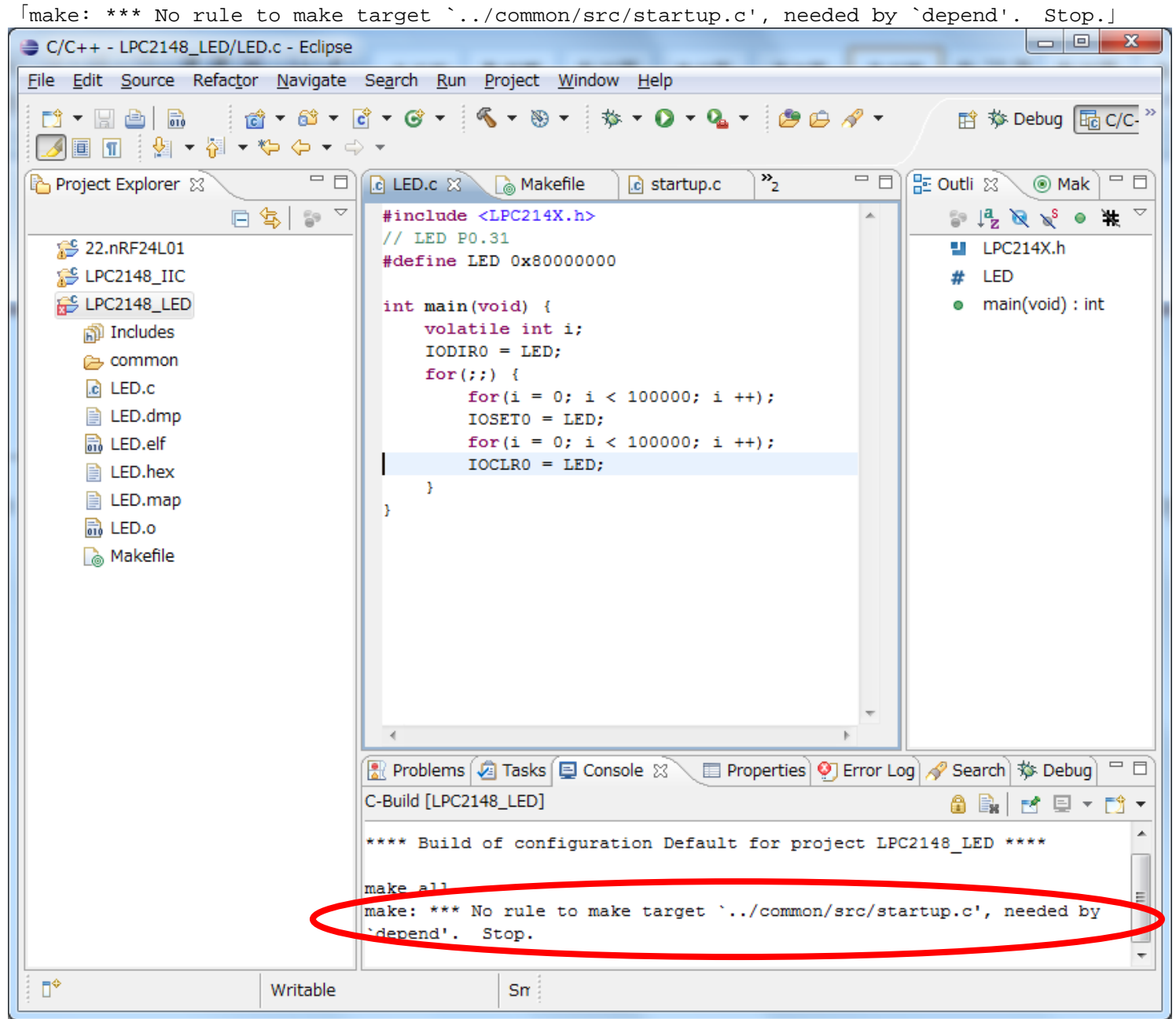

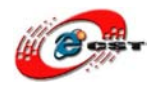

株式会社日昇テクノロジー

j)「common」こういうソースのパスを「Makefile」に修正  $\lceil Edit \rfloor \rightarrow \lceil Find/Replace \rfloor$ 「Find」:「../common」を入力、「Replace with」:「./common」を入力、「Replace All」をクリック 置き換えの後、「File」→「Save」をクリック - 0 23 C/C++ - LPC2148\_LED/Makefile - Eclipse File Edit Source Refactor Navigate Search Run Project Window Help 📸 = 🛍 = 🔂 = 🧭 = 🐔 = 🗞 = 🔅 = 🗘 = 🖓 = 📑 🔻 🔚 🖻 🖬 😭 🏇 Debug 🔂 C/C- 💥 🔳 🛐 👘 🖢 ▾ 🏳 ▾ ⇔ ▾ ⇔ ▾ 🗖 🗖 🚺 🗈 LED.c 🔊 \*Makefile 🛛 💦 - 8) 陷 Project Explorer 🐒 🗄 Outli 🖾 Mak [ 🚡 Makefile §9 ▽  $\bigtriangledown$ 日 🕼 # Tool definitions °a ↓a cc = arm-elf-gcc 🞏 22.nRF24L01 CC 🔄 = arm-elf-ld -v LDLPC2148\_IIC LD AR х Find/Replace EPC2148\_LED AS CP 🔊 Includes OD Find: ../common • 👝 common RM = LED.c Replace with: ./common Ŧ LED.dmp # Tool fl 🗟 LED.elf CFLAGS Direction Scope FLAGS ASFLAGS SFLAGS LED.hex Forward All LFLAGS FLAGS LED.map Backward Selected lines CPFLAGS LED.0 PFLAGS ODFLAGS Options 🚡 Makefile DFLAGS Case sensitive Wrap search LINKFILE INKFILE Whole word Incremental SRCS CSRCS Regular expressions BJS OBJS XAMPLES EXAMPLES Find Replace/Find • ь Replace Replace All 🚼 Problems rch 🕸 Debug 3 matches replaced Close C-Build [LPC2: 🗽 🛃 🖻 👻 📑 🕶 \*\*\*\* Build of configuration Default for project LPC2148 LED \*\*\*\* make all

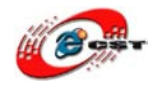

k)修正後、再度ビルド(赤丸に囲まれるメッセージが出てきれば、ビルドが成功ということを判明)

| C/C++ - LPC2148_LED/Makefile - Ec                                                                                                    | lipse                                                                                                    |
|----------------------------------------------------------------------------------------------------|----------------------------------------------------------------------------------------------------|
| <u>File Edit Source Refactor Navigat</u>                                                                                                    | re Se <u>a</u> rch <u>R</u> un <u>P</u> roject <u>W</u> indow <u>H</u> elp                                                                                                    |
| □                                                                                                    | r 🖸 ▼ 🞯 ▼ 🦓 ▼ 🛞 ▼ 🕸 ▼ 🕼 ▼ 💁 ▼ 🖉 🖉 🖉 ▼ 👔 🕸 Debug 🛅 C/C- <sup>≫</sup><br>⇔ ▼                                                                                                    |
| Project Explorer 🕱 🛛 🗖                                                                                                    | 🗆 🔂 LED.c 🕞 Makefile 🕞 Makefile 🛛 🍡 3 🛛 🗖 🗄 Outli 🛛 🛞 Mak 🖓 🗖                                                                                                    |
| Project Explorer ⋈<br>Project Explorer ⋈<br>E ↓<br>LPC2148_IIC<br>LPC2148_LED<br>Includes<br>common<br>LED.c<br>LED.dmp<br>LED.elf<br>LED.hex<br>LED.map<br>LED.o<br>Makefile | <pre>     LED.c Makehle Makehle 3 "3 C Makehle 3 "3 C Makehle 3 Makehle 3 "3 C Makehle 3 Makehle 3 Makehle</pre> |
|                                                                                                    | <pre>common/src/crt.o common/src/startup.o LED.o -o LED.elf -Wl,-Map,LED.map arm-elf-objcopy -O ihex LED.elf LED.hex arm-elf-objdump -xsyms LED.elf &gt; LED.dmp</pre>                                                                                                    |
| ₩ritable                                                                                                    |                                                                                                    |

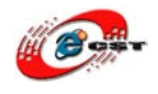

- 2. openocd 設定の修正
  - 一般の設定は「5.4 OpenOCD の設定」を参照
  - a)「Working Directory」を「LPC2148\_LED」に変更
  - b)「Arguments」を下記のように変更

# -f "D:¥embeded¥eclipse¥workspace¥config¥interface¥open-jtag.cfg"

 $"D: \verb"Yembedded" eclipse \verb"Yworkspace" years a config" target \verb"Yembedded" provide the target the target the target target the target target$ 

| 🥃 External Tools Configurat                  | ions 🛛 🛛 📉                                                                                                    |
|----------------------------------------------|----------------------------------------------------------------------------------------------------|
| Create, manage, and run cor<br>Run a program | nfigurations Organizations                                                                                                    |
| type filter text                             | Name:       openocd         Main       Refresh         Image: Second Second |
| Filter matched 2 of 2 items                  | Apply Revert                                                                                                    |
| ?                                            | Close                                                                                                    |

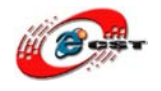

#### 3. LPC2148\_LED 用の GDB を追加

a)アイコン「Debug」をクリック、「Debug Configuration」を押下

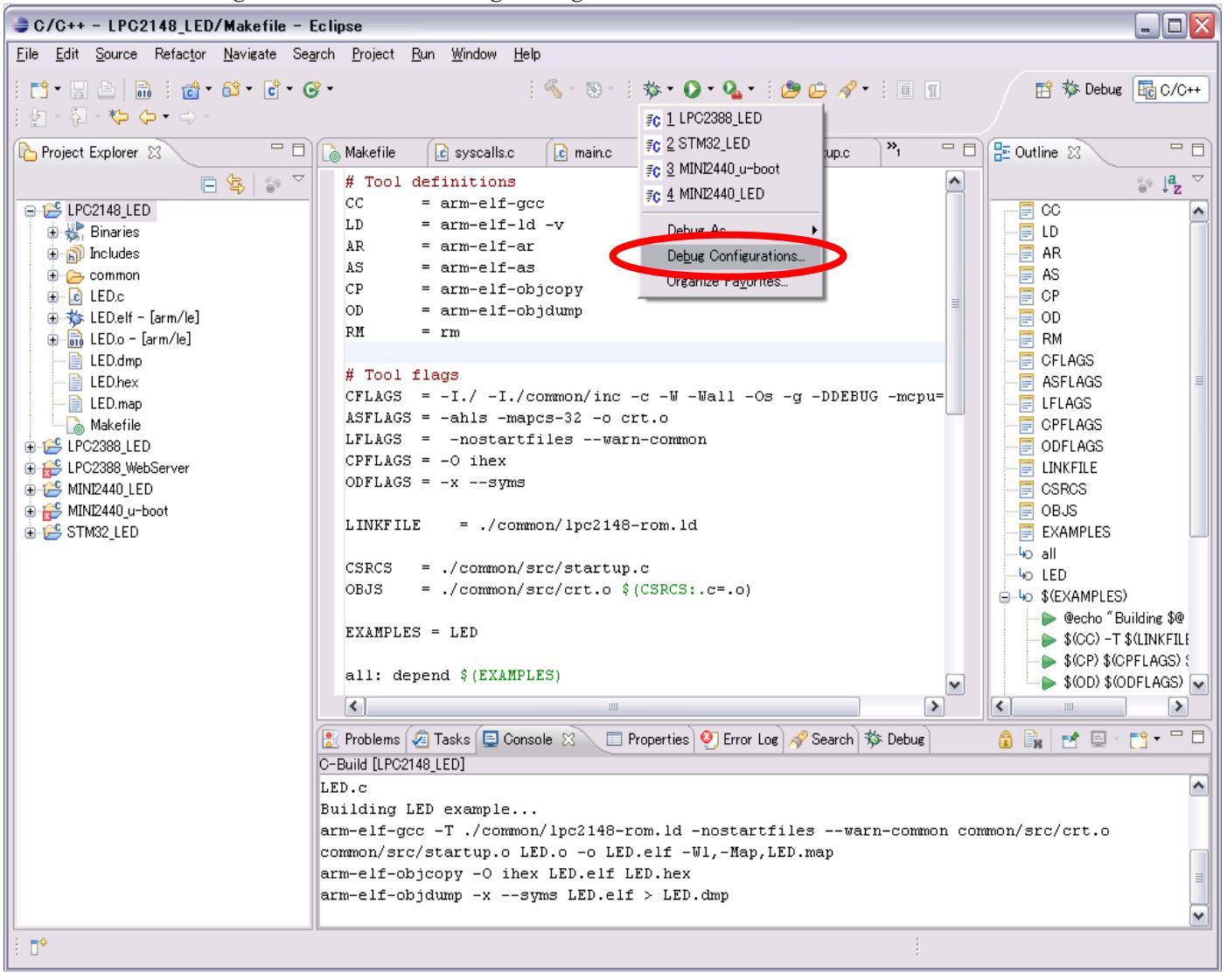

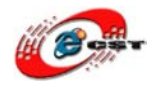

## b) 「Zylin Embedded debug(Cygwin)」を右クリック、「New」を選択

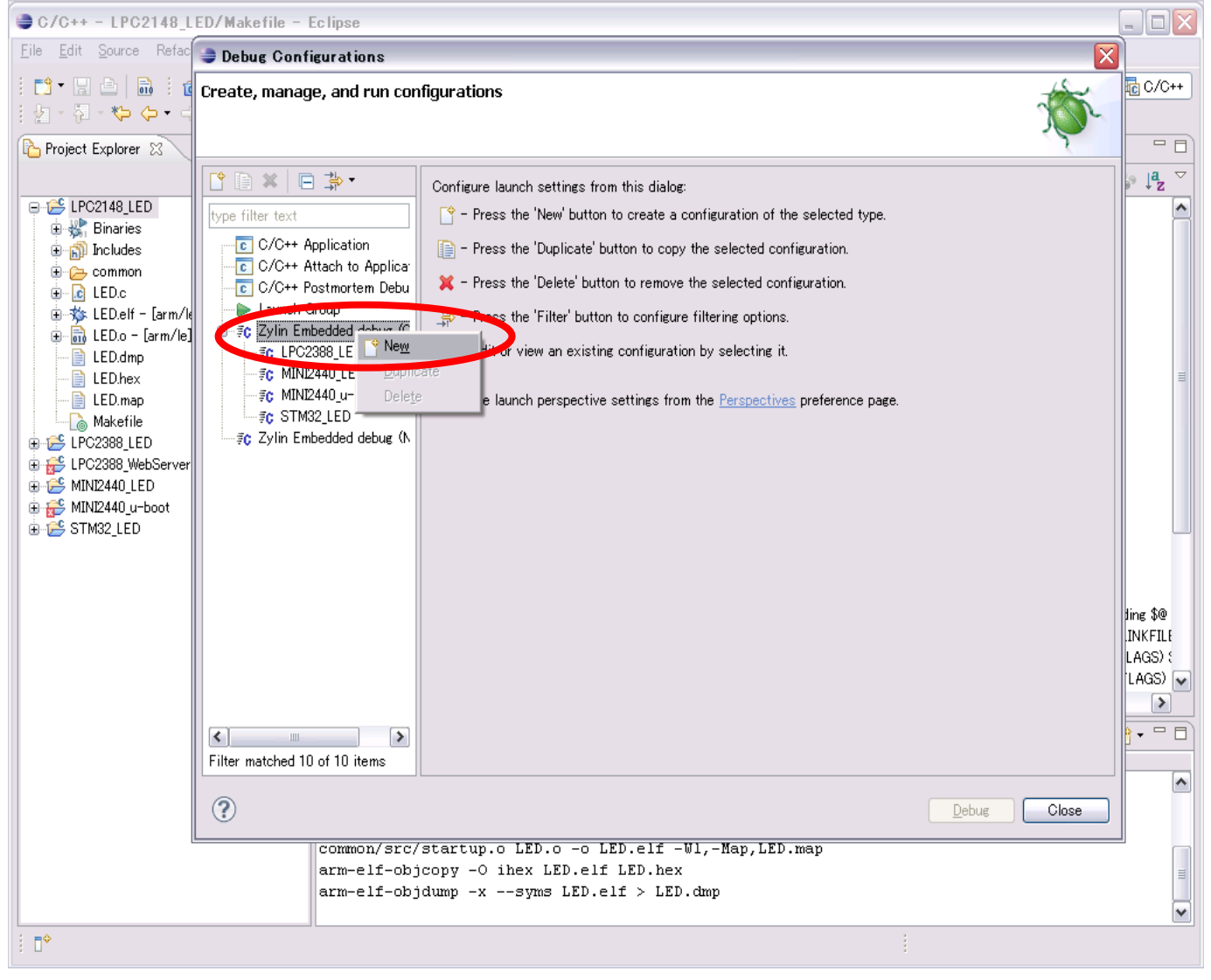

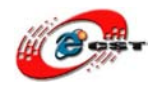

# c)「Name」」を入力、「Project」、「C/C++ Application」(elf ファイル指定)を指定

| Debug Configurations                                                                                                    | $\overline{\mathbf{X}}$ |
|----------------------------------------------------------------------------------------------------|-------------------------|
| Create, manage, and run con                                                                                                    | igurations 🔅            |
| Image: Second system       Image: Second system         Image: Second system       Image: Second system         Image: Secon | Name: LPC2148_LED       |
| Filter matched 11 of 11 items                                                                                                    | Apply Revert            |
| ?                                                                                                    | Debug Close             |

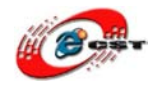

# d) 「GDB debugger」を「arm -elf-gdb.exe」の場所に指定

| 🌲 Debug Configurations                                                                                                    |                                                                                                    |
|----------------------------------------------------------------------------------------------------|----------------------------------------------------------------------------------------------------|
| Create, manage, and run con                                                                                                    | figurations 🗸                                                                                                    |
| Image: Second system       Image: Second system         Image: Second system       Image: Second system         Image: Secon | Name:       LPC2148_LED         Main       Debugger       Commands       Common         Debugger:       Embedded GDB       Advanced         Debugger:       D*embeded#yagarto#bin¥arm-elf-gdb.exe       Browse         GDB debugger:       D*embeded#yagarto#bin¥arm-elf-gdb.exe       Browse         GDB command       Estimate       Browse         Warning:       Some commands in this file may interfere with the startup operation of the debugger, for example "run".         GDB command set:       Standard         Protocol:       mi         Imit is full file path to set breakpoints |
| Filter matched 11 of 11 items                                                                                                    | Apply Revert                                                                                                    |
| ?                                                                                                    | Debug Close                                                                                                    |

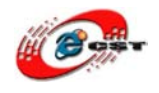

# 株式会社日昇テクノロジー

e)「Commands」を入力(//の右はコメントです、Eclipeにコピーしないでください。)
 target remote localhost:3333 // ローカルポート「3333」と接続(OpenOCDと接続)
 monitor halt//ボードの実行を中断させる
 monitor step//ステップで実行するように
 load // leds\_elfをロード,「elf」というフォーマットのファイルにアドレスを含まれる
 break main // 「main」 関数にブレークポイントを設定
 continue // プログラムを実行させて、「main」にとまってステップでデバッグ可能

#### $\overline{\mathbf{X}}$ Debug Configurations Create, manage, and run configurations 🖹 📄 🗶 🕞 🍰 -Name: LPC2148\_LED type filter text 📄 Main ( 🏇 Debugger ( 📶 Commands 🔪 🧤 Source ) 🔲 Common 🗋 C/C++ Application or tips on how to setup GDB init s C/C++ Attach to Applica. 'Initialize' commands ---- C/C++ Postmortem Debu target remote localhost:3333 - 🐌 Launch Group monitor halt 🖮 🗊 Zylin Embedded debug 🚺 monitor step load break main continue 'Run' commands < 1111 Apply Revert Filter matched 11 of 11 items ? <u>D</u>ebug Close

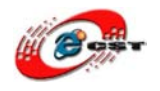

4. デバッグ

a) OpenOCD を起動

External Tools の▼ボタンをクリックし、OpenOCD を選択

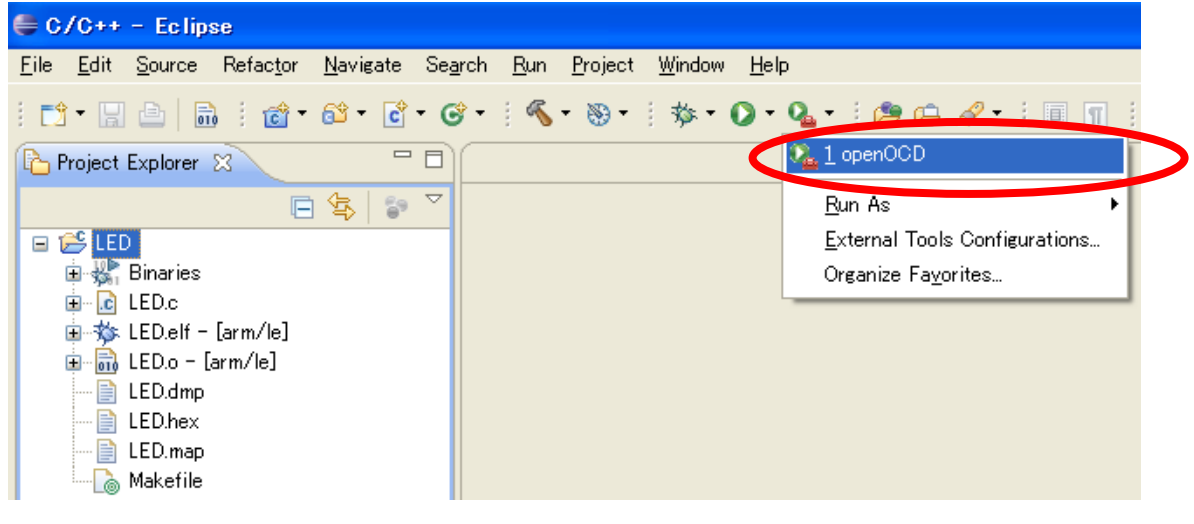

b)Console ウインドに下記のメッセージが出力

 Image: Second second second

c)Debug の▼ボタンをクリックし、"LPC2148\_LED"を選択。

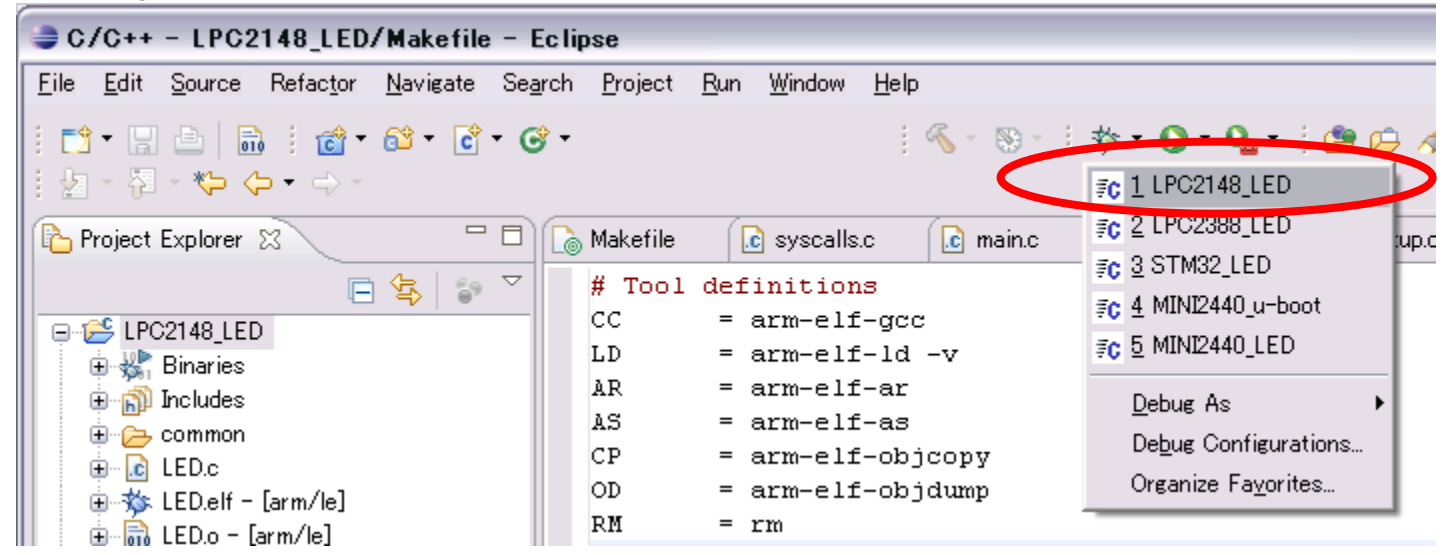

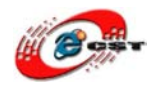

d)「main」関数に止まる

| 🖨 Debug - LED/LED.c - Eclipse                                                                                                    |                                                              |                                       |  |  |  |
|----------------------------------------------------------------------------------------------------|--------------------------------------------------------------|---------------------------------------|--|--|--|
| <u>File E</u> dit <u>S</u> ource Refac <u>t</u> or <u>N</u> avigate Se <u>a</u> rch <u>R</u> un <u>P</u> roject <u>W</u> indow <u>H</u> elp |                                                              |                                       |  |  |  |
| i 📬 • 🔜 🖆   📾 i 🏇 • 🔕 • 9 💁 🥔 🖉 • 1 🍠 i 🖉 - 💱 +                                                                                             | * 🗘 *                                                        | 😭 🐝 Debug 🔤 C/C++                     |  |  |  |
| 🏇 Debug 🛛 🗖 🗖                                                                                                    | 🖓 🗖 🕬= Variables 🕱 💊 Breakpoints 👯 Registers 📑 Modules 🔗 🖓 🗖 |                                       |  |  |  |
| 🎽 🤹 🔅 🖬 🚸 🖿 🗉 🔳 🖓 🔍 🖘 👘 😵                                                                                                    |                                                              | 約 🐗 🕞 🍫 💕 💥 💥 🏹                       |  |  |  |
| - 🎯 Embedded GDB (09/07/12 21:22) (Suspended)                                                                                               | Name                                                         | Value                                 |  |  |  |
| terminated, exit value: −1>C:¥Program Files¥yagarto¥bin¥arm-elf-gdb.exe (09/07                                                              | (x)= i                                                       | 0                                     |  |  |  |
| Green COD (Program)                                                                                                    |                                                              |                                       |  |  |  |
| a citritigiani nastoponocotto nobintoponocotto                                                                                              |                                                              |                                       |  |  |  |
| 🖨 🔐 Embedded GDB (09/07/12 21:23) (Suspended)                                                                                               |                                                              |                                       |  |  |  |
| 😑 🝿 Thread [0] (Suspended)                                                                                                    |                                                              |                                       |  |  |  |
| = 1 main0 C:¥zero¥Example-2148GCC¥LED¥LED.c:9 0x00000168                                                                                    |                                                              | <u>^</u>                              |  |  |  |
| C¥Program Files¥yagarto¥bin¥arm-elf-gdb.exe (09/07/12 21:23)                                                                                | 2                                                            | <u> </u>                              |  |  |  |
|                                                                                                    |                                                              |                                       |  |  |  |
| LED.c 🕱                                                                                                    |                                                              | 🗄 Outline 🚮 Disassembly 🛛 🗌           |  |  |  |
| <pre>#include <lpc214x.h></lpc214x.h></pre>                                                                                                 |                                                              | ▽                                     |  |  |  |
| // LED P0.31                                                                                                    |                                                              | • 0x00000168 <main+12>: ldi</main+12> |  |  |  |
| #define LED 0x8000000                                                                                                    |                                                              | 0x0000016c <main+16>: su</main+16>    |  |  |  |
| int main(woid) (                                                                                                    |                                                              | 0x00000170 <main+20>: mov</main+20>   |  |  |  |
| volatile int i:                                                                                                    |                                                              | 0x00000174 <main+24>: mov</main+24>   |  |  |  |
| IODIRO = LED:                                                                                                    | 0x00000178 <main+28>: sti</main+28>                          |                                       |  |  |  |
|                                                                                                    |                                                              | 0x0000017c <main+32>: b</main+32>     |  |  |  |
| <pre>for(i = 0; i &lt; 100000; i ++);</pre>                                                                                                 |                                                              | 0x00000180 <main+36>: 1d)</main+36>   |  |  |  |
| IOSETO = LED;                                                                                                    |                                                              | 0x00000104 (main+40): au              |  |  |  |
| 101(1 0, 1 < 100000; 1 ++);                                                                                                    |                                                              | 0x0000018c <main+48>: 1di</main+48>   |  |  |  |
| IOCLRO = LED;                                                                                                    | 24                                                           | 0x00000190 <main+52>: cmj</main+52>   |  |  |  |
|                                                                                                    |                                                              |                                       |  |  |  |
| Concele C Taska R Brahlama C Every dahlar R Mamanu                                                                                          |                                                              |                                       |  |  |  |
| adb [Zulin Embedded debug (Natiue)] C#Program Files#usgarts#bin#arm-alf-adb eve (09/07/12 )                                                 | 1-22)                                                        |                                       |  |  |  |
| Note: automatically using hardware breakpoints for read-only a                                                                              | dresses.                                                     | ~                                     |  |  |  |
| ······································                                                                                                    |                                                              | _                                     |  |  |  |
| Breakpoint 1, main () at LED.c:9                                                                                                    |                                                              |                                       |  |  |  |
| 9 for(i = 0; i < 100000; i ++);                                                                                                    |                                                              |                                       |  |  |  |
| mi_cmd_disassemble: Invalid filename.                                                                                                    |                                                              |                                       |  |  |  |
|                                                                                                    |                                                              |                                       |  |  |  |
|                                                                                                    |                                                              |                                       |  |  |  |
| i □ <sup>◆</sup>                                                                                                    |                                                              | 🐴   🥥 🗷 💖 🔶                           |  |  |  |

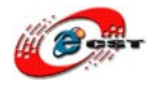

e) ブレークポイントでプログラムが中断した状態から、次のブレークポイントまで実行させたり、1行ずつ実行させたりできます。コードを繰り返して実行することにより、LED ランプが点滅します。

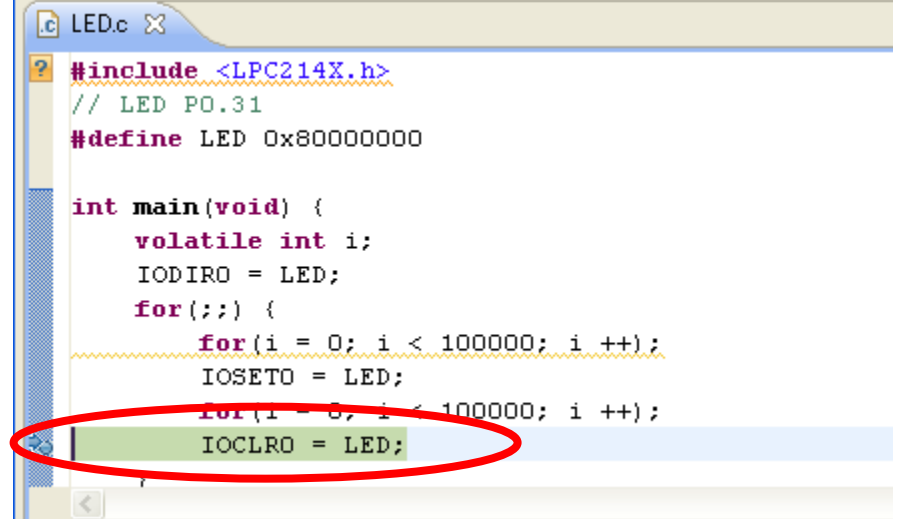

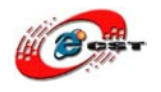

- 5. デバッグ終了
- a) gdb の停止 Debug ウインドウの gdb の Thread を選択し、停止ボタンと押します 🚝 Debug - Source not found. - Eclipse Platform <u>File Edit Navigate Search Project Run Window Help</u> 📑 • 🖫 👜 🏇 • 🕥 • 💁 • 😥 🖉 • 🗦 🏄 - 🎘 • 🎋 Debug 🙁 🗋 -0-\_i⇒ 5 3 A C Ė∽**≣c** gdb [Zylin Embedded debug (Native)] 🗄 🍻 Embedded GDB (09/03/25 17:31) (Suspended) 🗄 🌈 Thread [1] (Supponded) 1 <symbol is not available> 0x0000000 📕 arm-none-eabi edb (09/03/25 17:01
  - b) OpenOCD の停止

Debug ウインドウの OpenOCD の Thread を選択し、停止ボタンと押します

| 🛑 De         | bug – C      | Source not :                                                                                                    | found. – E      | olipse Pla      | atform      |                |              |             |       |     |
|--------------|--------------|----------------------------------------------------------------------------------------------------|-----------------|-----------------|-------------|----------------|--------------|-------------|-------|-----|
| <u>F</u> ile | <u>E</u> dit | <u>N</u> avigate                                                                                                    | Se <u>a</u> rch | <u>P</u> roject | <u>R</u> un | <u>W</u> indow | <u>H</u> elp |             |       |     |
| ] 📬          | • 🖁          | ≞   <b>≣</b>                                                                                                    | ] 参・            | 0 • 9           | - ]         | o s            | • ] ½        | - 12 - 9    | - 🔶 - | ⇒ ~ |
| 🕸 D          | ebug         | x                                                                                                    | 7%              | \$~ IE          | (           |                | р ф          | - to =5 🛛   | i⇒ 🕏  | ▽□□ |
| Ę.           | Ъ Оре        | enOCD [Pro                                                                                                    | graml           |                 |             |                |              |             |       |     |
|              |              | C:¥Program                                                                                                    | i Files¥Op      | enOCD¥0         | .1.0¥bii    | n¥openoco      | .exe >       |             |       |     |
| ÷            | C edb        | [Zylin Emb                                                                                                    | edded deb       | oug (Nativ      | /e)]        |                |              |             |       |     |
|              | ം            | <terminated< td=""><td>d&gt;Embedd</td><td>ed GDB (</td><td>09/03/</td><td>(25 17:31)</td><td>(Exited.</td><td>Exit code =</td><td>0.)</td><td></td></terminated<> | d>Embedd        | ed GDB (        | 09/03/      | (25 17:31)     | (Exited.     | Exit code = | 0.)   |     |
|              |              | <terminated< td=""><td>d, exit valu</td><td>ıe: O≻arm∙</td><td>-none-</td><td>eabi-gdb</td><td>(09/03/2</td><td>25 17:31)</td><td></td><td></td></terminated<>     | d, exit valu    | ıe: O≻arm∙      | -none-      | eabi-gdb       | (09/03/2     | 25 17:31)   |       |     |

c) 電源停止

ターゲットの電源を停止

- d) OpenJTAG をターゲットから取り外す
- e) 上記が面倒であれば Eclipse を終了しターゲットの電源停止、open-JTAG を取り外しでも OK です。

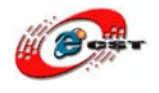

# 6.2 ARM7 Ø LPC2388

## 6.2.1 LPC2388 ボード購入 URL

<u>http://www.csun.co.jp/SHOP/200903021.html</u> ボード URL から LPC2388 マニュアルを参照し、Open-JTAG に接続してください。 LPC2338 マニュアルダウンロード URL : <u>http://www.dragonwake.com/download/LPC2388/LPC2388 manual.pdf</u> **6.2.2 ハードウエア動作確認** 

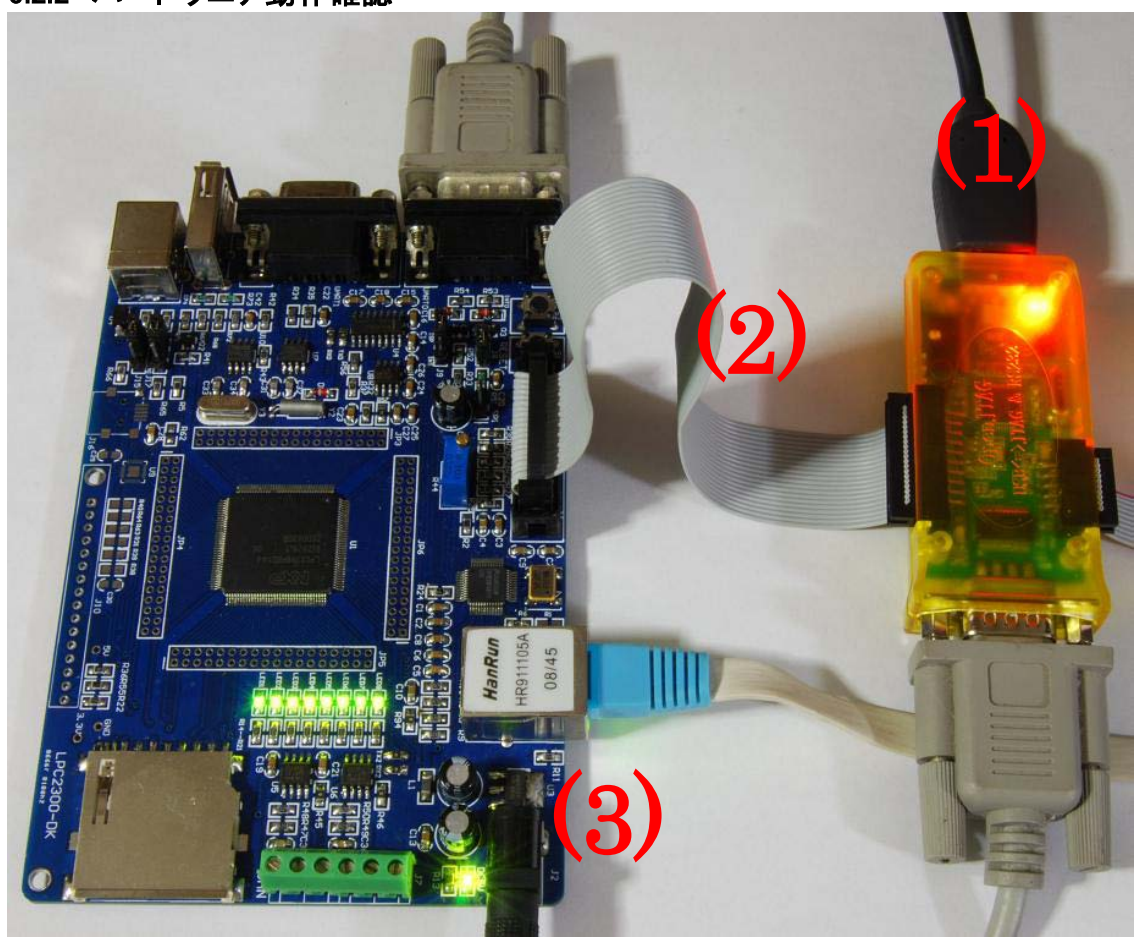

(1). OpenJTAG をパソコンの USB ポートに挿入する

(2). JTAG ケーブルで OpenJTAG と LPC2388 ボードを繋ぐ

(3). LPC2388 ボードに電源を入れる

(4). 下記のコマンドを入力します。

openocd -f " D:¥embeded¥eclipse¥workspace¥config¥interface¥open-jtag.cfg" -f " D:¥embeded¥eclipse¥workspace¥config¥target¥lpc2388.cfg"

※ はじめのfは OpenJTAG のコンフィグファイルを使います。二番目のfは lpc2388 のコンフィ グファイルを使います。

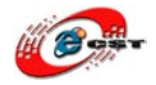

| 🖾 C:¥WINDOWS¥system32¥cmd.exe – openocd –f D:¥embeded¥eclipse¥workspace¥config 💶 🗙                                                                                             |
|----------------------------------------------------------------------------------------------------|
| BUGS? Read http://svn.berlios.de/svnroot/repos/openocd/trunk/BUGS                                                                                                    |
| \$URL: https://kc8apf@svn.berlios.de/svnroot/repos/openocd/tags/openocd-0.1.0/src<br>/openocd.c \$<br>Can't find D:¥embeded¥eclipse¥workspace¥config¥interface¥open-jtag.cfg-f |
| C:¥Documents and Settings¥dragonwake>openocd -f D:¥embeded¥eclipse¥workspace¥con<br>fig¥interface¥open-jtag.cfg -f D:¥embeded¥eclipse¥workspace¥config¥target¥lpc238           |
| 8.ctg<br>Open On-Chip Debugger 0.1.0 (2009-01-21-21:15) Release                                                                                                    |
| BUGS? Read http://svn.berlios.de/svnroot/repos/openocd/trunk/BUGS                                                                                                    |
| \$URL: https://kc8apf@svn.berlios.de/svnroot/repos/openocd/tags/openocd-0.1.0/src<br>/openocd.c \$<br>jtag_speed: 0                                                            |
| 500 kHz<br>Info : JTAG tap: lpc2388.cpu tap/device found: 0x4f1f0f0f (Manufacturer: 0x787,<br>Part: 0xf1f0, Version: 0x4)                                                      |
| into : JIAG lap/device matched<br>Warn : EmbeddedICE version 7 detected, EmbeddedICE handling might be broken                                                                  |

画面のように"Info: JTAG Tap/device matched"と表示されればOKです (この時点で ARM LPC2388 と通信が出来ています)

(6). その後 CTRL+C を押してデバッグを中止します。

71

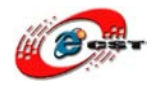

## 6.2.3 LPC2388 用のサンプル「LED」をデバッグ

\*サンプルの導入について、二つ方法があります、一つは新規プロジェクトを作成してからソースを導入、もう一つは ダウンロードプロジェクトをインポートします。

\*新規プロジェクトの作成方法は「6.1.3 LPC2148用のサンプル「LED」をデバッグ」を参照

\*ここに既存プロジェクトのインポートとして説明

1. プロジェクト導入: 「File」 → 「Import」 → 「Existing Projects into workspace」

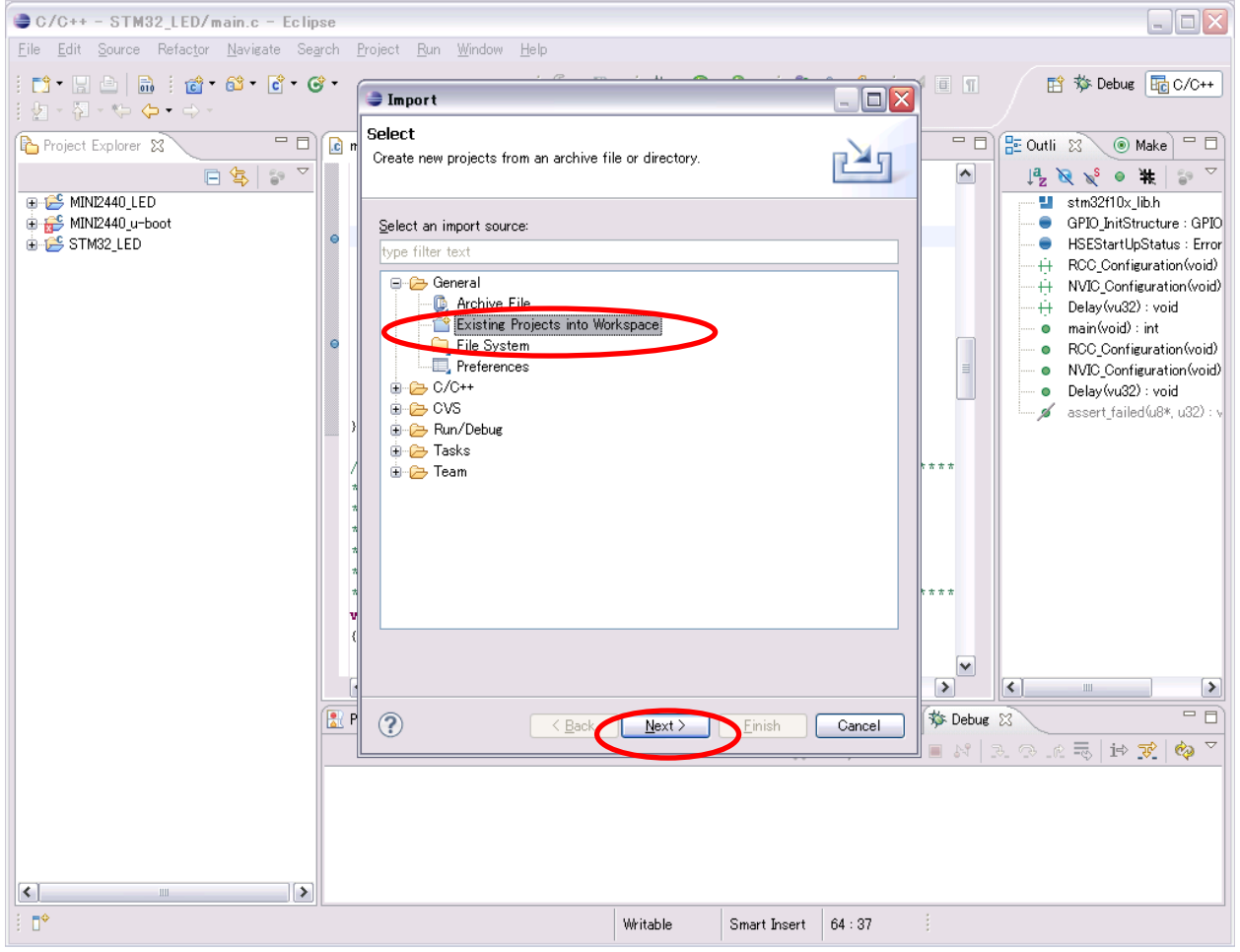
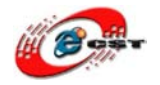

## 株式会社日昇テクノロジー

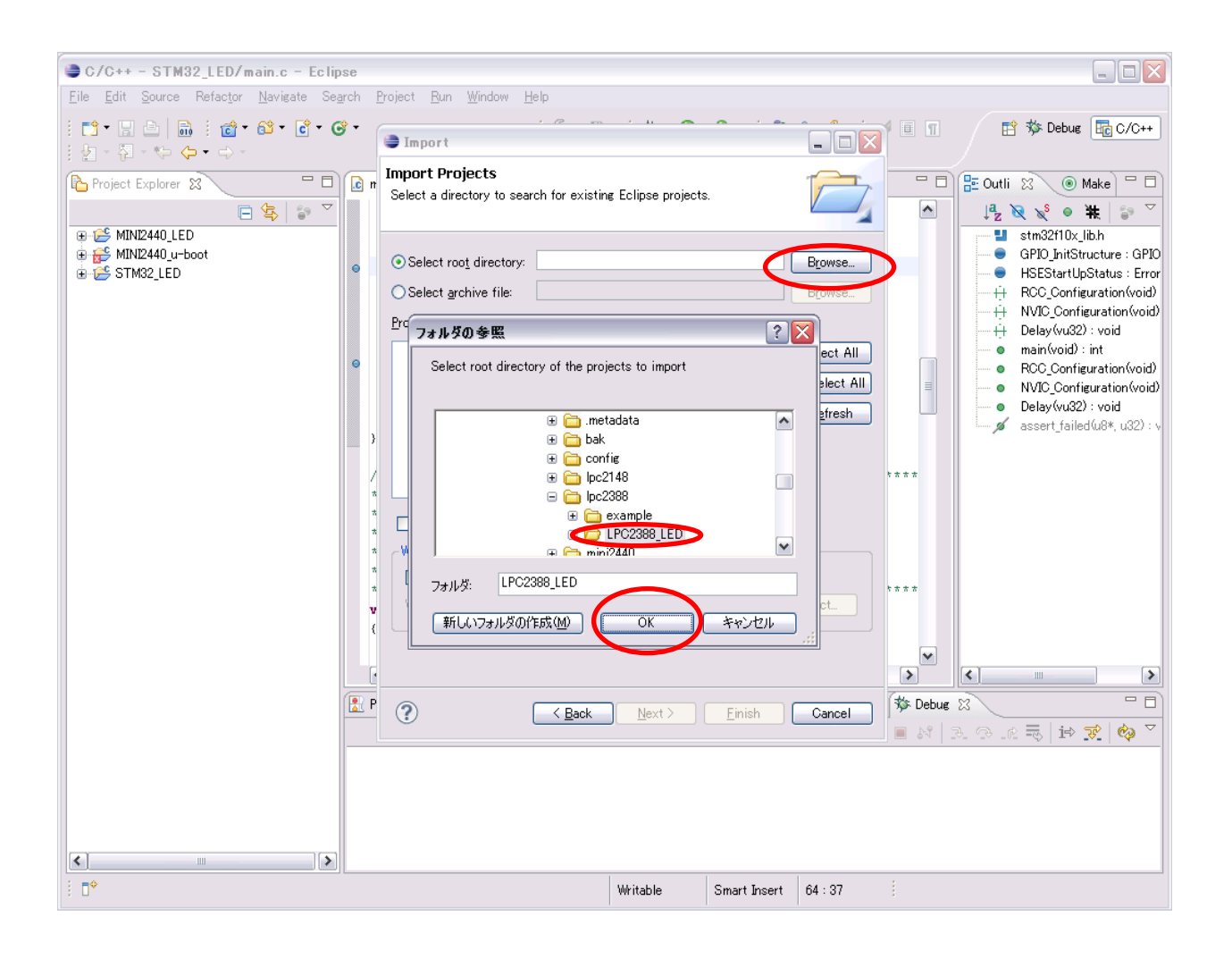

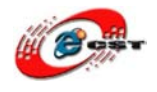

既にダウンロードしたプロジェクトを Workspace に入れていますので、ここに「Copy projects into workspace」を外 します。Workspace に入れていない場合、「Copy projects into workspace」をチェックしてください。

| 🗦 Import                                                                                    |                                              |                  |
|---------------------------------------------------------------------------------------------|----------------------------------------------|------------------|
| Import Projects<br>Select a directory to sear                                               | ch for existing Eclipse projects.            |                  |
| <ul> <li>Select root directory:</li> <li>Select archive file:</li> <li>Projects:</li> </ul> | D:¥embeded¥eclipse¥workspace¥lpc2388¥Ll      | Browse<br>Browse |
| V LPC2388_LED (D.                                                                           | ¥embeded¥eclipse¥workspace¥lpc2388¥LPC2      | Select All       |
| Copy projects into wo                                                                       | un virkspace                                 |                  |
| Working sets                                                                                | ing sets                                     | S <u>e</u> lect  |
| ?                                                                                           | < <u>B</u> ack <u>N</u> ext > <u>F</u> inish | Cancel           |

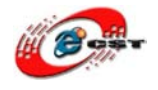

# 2. 導入済みのプロジェクトをコンパイル 「LPC2388\_LED」を選択、「Project」→「Build Project」を押下

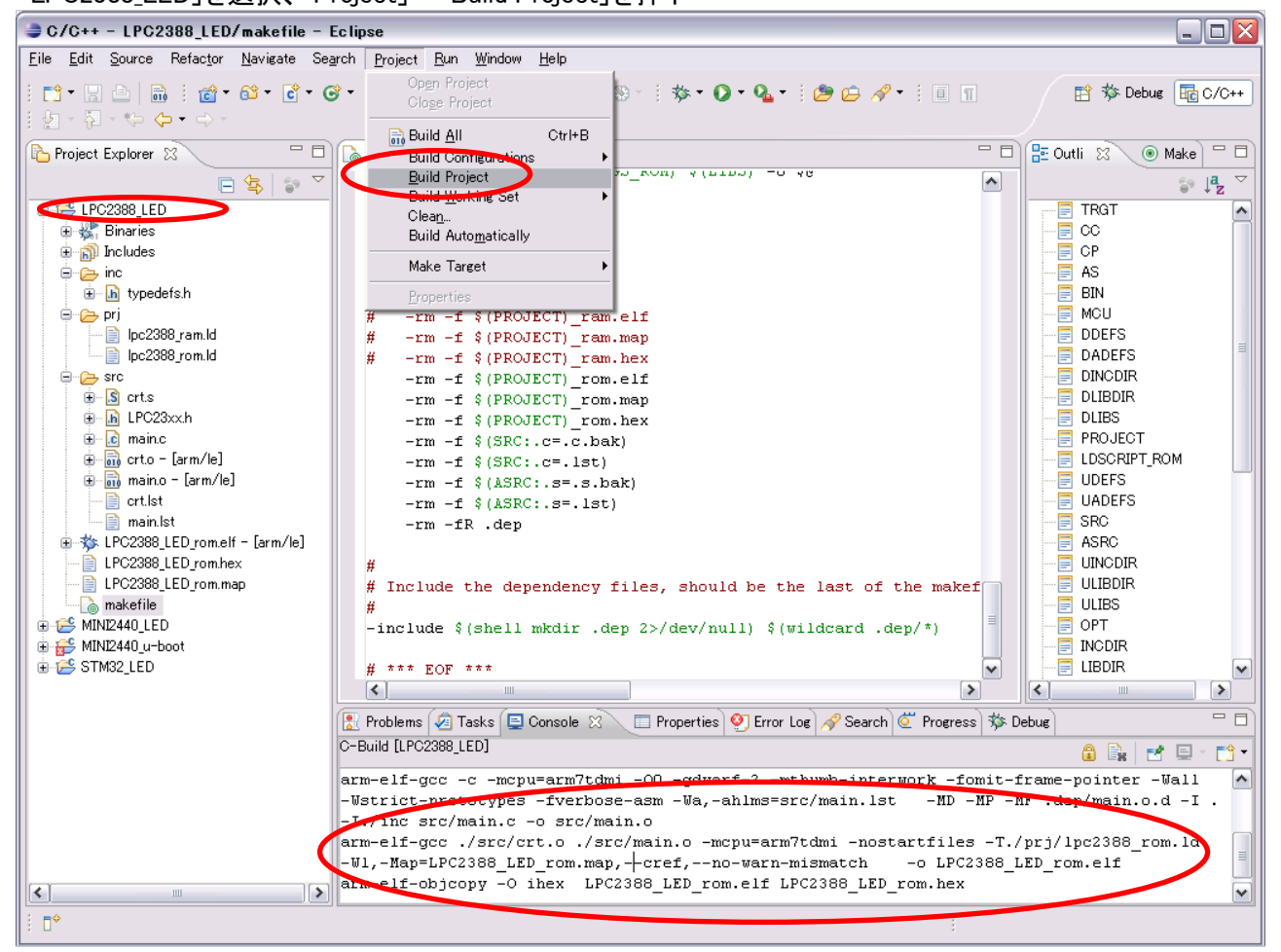

コンパイルが成功すれば、実行ファイルLPC2388\_LED\_rom.elfとLPC2388\_LED\_rom.hexを生成されます。

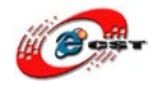

- 3. openoed 設定の修正
  - 一般の設定は「5.4 OpenOCD の設定」を参照
  - a)「Working Directory」を「LPC2388\_LED」に変更
  - b) 「Arguments」を下記のように変更

-f "D:¥embeded¥eclipse¥workspace¥config¥interface¥open-jtag.cfg" "D:¥embeded¥eclipse¥workspace¥config¥target¥lpc2388.cfg"

| 😂 External Tools Configurat                  | ions 🛛 🛛 🔀                                                                                                    |
|----------------------------------------------|----------------------------------------------------------------------------------------------------|
| Create, manage, and run con<br>Run a program | nfigurations Oracle Company of the second second seco                                                                                                    |
| type filter text                             | Name:       openocd         Image: Main Refresh Refresh Refr |
| Filter matched 2 of 2 items                  |                                                                                                    |
| ?                                            | <u>B</u> un Close                                                                                                    |

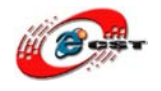

#### 4. LPC2388\_LED 用の GDB を追加

①アイコン「Debug」をクリック、「Debug Configuration」を押下

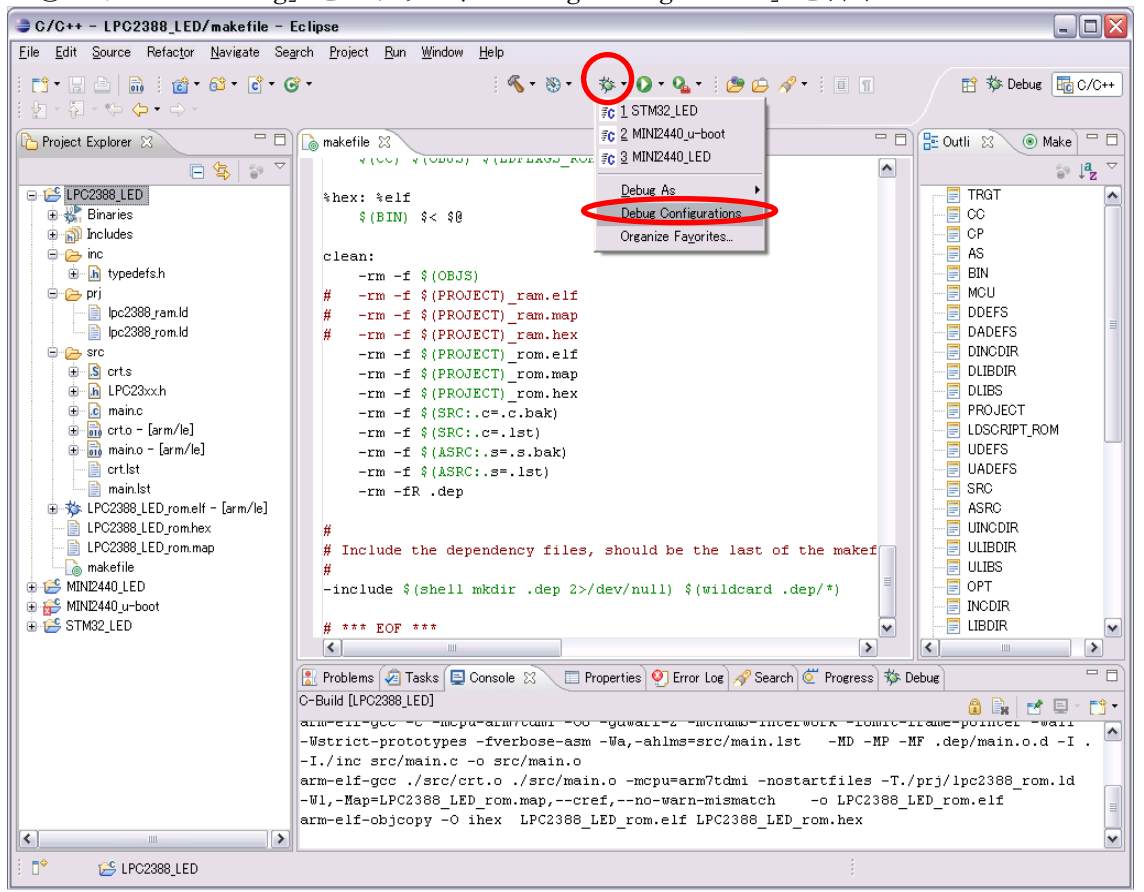

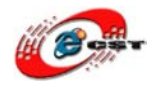

#### ②「Zylin Embedded debug(Cygwin)」を右クリック、「New」を選択

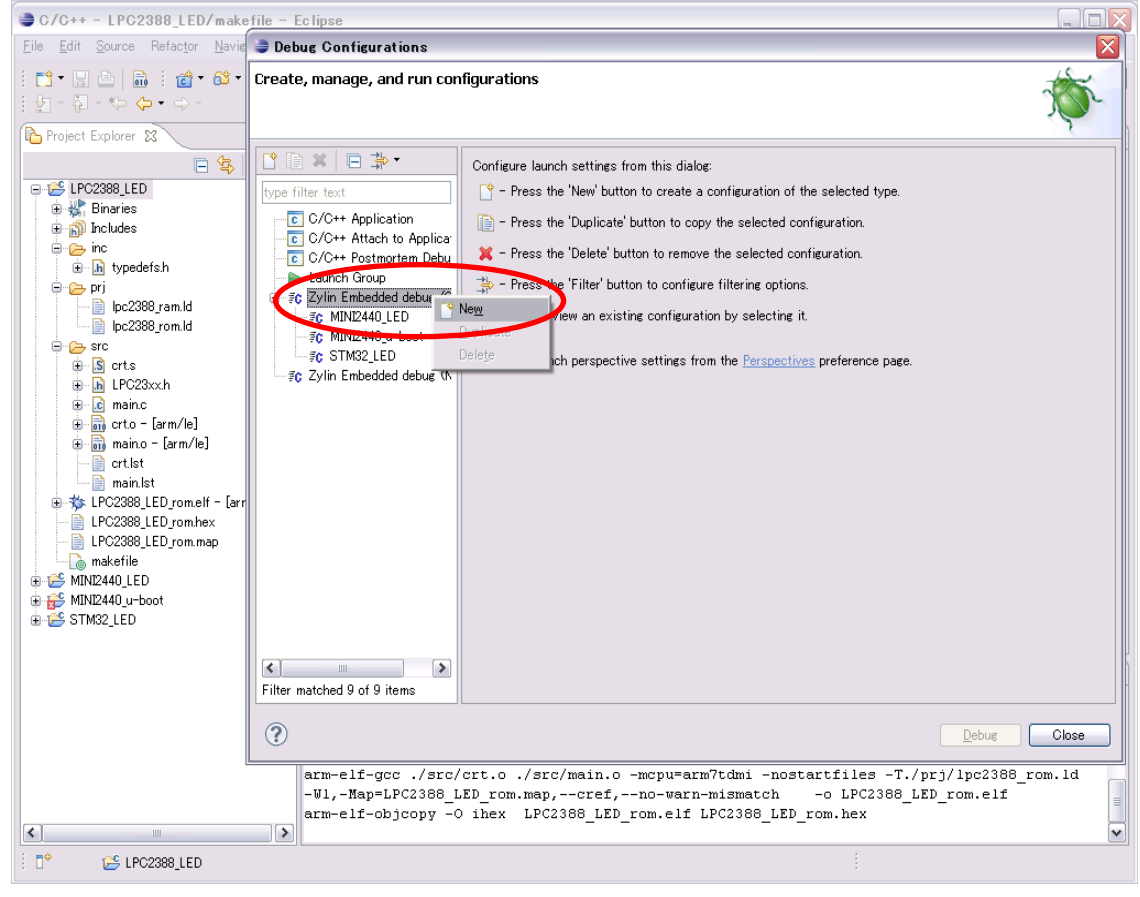

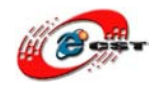

### ③「Name」」を入力、「Project」、「C/C++ Application」(elf ファイル指定)を指定

| 😂 Debug Configurations                                                                                                    | X                                                                                                    |
|----------------------------------------------------------------------------------------------------|----------------------------------------------------------------------------------------------------|
| Create, manage, and run cor                                                                                                    | nfigurations                                                                                                    |
| Image: Second system         Image: Second system         Image: Second system <td>Main       Image: Commands       Common         Project (optional):       Image: Common       Image: Common         C/C++       Browse       Image: Common       Image: Common         D*embeded*eclipse*workspace*lpc2388*LPC2388_LED*LPC2388_LED_rol       Image: Common       Image: Common         D*embeded*eclipse*workspace*lpc2388*LPC2388_LED*LPC2388_LED_rol       Image: Common       Image: Common         Image: Common       Image: Common       Image: Common       Image: Common         Image: Common       Image: Common       Image: Common       Image: Common         Image: Common       Image: Common       Image: Common       Image: Common       Image: Common         Image: Common       Image: Common&lt;</td> | Main       Image: Commands       Common         Project (optional):       Image: Common       Image: Common         C/C++       Browse       Image: Common       Image: Common         D*embeded*eclipse*workspace*lpc2388*LPC2388_LED*LPC2388_LED_rol       Image: Common       Image: Common         D*embeded*eclipse*workspace*lpc2388*LPC2388_LED*LPC2388_LED_rol       Image: Common       Image: Common         Image: Common       Image: Common       Image: Common       Image: Common         Image: Common       Image: Common       Image: Common       Image: Common         Image: Common       Image: Common       Image: Common       Image: Common       Image: Common         Image: Common       Image: Common< |
| Filter matched 10 of 10 items                                                                                                    | Apply Revert                                                                                                    |
| ?                                                                                                    | Debug Close                                                                                                    |

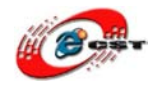

## ④「GDB debugger」を「arm -elf-gdb.exe」の場所に指定

| 😂 Debug Configurations                                                                                                    | ×                                                                                                    |
|----------------------------------------------------------------------------------------------------|----------------------------------------------------------------------------------------------------|
| Create, manage, and run cor                                                                                                    | nfigurations                                                                                                    |
| Image: Second state state st | Name:       LPC2388_LED         Main       Debugger       Commands         Debugger:       Embedded GDB       Advanced         Debugger:       Debugger       Advanced         Main       GDB debugger:       D¥embeded¥yagarto¥bin¥arm-elf-gdb.exe       Browse         GDB command file       Browse       Browse         Warning:       Some commands in this file may interfere with the startup operation of the debugger, for         Warning:       Some commands in this file may interfere with the startup operation of the debugger, for         GDB command set:       Standard         Protocol:       mi         Overbose console mode       Use full file path to set breakpoints |
| Filter matched 10 of 10 items                                                                                                    | Apply Revert                                                                                                    |
| ?                                                                                                    | Debug Close                                                                                                    |

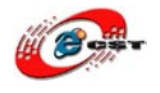

## 株式会社日昇テクノロジー

⑤「Commands」を入力

target remote localhost:3333 // ローカルポート「3333」と接続(OpenOCDと接続) monitor halt//ボードの実行を中断させる monitor step//ステップで実行するように load // leds\_elfをロード, 「elf」というフォーマットのファイルにアドレスを含まれる break main // 「main」関数にブレークポイントを設定 continue // プログラムを実行させて、「main」にとまってステップでデバッグ可能

「LPC2388\_LED」プロジェクトの配下、「gdb.cmd」ファイルの内容をそのままコピーしても OK 「gdb.cmd」を右クリック、「Open With」→「Text Editor」 \*ほかの設定を保存するため、コピー途中で「Apply」ボタンを押して適用します。

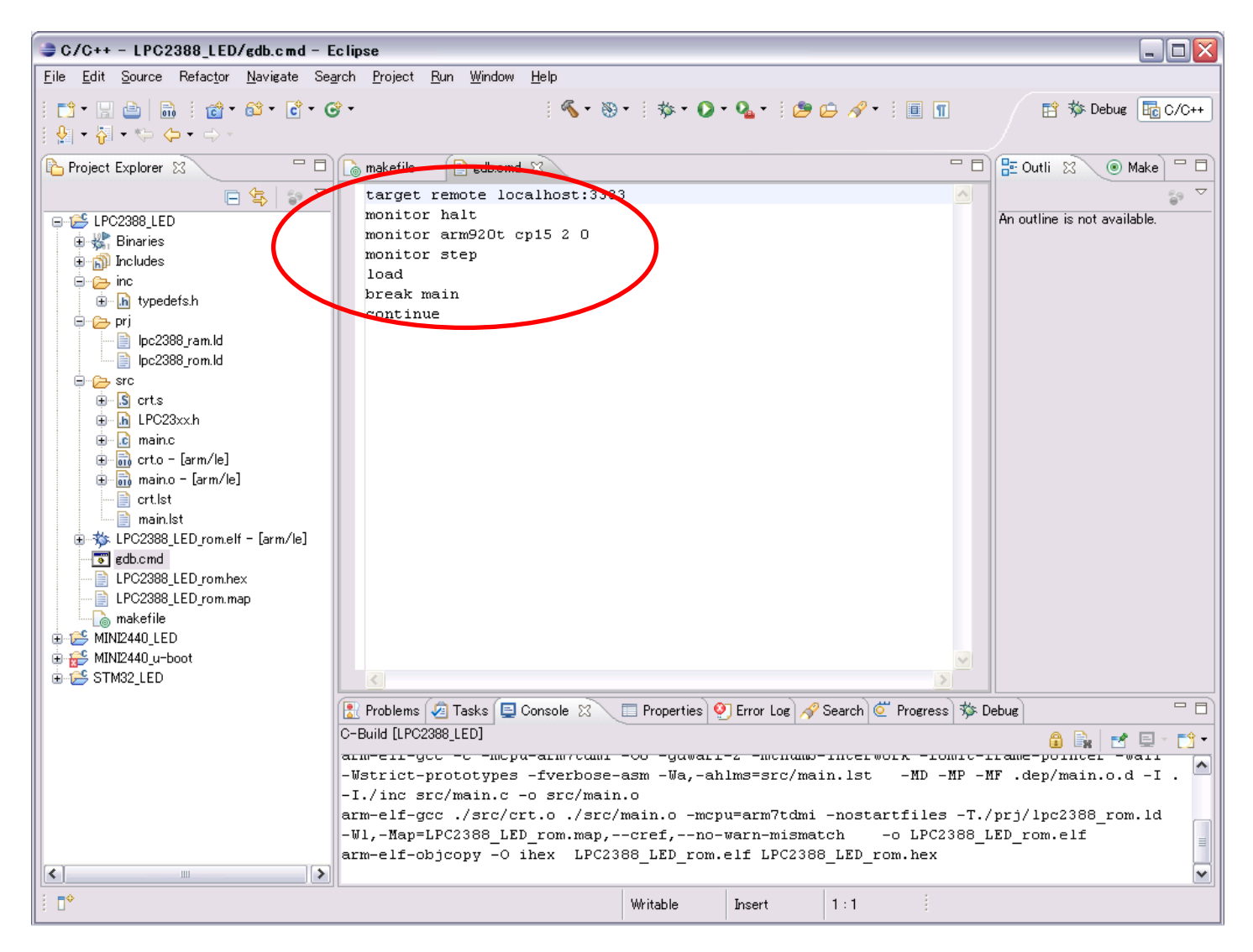

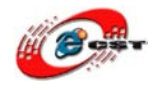

## 上記のコピー内容を下記「Commands」に貼り付け、「Apply」ボタンを押下

| 🖨 Debug Configurations 🔀                                                                                                    |                                                                                                    |                 |  |
|----------------------------------------------------------------------------------------------------|----------------------------------------------------------------------------------------------------|-----------------|--|
| Create, manage, and run cor                                                                                                    | figurations                                                                                                    | Ť               |  |
| Image: Second system       Image: Second system         Image: Second system       Image: Second system         Image: Secon | Name:       LPC2388_LED         Main       Debugger       Commands         Help/tips on how to setup GDB init script       'Initialize' commands         Target remote localhost:3333       monitor halt         monitor arm920t cp15 2 0       monitor arm920t cp15 2 0         load       break main         continue       'Run' commands |                 |  |
| Filter matched 10 of 10 items                                                                                                    | Apply                                                                                                    | Re <u>v</u> ert |  |
| ?                                                                                                    | Debug                                                                                                    | Close           |  |

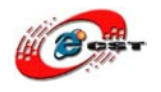

- 5. デバッグ
  - ① openocd 起動

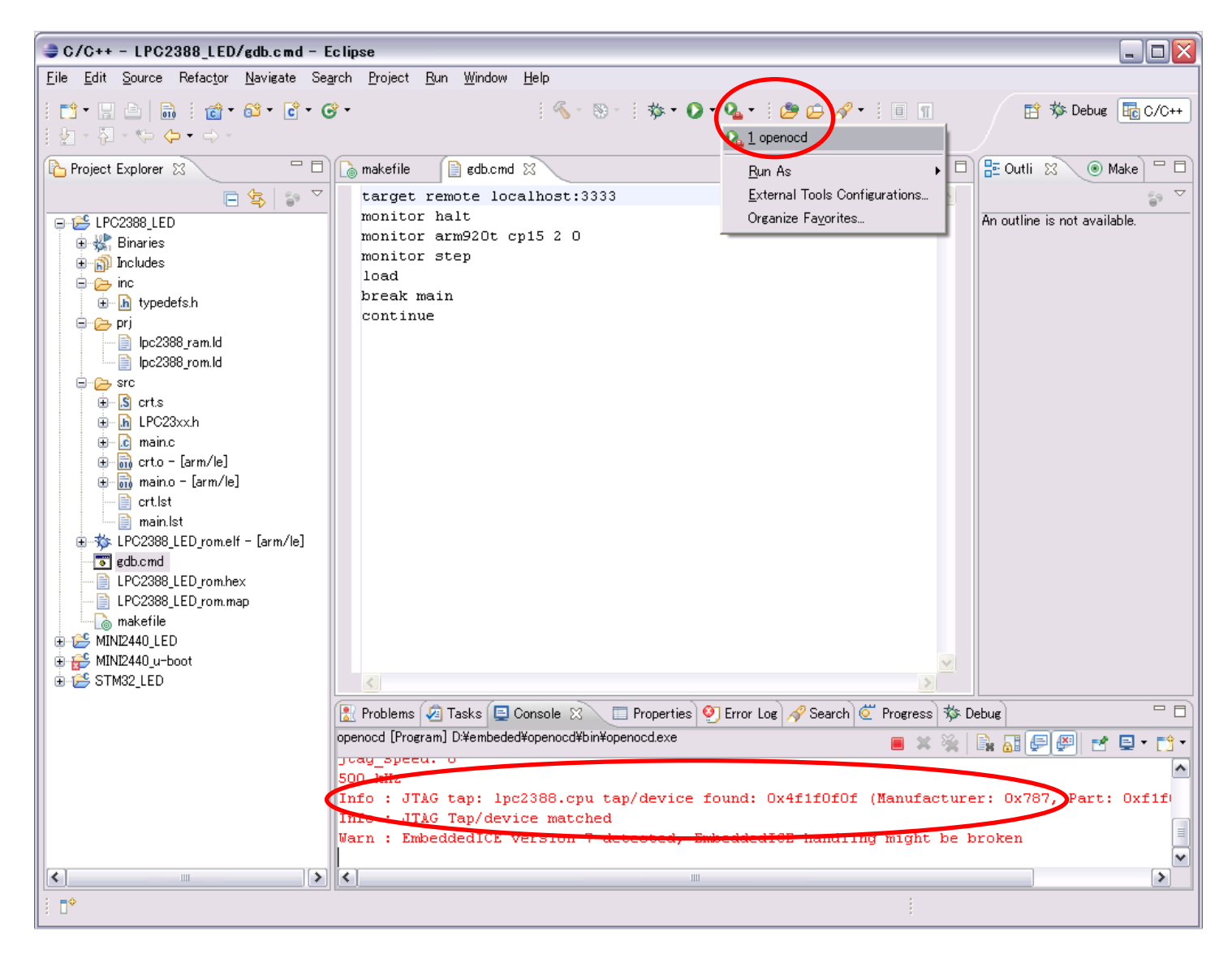

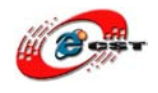

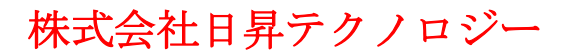

② gdb 起動

アイコン「Debug」をクリックし、「LPC2388\_LED」を押下

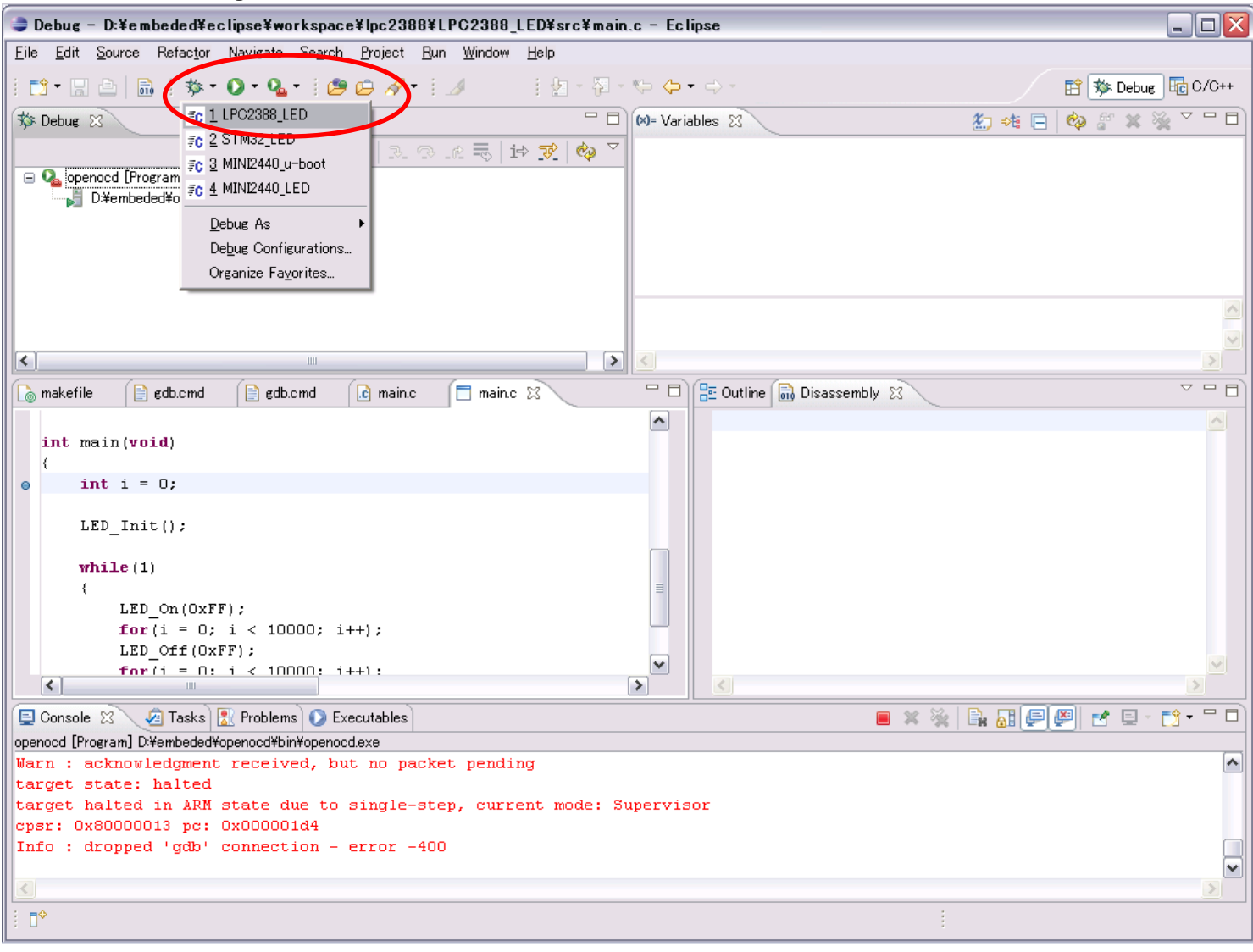

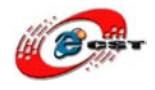

### ③ 関数「main」に止まり、ショットカットキー「F6」でステップでデバッグできる

| 🛢 Debug - D:¥embeded¥eclipse¥workspace¥lpc2388¥LPC2388_LED¥src¥main.c - Eclipse 📃 🗖 🛛                                                               |                                                                           |                           |  |  |
|----------------------------------------------------------------------------------------------------|---------------------------------------------------------------------------|---------------------------|--|--|
| <u>F</u> ile <u>E</u> dit <u>S</u> ource Refac <u>t</u> or <u>N</u> avigate Se <u>a</u> rch <u>P</u> roject <u>R</u> un <u>W</u> indow <u>H</u> elp |                                                                           |                           |  |  |
| ∃ 📬 ▾ 🔜 🗁   📾 ∃ 🏇 ▾ 🔾 ▾ ધୁ🏧 ▾ ຢ 🎾 😂 🛷 ▾ ຢ 🌽 ▾ 🖏 ▾                                                                                                   | *> + +                                                                    | 🖹 🏇 Debug 💀 C/C++         |  |  |
| 🏇 Debug 🕱 📃 🗖                                                                                                    | 🝽= Variables 😫 📲 Registers 📑 Modules                                      | 🗄 🍕 🕞 🏟 🗳 💥 🍇 🗸 🗖 🗖       |  |  |
| 🍇 🖉 🚸 🕪 🗉 🔳 🕅 🧏 👁 🕫 📑 🚺 🏘 🎽                                                                                                    | Name V                                                                    | alue                      |  |  |
| Openocd [Program]                                                                                                    | (x)= i 38                                                                 | 5                         |  |  |
| Difembeded¥openocd¥bin¥openocd.exe                                                                                                    |                                                                           |                           |  |  |
| erozolog (2000) Erozolog (2000) Embedded debde (0090000)<br>erozolog (2000) Embedded GDB (09/07/26 16:09) (Suspended)                               |                                                                           |                           |  |  |
| 🖨 👘 Thread [0] (Suspended)                                                                                                    |                                                                           |                           |  |  |
| ☐                                                                                                    |                                                                           |                           |  |  |
| Di¥embeded¥yagarto¥bin¥arm-elf-gdb.exe (09/07/26 16:09)                                                                                             |                                                                           | ~                         |  |  |
|                                                                                                    |                                                                           |                           |  |  |
|                                                                                                    | <                                                                         | >                         |  |  |
| Construction (Double and (Double a))                                                                                                    |                                                                           |                           |  |  |
| Makerile gob.cmo gob.cmo c main.c 23                                                                                                    |                                                                           |                           |  |  |
| int unin/wrid)                                                                                                    | Ov000001b0 <main+8>: mov<br/>0v000001b4 <main+12>: atv</main+12></main+8> | vr3, #U; UXU              |  |  |
|                                                                                                    | 0x000001b4 <main+12>: St.</main+12>                                       | Ovios (LFD Init>          |  |  |
| int i = 0;                                                                                                    | 0x000001bc <main+20>: mo</main+20>                                        | v r0. #255 : 0xff         |  |  |
|                                                                                                    | 0x000001c0 <main+24>: b1</main+24>                                        | Ox140 <led on=""></led>   |  |  |
| LED_Init();                                                                                                    | 0x000001c4 <main+28>: mov</main+28>                                       | vr3, #0 ; 0x0             |  |  |
|                                                                                                    | 0x000001c8 <main+32>: st</main+32>                                        | r r3, [sp]                |  |  |
| while(1)                                                                                                    | Ox000001cc <main+36>: b</main+36>                                         | Ox1dc <main+52></main+52> |  |  |
| {                                                                                                    | <pre>0x000001d0 <main+40>: 1d;</main+40></pre>                            | r r3, [sp]                |  |  |
| LED_ON(UXFF);                                                                                                    | 0x000001d4 <main+44>: ad</main+44>                                        | d r3, r3, #1 ; 0x1        |  |  |
| IOT(1 = 0; 1 < 10000; 1++);                                                                                                    | 0x000001da <main+46>: st:</main+46>                                       | r r3, [sp]<br>r r2 [an]   |  |  |
| for(i = 0; i < 10000; i++);                                                                                                    | • 0x0000014C <main+52>. 14</main+52>                                      | v r3, #9984 : 0x2700      |  |  |
|                                                                                                    | >                                                                         | >                         |  |  |
| 📃 Console 🕱 🛛 🖉 Tasks 🚼 Problems 🚺 Executables 📋 Memory                                                                                             | 🔲 🗶 💥 📑 🚮 🚦                                                               | 🔜 🖳 🗐 🛃 🛃 • 🗂 🗖           |  |  |
| LPC2388_LED [Zylin Embedded debug (Cygwin)] D¥embeded¥yagarto¥bin¥arm-elf-gdb.exe (09/07.                                                           | /26 16:09)                                                                |                           |  |  |
| Warning: /cygdrive/D/embeded/eclipse/workspace/lpc2388/LPC2388_                                                                                     | LED/.dep: No such file or director                                        | cy. 🔼                     |  |  |
| Warning: /cygdrive/D/embeded/eclipse/workspace/lpc2388/LPC2388_                                                                                     | LED: No such file or directory.                                           |                           |  |  |
| mi_cmd_disassemble: Invalid filename.                                                                                                    |                                                                           |                           |  |  |
| No line 69 in file "STC/main.C".                                                                                                    |                                                                           |                           |  |  |
| No source file haned feas.c.                                                                                                    |                                                                           | ~                         |  |  |
| 3                                                                                                    |                                                                           |                           |  |  |
| ÷ ∎◆                                                                                                    |                                                                           |                           |  |  |
|                                                                                                    |                                                                           |                           |  |  |

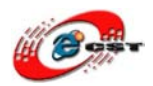

(

株式会社日昇テクノロジー

| 6.3 ARM Cotex-M3 の STM32F103                                                        |           |
|-------------------------------------------------------------------------------------|-----------|
| 6.3.1  STM32F103 ボード購入 URL                                                          |           |
| http://www.csun.co.jp/SHOP/200903019.html                                           |           |
| ボード URL から STM32F103 マニュアルを参照し、Open-JTAG に接続してください。                                 |           |
| ボード URL から LPC2388 マニュアルを参照し、Open-JTAG に接続してください。                                   |           |
| STM32F103 ボードマニュアルダウンロード URL :                                                      |           |
| http://www.dragonwake.com/download/download-stm32/STM32_manual.pdf                  |           |
| 6.3.2 ハードウエア動作確認                                                                    |           |
| (1). OpenJTAG をパソコンの USB ポートに挿入する                                                   |           |
| (2). JTAG ケーブルで OpenJTAG と STM32 ボードを繋ぐ                                             |           |
| (3). STM32 ボードに電源を入れる                                                               |           |
| (4). 下記のコマンドを入力します。                                                                 |           |
| openocd -f "D:\embeded\eclipse\workspace\config\interface\open-jtag.cf              | g" -f     |
| "D:\embeded\eclipse\workspace\config\target\stm32.cfg"                              |           |
| ※ はじめの-f は OpenJTAG のコンフィグファイルを使います。二番目の-f は                                        | stm32のコンフ |
| ィグファイルを使います。                                                                        |           |
| 🔤 C:¥WINDOWS¥system32¥cmd.exe - openocd -f "D:¥embeded¥eclipse¥workspace¥confi 🗕 🗖  | ×         |
|                                                                                     |           |
| \$URL: https://kc8apf@svn.berlios.de/svnroot/repos/openocd/tags/openocd-0.1.0/src   |           |
| /openocd.c \$                                                                       |           |
| Can't find D:¥embeded¥eclipse¥workspace¥config¥interface¥open-jtag.cfg              |           |
|                                                                                     |           |
| C:¥Documents and Settings¥dragonwake>openocd -f ~D:¥embeded¥eclipse¥workspace¥cc    |           |
| ntig¥intertace¥open-jtag.ctg" -t "D:¥embeded¥eclipse¥workspace¥contig¥target¥stm    |           |
|                                                                                     |           |
| Upen Un-Chip Debugger U.I.U (2009-01-21-21:15) Kelease                              |           |
|                                                                                     |           |
| DLCC2. Dead, latter: //even logical de /eveneet /rense /energed /trumb//DLCC        |           |
| DUGS: Nead Inttp://svn.beriios.de/svnroot/repos/openoca/trunk/dugs                  |           |
|                                                                                     |           |
| \$1. RL: https://kc8anf@svp.berligs.de/svproot/repos/opepocd/tags/opepocd-0.1.0/src |           |
| Zopenood o \$                                                                       |           |
| itag speed: 0                                                                       |           |
| 500 kHz                                                                             |           |
| Info : JTAG tap: stm32.cpu tap/device found: 0x3ba00477 (Manufacturer: 0x23b, Pa    |           |
| rt: Oxba00, Version: 0x3)                                                           |           |
| into : JTAG Tap/device matched                                                      |           |
| Info : JTAG tap: stm32.bs tap/device found:_0x16410041 (Manufacturer: 0x020, Par    |           |
| t: Ox6410, Version: Ox1)                                                            |           |
| Info : JTAG Tap/device matched                                                      |           |
|                                                                                     | -         |

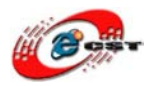

### 6.3.3 LED サンプルデバッグ

\*サンプルの導入について、二つ方法があります、一つは新規プロジェクトを作成してからソースを導入、もう一つ はダウンロードプロジェクトをインポートします。

\*新規プロジェクトの作成方法は「6.1.3 LPC2148 用のサンプル「LED」をデバッグ」を参照 \*ここに既存プロジェクトのインポートとして説明

1. プロジェクト導入: 「File」  $\rightarrow$  「Import」  $\rightarrow$  「Existing Projects into workspace」

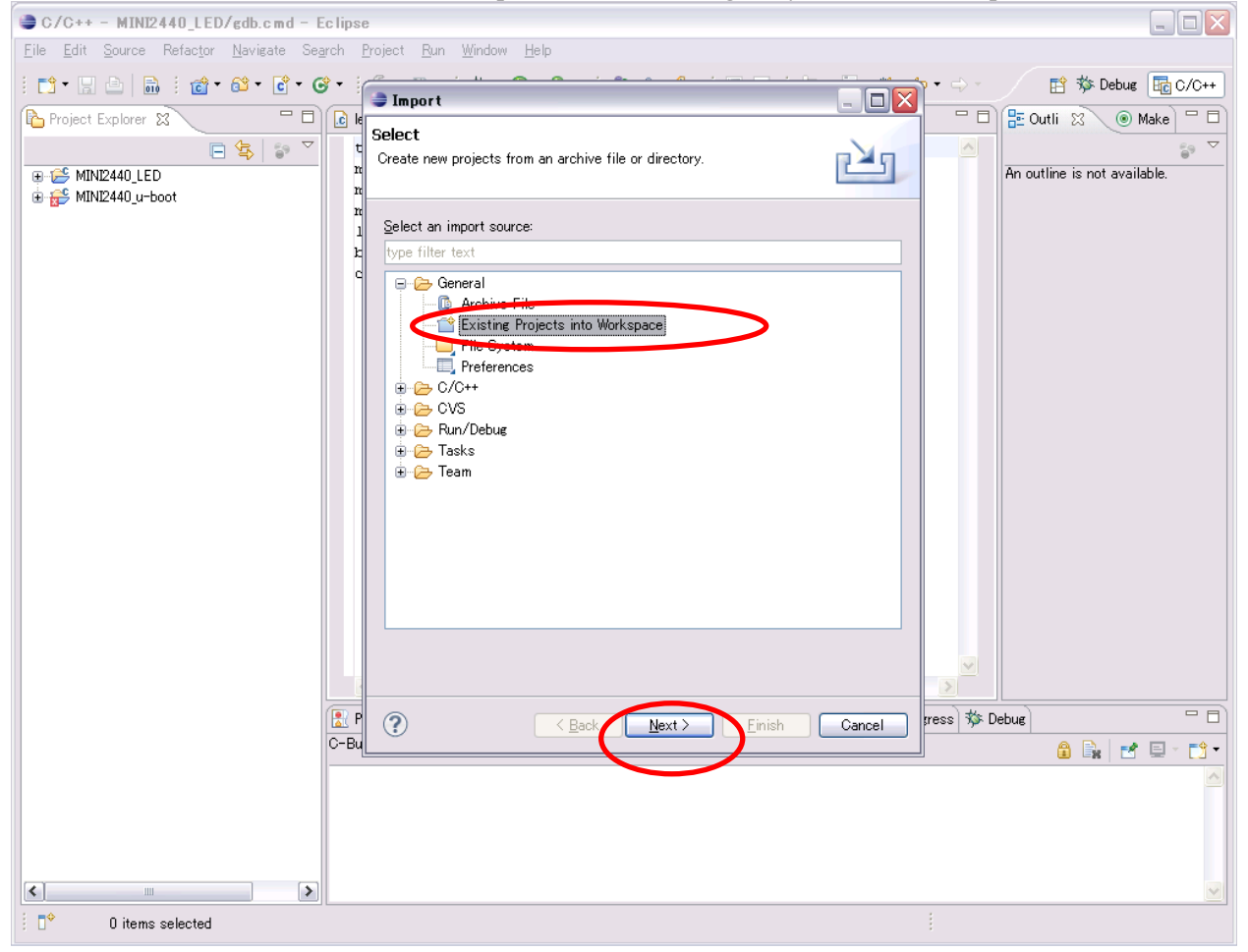

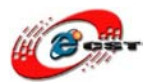

## 株式会社日昇テクノロジー

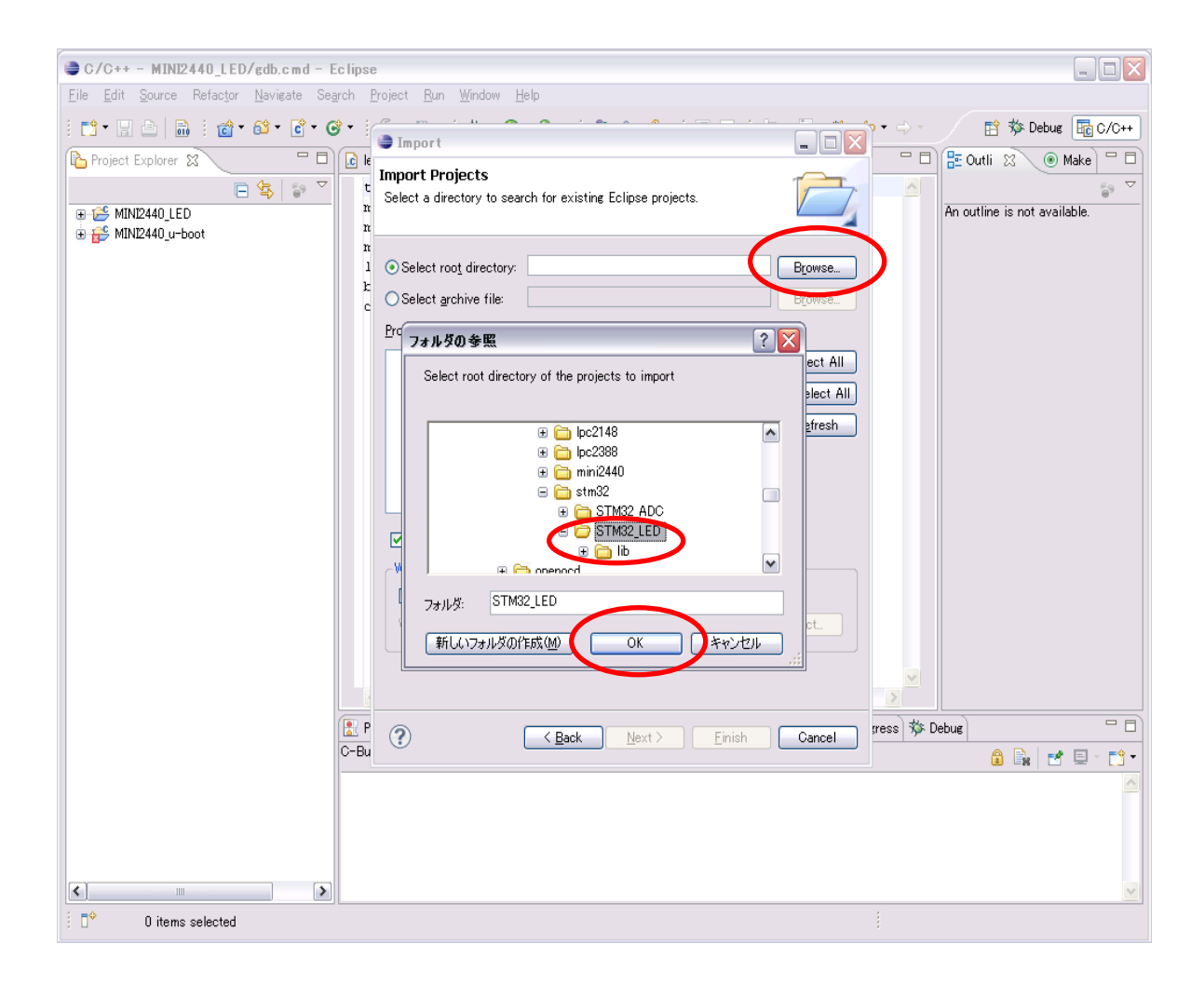

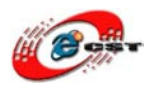

既にダウンロードしたプロジェクトを Wokspace に入れていますので、ここに「Copy projects into workspace」を 外します。

| 🥏 Import                                                                                    |                                              | _ 🗆 🔀                                                          |
|---------------------------------------------------------------------------------------------|----------------------------------------------|----------------------------------------------------------------|
| Import Projects<br>Select a directory to sear                                               | ch for existing Eclipse projects.            |                                                                |
| <ul> <li>Select root directory:</li> <li>Select archive file:</li> <li>Projects:</li> </ul> | D:¥embeded¥eclipse¥workspace¥stm32¥STI       | Browse<br>Browse                                               |
| ⊽ STM32_LED (D:¥e                                                                           | mbeded¥eclipse¥workspace¥stm32¥STM32_L       | <u>S</u> elect All<br><u>D</u> eselect All<br>R <u>e</u> fresh |
| Copy projects into we                                                                       | III III III III III III IIII IIII IIII IIII  |                                                                |
| Working sets: Sample                                                                        | ing sets                                     | S <u>e</u> lect                                                |
| ?                                                                                           | < <u>B</u> ack <u>N</u> ext > <u>F</u> inish | Cancel                                                         |

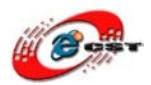

#### 2. 導入済みのプロジェクトをコンパイル 「STM32\_LED」を選択、「Project」→「Build Project」を押下

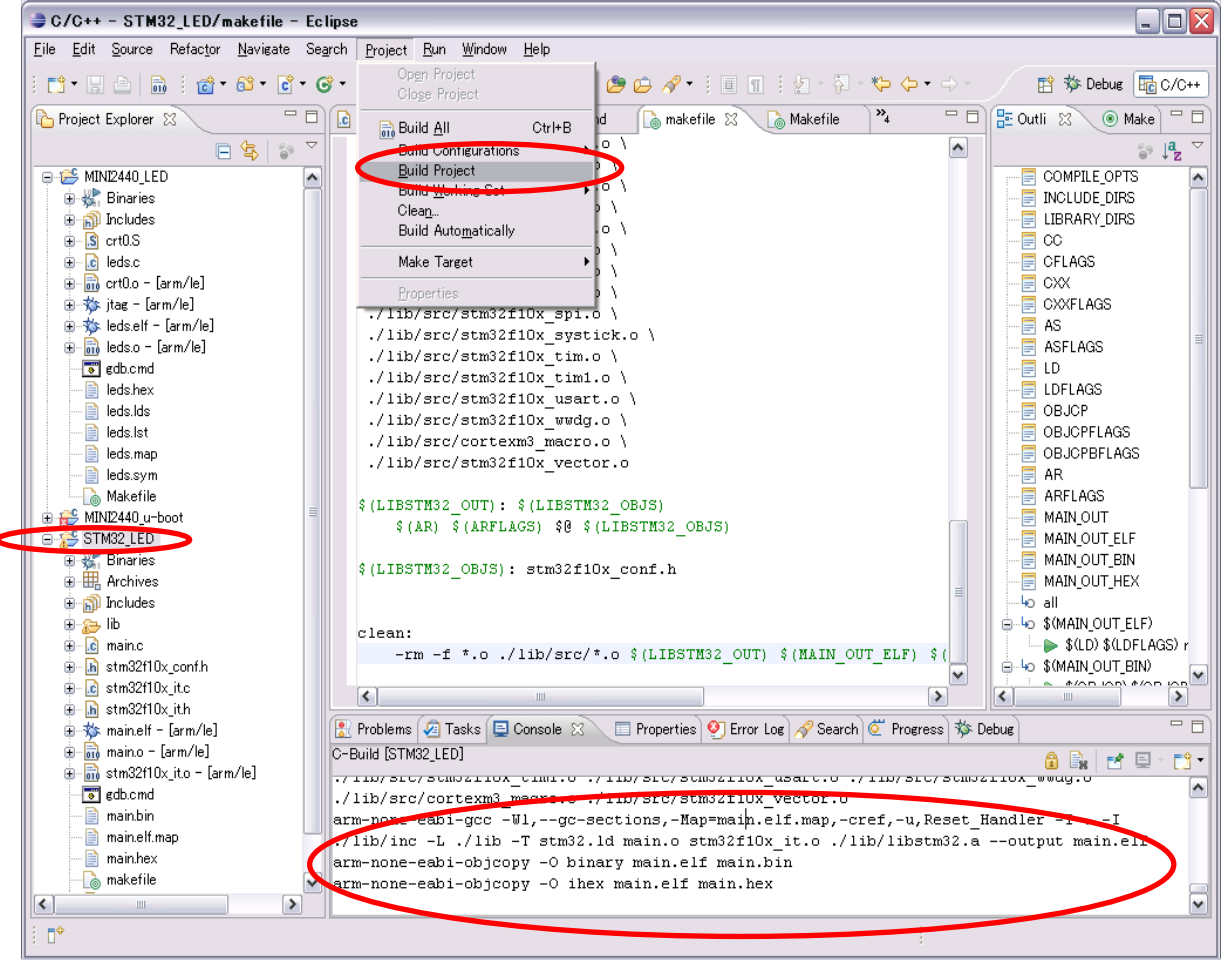

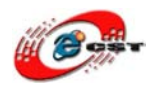

- 3. openocd 設定の修正
  - 一般の設定は「5.4 OpenOCD の設定」を参照
  - a)「Working Directory」を「STM32\_LED」に変更
  - b) 「Arguments」を下記のように変更

-f "D:¥embeded¥eclipse¥workspace¥config¥interface¥open-jtag.cfg" "D:¥embeded¥eclipse¥workspace¥config¥target¥stm32.cfg"

| 😂 External Tools Configurat                  | ions 🛛 🕅 🕅                                                                                                    |
|----------------------------------------------|----------------------------------------------------------------------------------------------------|
| Create, manage, and run cor<br>Run a program | nfigurations Organizations                                                                                                    |
| type filter text                             | Name: openocd         Main       Refresh         Main       Refresh         Main       Refresh         Main       Refresh         Main       Refresh         Main       Refresh         Main       Refresh         Main       Refresh         Main       Refresh         Main       Refresh         Difference       Browse         Browse       Browse File System         Variables       Variables         Arguments:       Prowse Workspace         In Difference       Difference         In Difference       Difference         In Difference       Difference         In Difference       Browse Workspace         In Difference       Browse Workspace         In Difference       Browse Workspace         In Difference       Browse Workspace         In Difference       Browse Workspace         In Difference       Browse Workspace         In Difference       Browse Workspace         In Difference       Browse Workspace         In Difference       Browse Workspace         In Difference       Browse Workspace         In Differenco <td< th=""></td<> |
| Filter matched 2 of 2 items                  |                                                                                                    |
| ?                                            | <u>R</u> un Close                                                                                                    |

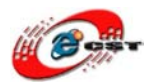

#### 4. STM32\_LED 用の GDB を追加

①アイコン「Debug」をクリック、「Debug Configuration」を押下

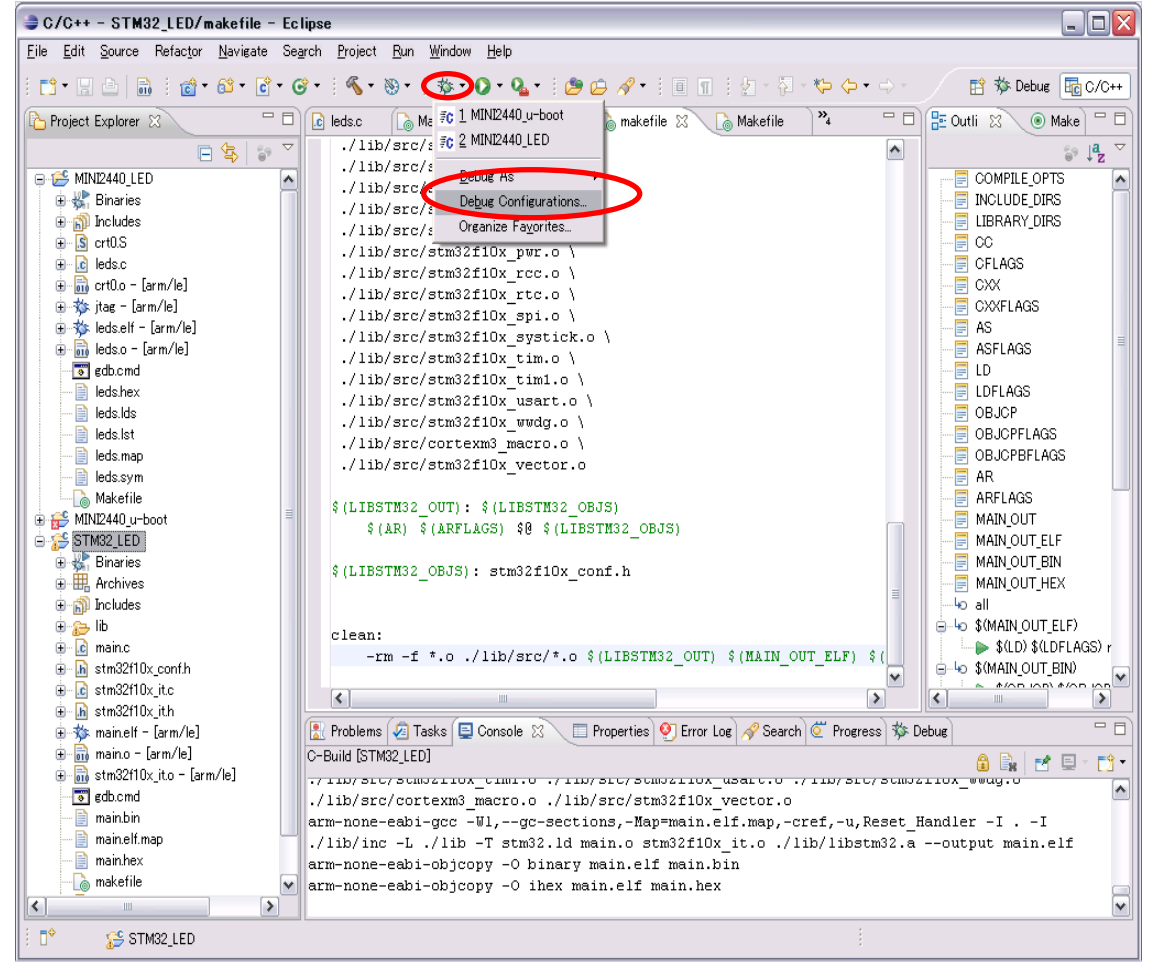

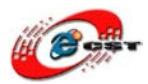

#### ②「Zylin Embedded debug(Cygwin)」を右クリック、「New」を選択

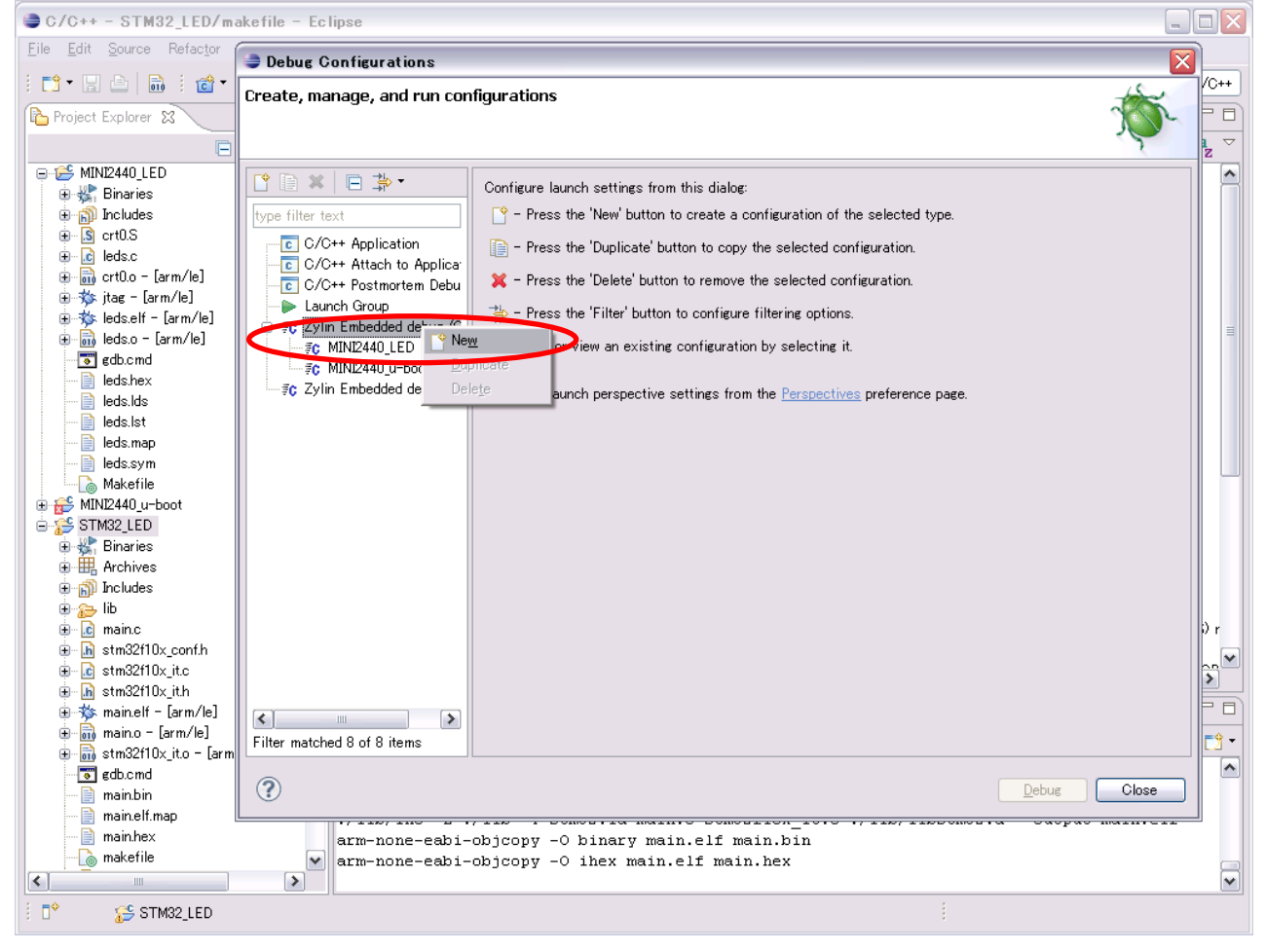

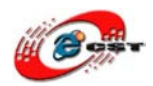

## ③「Name」」を入力、「Project」、「C/C++ Application」を指定

| Debug Configurations                                                                                                    |                                                                                                    |                                 |  |
|----------------------------------------------------------------------------------------------------|----------------------------------------------------------------------------------------------------|---------------------------------|--|
| Create, manage, and run cor                                                                                                    | figurations                                                                                                    | Ť.                              |  |
| Image: Strain Strain Strai | Name:       STM32_LED         Main       Source       Optional         Project (optional):       STM32_LED         C/C++       Application:       Application:         D¥embeded¥eclipse¥workspace¥stm32¥STM32_LED¥main elf       Application console | Browse<br>Search Project Browse |  |
| Filter matched 9 of 9 items                                                                                                    |                                                                                                    | Apply Revert                    |  |
| ?                                                                                                    |                                                                                                    | Debug Close                     |  |

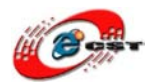

### ④「GDB debugger」を「arm-none-eabi-gdb.exe」の場所に指定

| Debug Configurations                                                                                                    |                                                                                                    |
|----------------------------------------------------------------------------------------------------|----------------------------------------------------------------------------------------------------|
| Create, manage, and run con                                                                                                    | figurations                                                                                                    |
| Image: Second system         Image: Second system         Image: Second system <th>Name: STM32_LED  Main Debugger Commands Source Common  Debugger: Embedded GDB Advanced  Debugger Options Main GDB debugger: Dr#embeded¥arm-eabi¥bin¥arm-none-eabi-gdb.exe Browse GDB command file: Browse Warning: Some commands in this file may interfere with the started operation of the debugger, for example "run")  GDB command set: Standard Protocol: mi Protocol: mi Use full file path to set breakpoints</th> | Name: STM32_LED  Main Debugger Commands Source Common  Debugger: Embedded GDB Advanced  Debugger Options Main GDB debugger: Dr#embeded¥arm-eabi¥bin¥arm-none-eabi-gdb.exe Browse GDB command file: Browse Warning: Some commands in this file may interfere with the started operation of the debugger, for example "run")  GDB command set: Standard Protocol: mi Protocol: mi Use full file path to set breakpoints |
| Filter matched 9 of 9 items                                                                                                    | Appl <u>v</u> Re <u>v</u> ert                                                                                                    |
| ?                                                                                                    | Debug Close                                                                                                    |

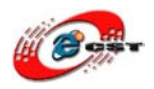

## 株式会社日昇テクノロジー

#### ⑤「Commands」を入力

target remote localhost:3333 // ローカルポート「3333」と接続(OpenOCDと接続) monitor halt//ボードの実行を中断させる monitor step//ステップで実行するように load // leds\_elfをロード, 「elf」というフォーマットのファイルにアドレスを含まれる break main // 「main」関数にブレークポイントを設定 continue // プログラムを実行させて、「main」にとまってステップでデバッグ可能 「STM32\_LED」プロジェクトの配下、「gdb.cmd」ファイルの内容をそのままコピーしても OK 「gdb.cmd」を右クリック、「Open With」→「Text Editor」

\*ほかの設定を保存するため、コピー途中で「Apply」ボタンを押して適用します。

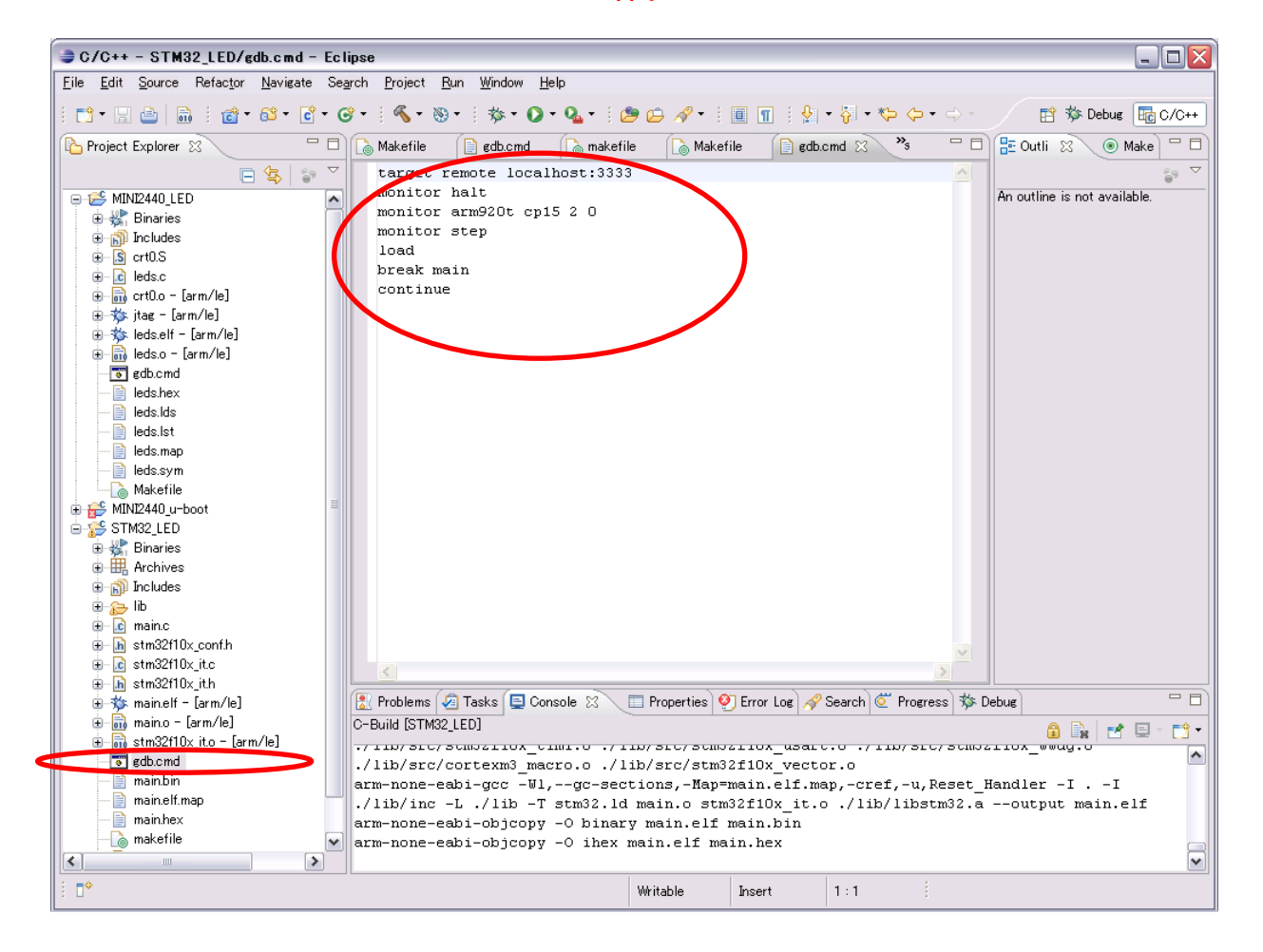

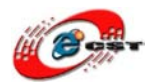

## 上記のコピー内容を下記「Commands」に貼り付け、「Apply」ボタンを押下

| 🍃 Debug Configurations                                                                                                    |                                                                                                    |              |
|----------------------------------------------------------------------------------------------------|----------------------------------------------------------------------------------------------------|--------------|
| Create, manage, and run cor                                                                                                    | figurations                                                                                                    | TO-          |
| Image: Second system         Image: Second system         Image: Second system <td>Name:       STM32_LED            Main          Main          Debugger         Commands         E Commands         Source         Common          Help/tips on how to setup GDB init script          'Initialize' commands          tagest remote localhost:3333         monitor halt         monitor step         load         break main         continue          'Run' commands</td> <td></td> | Name:       STM32_LED            Main          Main          Debugger         Commands         E Commands         Source         Common          Help/tips on how to setup GDB init script          'Initialize' commands          tagest remote localhost:3333         monitor halt         monitor step         load         break main         continue          'Run' commands |              |
| Filter matched 9 of 9 items                                                                                                    |                                                                                                    | Apply Reyert |
| ?                                                                                                    |                                                                                                    | Debug Close  |

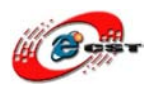

5. デバッグ

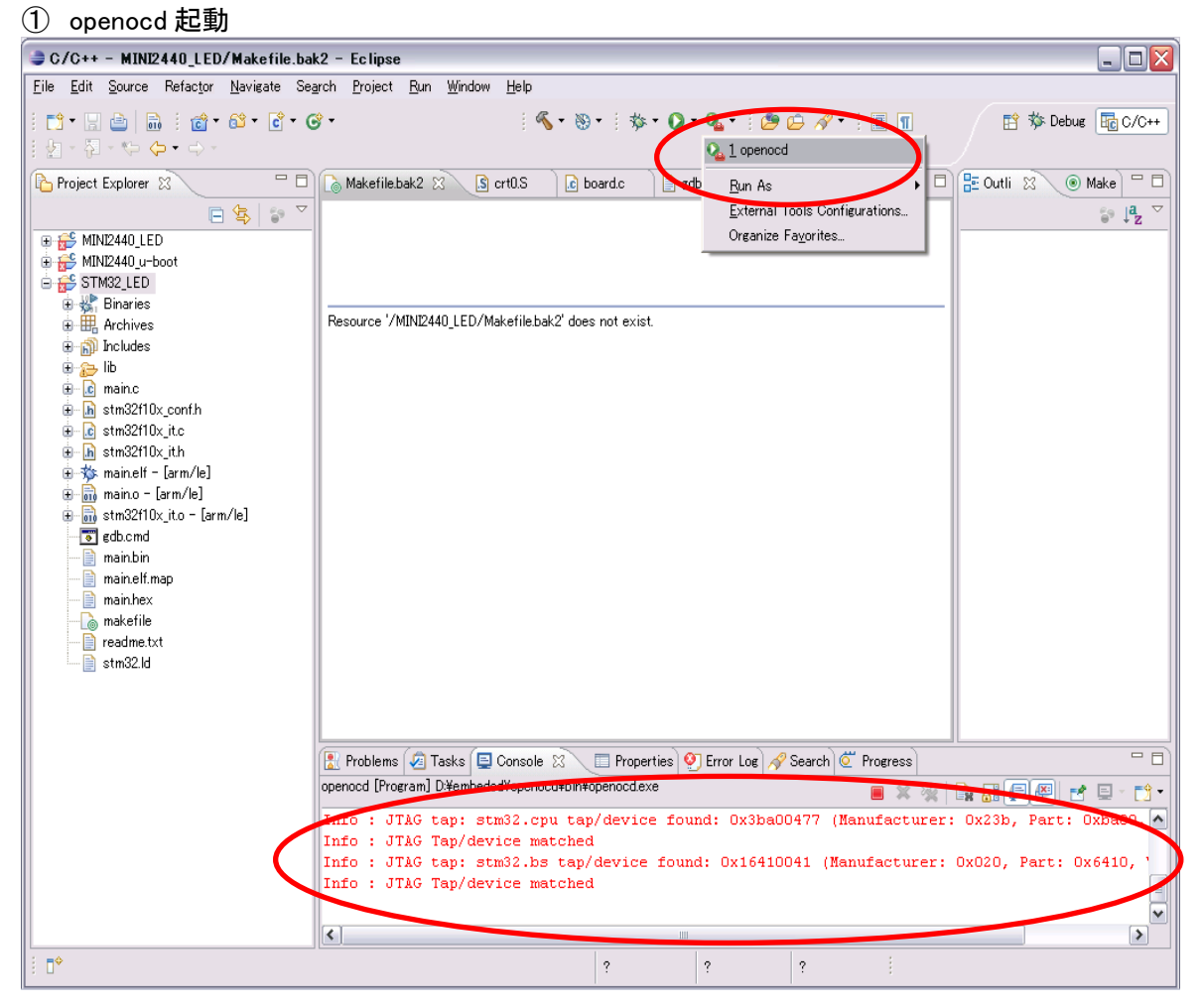

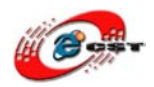

株式会社日昇テクノロジー

#### ② gdb 起動

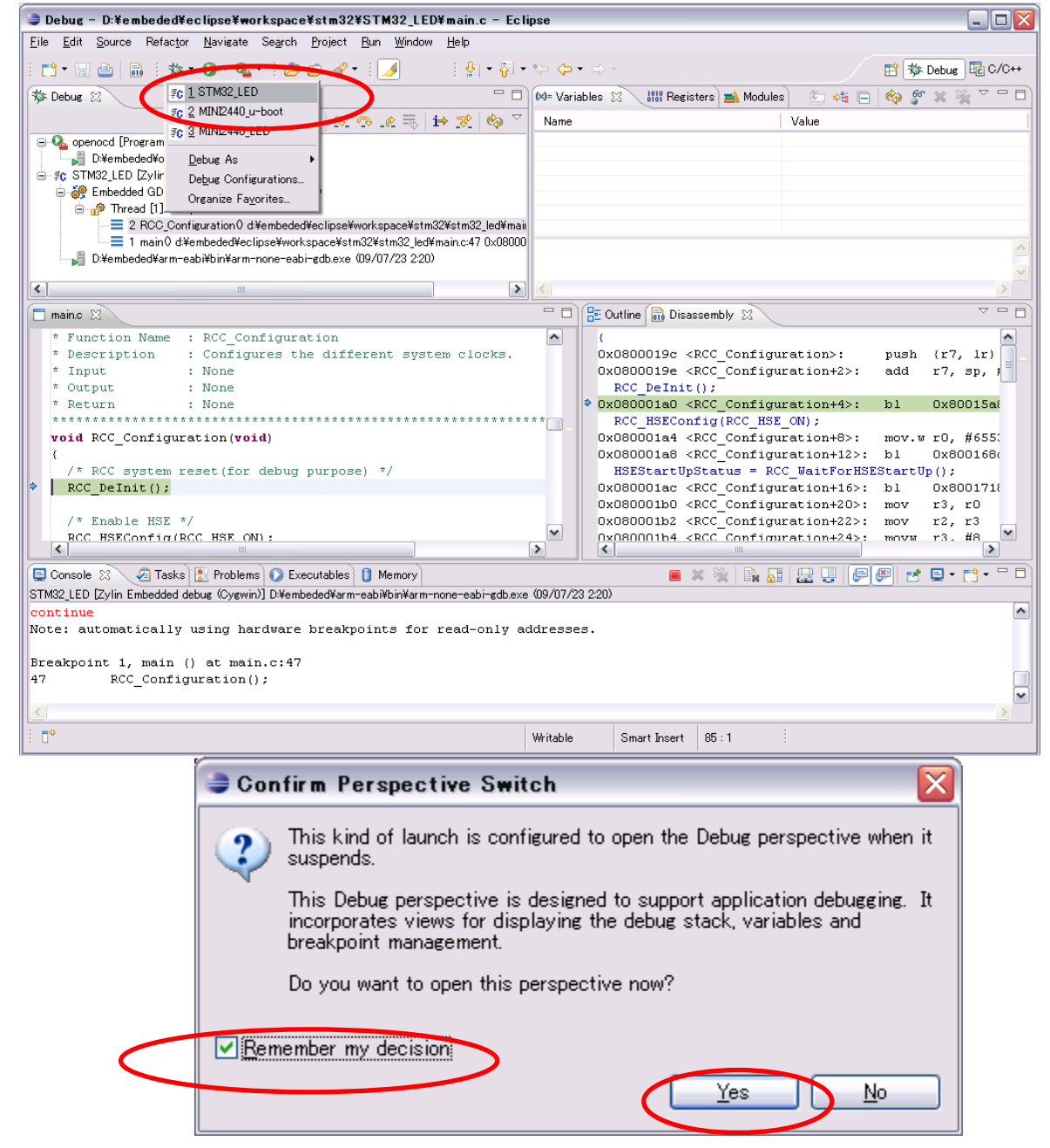

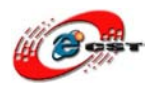

### ③ 関数「main」に止まり、ショットカットキー「F6」でステップでデバッグできる

| 😂 Debug - D:¥embeded¥eclipse¥workspace¥stm32¥STM32_LED¥main.c - Ec                                                                                                    | Eclipse                                                      |
|----------------------------------------------------------------------------------------------------|--------------------------------------------------------------|
| <u>File E</u> dit <u>S</u> ource Refactor <u>N</u> avigate Search <u>P</u> roject <u>R</u> un <u>W</u> indow <u>H</u> elp                                                                                                    |                                                              |
| i 📬 • 📰 🖮 i 🕸 • 🔾 • 🎥 • 🥬 • i 🖉                                                                                                    |                                                              |
| 🏇 Debug 🕱 🗖 🗖                                                                                                    | ' 🗖 (X)= Variables 🕱 🛛 🔐 Registers 🛋 Modules 🛛 😓 🐗 📄 🧔 🌮 🕱 🖾 |
| 🍇 🚧 🚸 🗈 🗉 🔳 🖄 😎 📭 🖬 🙀 🎽                                                                                                    | Name Value                                                   |
| Comparison of Program     D¥embeded¥openocd¥bin¥openocd.exe     J D¥embeded4openocd¥bin¥openocd.exe     Fc STM32_LED [Zylin Embedded debug (Cygwin)]     Je Je Embedded GDB (09/07/23 2020) (Suspended)     Je Je RecQ Configuration0 d¥embeded¥eclipse¥workspace¥stm32¥stm32_led¥main.c47 0x08000     J 1 main0 d¥embeded¥eclipse¥workspace¥stm32¥stm32_led¥main.c47 0x08000 | ¥maii<br>18000                                               |
| D:¥embeded¥arm-eabi¥bin¥arm-none-eabi-gdb.exe (09/07/23 2:20)                                                                                                    |                                                              |
| (*)                                                                                                    |                                                              |
| mainc X                                                                                                    | 🖓 🗖 🔚 Outline 🔜 Disassembly 🕱 🗸 🗸 🗸                          |
| <pre>* Function Name : RCC_Configuration * Description : Configures the different system clocks. * Input : None * Output : None * Return : None * Return : None ************************************</pre>                                                                                                    | <pre>(</pre>                                                 |
| 📮 Console 🕱 🧔 Tasks 🛃 Problems 💽 Executables 📋 Memory                                                                                                    | 📒 🗶 💥 📴 🔐 🖳 🖳 🖳 🛃 🖅 😁 🗖                                      |
| STM32_LED [Zylin Embedded debug (Cygwin)] D¥embeded¥arm-eabi¥bin¥arm-none-eabi-gdb.excontinue<br>Note: automatically using hardware breakpoints for read-only a<br>Breakpoint 1, main () at main.c:47<br>47 RCC_Configuration();                                                                                                    | bexe (09/07/23 220)<br>y addresses.                          |
|                                                                                                    | Millable Cillat District 00 - 1                              |

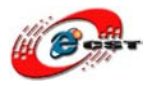

- ④ ステップでデバッグ
  - \*関数「main」のコーディング「GPIO\_SetBits(GPIOB, GPIO\_Pin\_5);」を実行前、 要は、LED 点灯前に、STM32 ボードの LED が消している

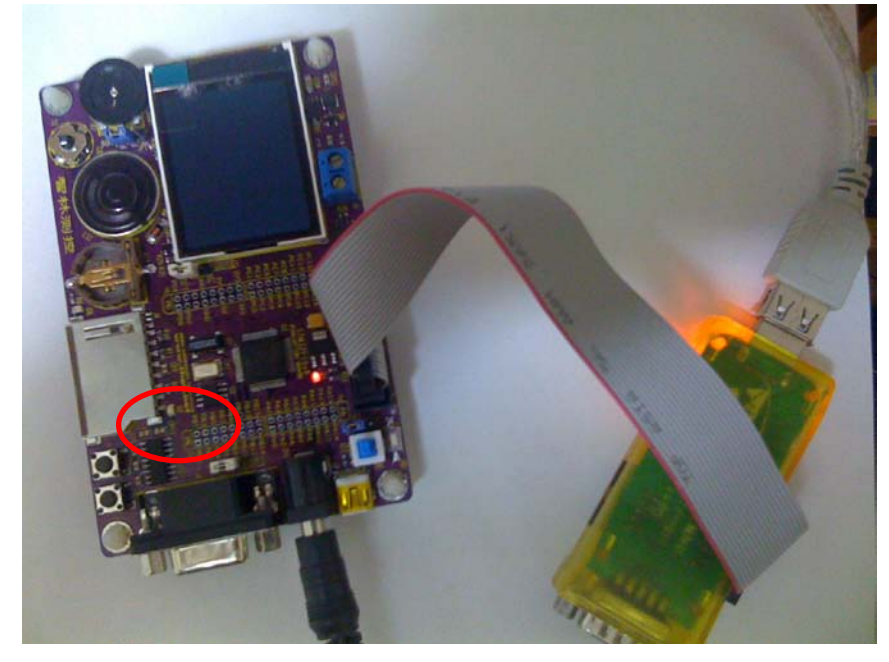

ショットカットキー「F6」を押しながら、関数「main」のコーディング「GPI0\_SetBits(GPI0B, GPI0\_Pin\_5);」 を実行後、SMT32 ボードの LED が点灯している

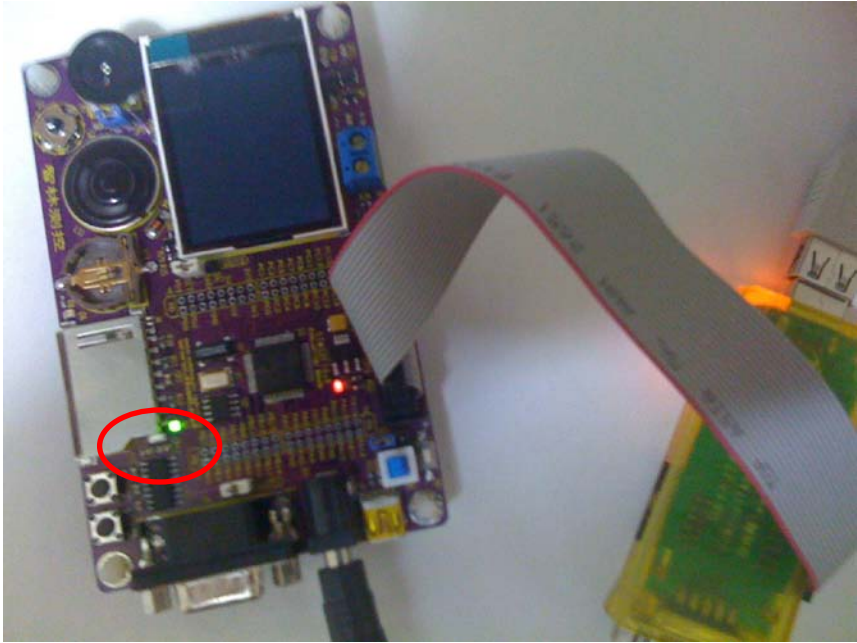

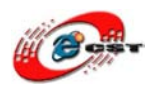

## 6.4 ARM9 Ø MINI2440

| 6.4.1 MINI2440を購入                                                                                                    |           |
|----------------------------------------------------------------------------------------------------|-----------|
| MINI2440 ボード購入 URL : (LCD3.5 とのセット)                                                                                                    |           |
| http://www.csun.co.jp/SHOP/200812021.html                                                                                                    |           |
| LPC2148 マニュアルダウンロード URL :                                                                                                    |           |
| http://www.dragonwake.com/download/arm9-download/linux-2.6.29/MINI2440-linux-2.6.29.pdf                                                                                                    |           |
| 6.4.2 ハードウエア動作確認                                                                                                    |           |
| 1. OpenJTAGをパソコンの USB ポートに挿入する                                                                                                    |           |
| 2. JTAG ケーブルで OpenJTAG と MINI2440 ボードを繋ぐ                                                                                                    |           |
| 3. MINI2440 ボードに電源を入れる                                                                                                    |           |
| 4. 下記のコマンドを入力します。                                                                                                    |           |
| openocd -f "D:¥embeded¥eclipse¥workspace¥config¥interface¥open-jtag.cfg"                                                                                                    | _         |
| "D:¥embeded¥eclipse¥workspace¥config¥target¥mini2440.cfg"                                                                                                    |           |
| ※ はじめの-f は OpenJTAG のコンフィグファイルを使います。二番目の-f は mini244<br>アイルを使います。                                                                                                    | 0 のコンフィグフ |
| 🖾 C:¥WINDOWS¥system32¥cmd.exe - openocd -f "D:¥embeded¥eclipse¥workspace¥confi 🗕 🗖 🗙                                                                                                    |           |
| 500 kHz<br>Info : JTAG tap: stm32.cpu tap/device found: 0x3ba00477 (Manufacturer: 0x23b, Pa<br>rt: 0xba00, Version: 0x3)<br>Info : JTAG Tap/device matched<br>Info : JTAG tap: stm32.bs tap/device found: 0x16410041 (Manufacturer: 0x020, Par<br>t: 0x6410, Version: 0x1)<br>Info : JTAG Tap/device matched |           |
| C:¥Documents and Settings¥dragonwake>openocd -f "D:¥embeded¥eclipse¥workspace¥co<br>nfig¥interface¥open-jtag.cfg" -f "D:¥embeded¥eclipse¥workspace¥config¥target¥min<br>i2440.cfg"<br>Open On-Chip Debugger 0.1.0 (2009-01-21-21:15) Release                                                                 |           |
| BUGS? Read http://svn.berlios.de/svnroot/repos/openocd/trunk/BUGS                                                                                                    |           |
| \$URL: https://kc8apf@svn.berlios.de/svnroot/repos/openocd/tags/openocd-0.1.0/src<br>/openocd.c \$<br>jtag_speed: 0<br>fast_memory_access_is_enabled                                                                                                    |           |
| Info : JTAG tap: s3c2440.cpu tap/device found: 0x0032409d (Manufacturer: 0x04e,<br>Part: 0x0324, Version: 0x0)<br>Info : JTAG Tap/device matched                                                                                                    |           |

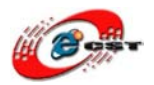

## 6.4.3 LED サンプルデバッグ

1. サンプルの導入とコンパイル:

サンプルの導入について、二つ方法があります、一つは新規プロジェクトを作成してからソースを導入、

もう一つはダウンロードプロジェクトをインポートします。

\*ここに新規プロジェクトの作成方法として説明

①プロジェクト「MINI2440\_LED」を作る

a) 新規プロジェクトを作成するため "File"→"New"→"C Project" を選択します

|                                                            | D/makefile -        | Eclipse                                                     |
|------------------------------------------------------------|---------------------|-------------------------------------------------------------|
| <u>File</u> <u>Edit</u> <u>Source</u> Refactor             | <u>N</u> avigate Se | earch Project Run Window Help                               |
| <u>N</u> ew                                                | Alt+Shift+N         | C++ Project 😰 😥 🛷 🔹 🗐 👖 🗄 🖢 🖓 🗸                             |
| Open File <u>"</u>                                         |                     | C Project                                                   |
| Close                                                      | Ctrl+W              | Project                                                     |
| Close All                                                  | Ctrl+Shift+W        | Convert to a C/C++ Project                                  |
| Save                                                       | Ctrl+S              | 😚 Source Folder nis makefile with an editor wh              |
| Save As                                                    |                     | 😭 Folder                                                    |
| Save All                                                   | Ctrl+Shift+S        | Source File                                                 |
| Revert                                                     |                     | h Header File                                               |
|                                                            |                     | 📑 🕆 File from Template                                      |
| Mo <u>v</u> e                                              | 50                  | C Class                                                     |
| Rena <u>m</u> e                                            | F2                  | <mark>≓∲</mark> Other Ctrl+N                                |
| & Retresh                                                  | F5                  | t files.                                                    |
| Convert Line Delimiters To                                 |                     | # To rebuild project do "make clean" and "make all".        |
| <u>P</u> rint                                              | Gtrl+P              | #                                                           |
| Switch <u>W</u> orkspace                                   |                     |                                                             |
| Restart                                                    |                     | # Start of default section                                  |
| N. Turnaut                                                 |                     | #                                                           |
| Import                                                     |                     |                                                             |
| Z Export                                                   |                     | TRGT = arm-elf-                                             |
| P <u>r</u> operties                                        | Alt+Enter           | CC = \$ (TRGT) gcc                                          |
| 1 makafila [LPC2288 LED]                                   |                     | $CP = \Im(RGI) \operatorname{op}_{COP}$                     |
| 2 Makefile [Keil GCC/ADC                                   | 1                   | BIN = $(CP)$ -O ihex                                        |
| 3 adoc [ADC]                                               | 1                   |                                                             |
| 4 Makefile [ADC]                                           |                     | MCU = arm7tdmi                                              |
| T waterie [upo]                                            |                     |                                                             |
| E <u>x</u> it                                              |                     | 🚼 Problems 🕢 Tasks 📮 Console 🛛 🔲 Properties                 |
|                                                            |                     | C-Build [LPC2388_LED]                                       |
|                                                            |                     |                                                             |
|                                                            |                     | **** Build of configuration Default for project LPC2388_LEI |
|                                                            |                     | make all                                                    |
|                                                            |                     | make: Nothing to be done for `all'.                         |
|                                                            |                     |                                                             |
|                                                            |                     |                                                             |
| ☐ <sup>◆</sup><br><sup>2</sup><br><sup>2</sup> LPC2388_LEE | )                   |                                                             |

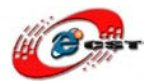

b)適当なプロジェクト名前(MINI2440\_LED)を入力し Finish ボタンを押します。

| 😂 C Project                                                 | 🗆 🔀                                 |
|-------------------------------------------------------------|-------------------------------------|
| C Project                                                   |                                     |
| Create C project of selected type                           |                                     |
|                                                             |                                     |
| Project name MINI2440_LED                                   |                                     |
| Use <u>d</u> efault location                                |                                     |
| Location: D:¥embeded¥eclipse¥workspace¥n                    | nini2440¥MINI2440_LED Browse        |
| Project type:                                               | Toolchains:                         |
| <ul> <li>Makefile project</li> <li>Empty Project</li> </ul> | Other Toolchain                     |
| Show project types and toolchains only if                   | they are supported on the platform  |
| (?) < <u>B</u> ack                                          | <u>N</u> ext > <u>Einish</u> Cancel |

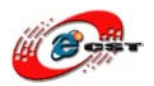

#### c)サンプルソースを作成されたプロジェクトにインポート Project Explorer の「MINI2440\_LED」を選べ、右クリックし、「Import」を押下

| 🛢 C/C++ - L                           | PC2388_LED/makefile -                      | Eclipse                                             |                                                      | _ 🗆 🔀                |
|---------------------------------------|--------------------------------------------|-----------------------------------------------------|------------------------------------------------------|----------------------|
| <u>F</u> ile <u>E</u> dit <u>S</u> ou | irce Refac <u>t</u> or <u>N</u> avigate Se | e <u>a</u> rch <u>P</u> roject <u>R</u> un <u>V</u> | <u>M</u> indow <u>H</u> elp                          |                      |
| 1 📬 - 🗔 🖻                             | 🗟 : @ - 않 - € -                            | <b>⊙ -</b>   <b>≪ -</b> ⊗ -                         | 券・ 🖸 ・ 隆 🗁 🖋 ・ 🗄 🕤 🗄 🖢 - 🖏 - 🐤 -                     | 😭 📴 C/C++            |
| Project Explo                         | orer 🛛 🗖 🗖                                 | 🛛 🔓 makefile 🛛                                      | - 8                                                  | 🗄 Outli 🛛 💿 Make 🗖 🗖 |
|                                       |                                            |                                                     |                                                      |                      |
| 🕀 🎏 LPC2381                           |                                            | #                                                   | - L                                                  | TRGT                 |
| 🕀 🔁 MINI244                           | <u>N</u> ew                                |                                                     | • Do NOT edit this makefile with an editor which rep |                      |
|                                       | ιο μτο                                     |                                                     |                                                      | CP                   |
|                                       | Open in <u>N</u> ew Window                 |                                                     |                                                      | BIN                  |
|                                       | Cody                                       | Ctrl+C                                              | line:                                                | MCU                  |
|                                       | Paste                                      | Ctrl+V                                              | Create project                                       | DDEFS                |
|                                       | 💢 <u>D</u> elete                           | Delete                                              | create project                                       | DADEFS               |
|                                       | Remove from Context                        | Ctrl+Alt+Shift+Down                                 | = Clean project files.                               |                      |
|                                       | Mo <u>v</u> e                              |                                                     |                                                      | DLIBS                |
|                                       | Rename                                     | F0                                                  | project do "make clean" and "make all".              | PROJECT              |
| <                                     | No Import                                  |                                                     |                                                      | LDSCRIPT_ROM         |
|                                       | A Export                                   |                                                     |                                                      |                      |
|                                       |                                            |                                                     | fault section                                        | SRC                  |
|                                       | Build Project                              |                                                     |                                                      | ASRC                 |
|                                       | Clean Project                              |                                                     | f-                                                   |                      |
|                                       | 8 Retresh                                  | FD                                                  | ) gee                                                |                      |
|                                       | Close Project                              |                                                     | )objcopy                                             | - OPT                |
|                                       | Close Unrelated Projects                   |                                                     | )gcc -x assembler-with-cpp                           |                      |
|                                       | Exclude from build                         |                                                     | -0 inex                                              |                      |
|                                       | Build Configurations                       | 1                                                   | mi 🗸                                                 |                      |
|                                       | Make Targets                               | I                                                   |                                                      |                      |
|                                       | Index                                      | I                                                   | S 📮 Console 🕱 🔲 Properties                           |                      |
|                                       | Convert To                                 |                                                     |                                                      |                      |
|                                       | <u>R</u> un As                             | 1                                                   | •                                                    | <u>^</u>             |
|                                       | <u>D</u> ebug As                           | I                                                   | •                                                    |                      |
|                                       | <u>P</u> rofile As                         | 1                                                   |                                                      |                      |
|                                       | Team                                       | I                                                   | •                                                    |                      |
|                                       | Comp <u>a</u> re With                      |                                                     | •                                                    |                      |
|                                       | Restore from Local History                 | <u>V</u>                                            |                                                      | <u>×</u>             |
| 1 D* 💈                                | Properties                                 | Alt+Enter                                           |                                                      |                      |

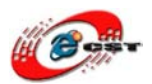

d)「File System」をクリック

| Import                                                                          | _ 🗆 🔼  |
|---------------------------------------------------------------------------------|--------|
| Select<br>Import resources from the local file system into an existing project. | Ľ      |
| Select an import source:<br>type filter text<br>General<br>Grupp Archive File   |        |
| Existing Projects into Workspace<br>Proferences<br>C/C++<br>CVS<br>Run/Debug    |        |
| ⊕…                                                                              |        |
|                                                                                 |        |
|                                                                                 | Cancel |

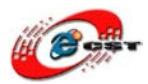

#### e) ダウンロードしたサンプル MINI2440\_LED を選択

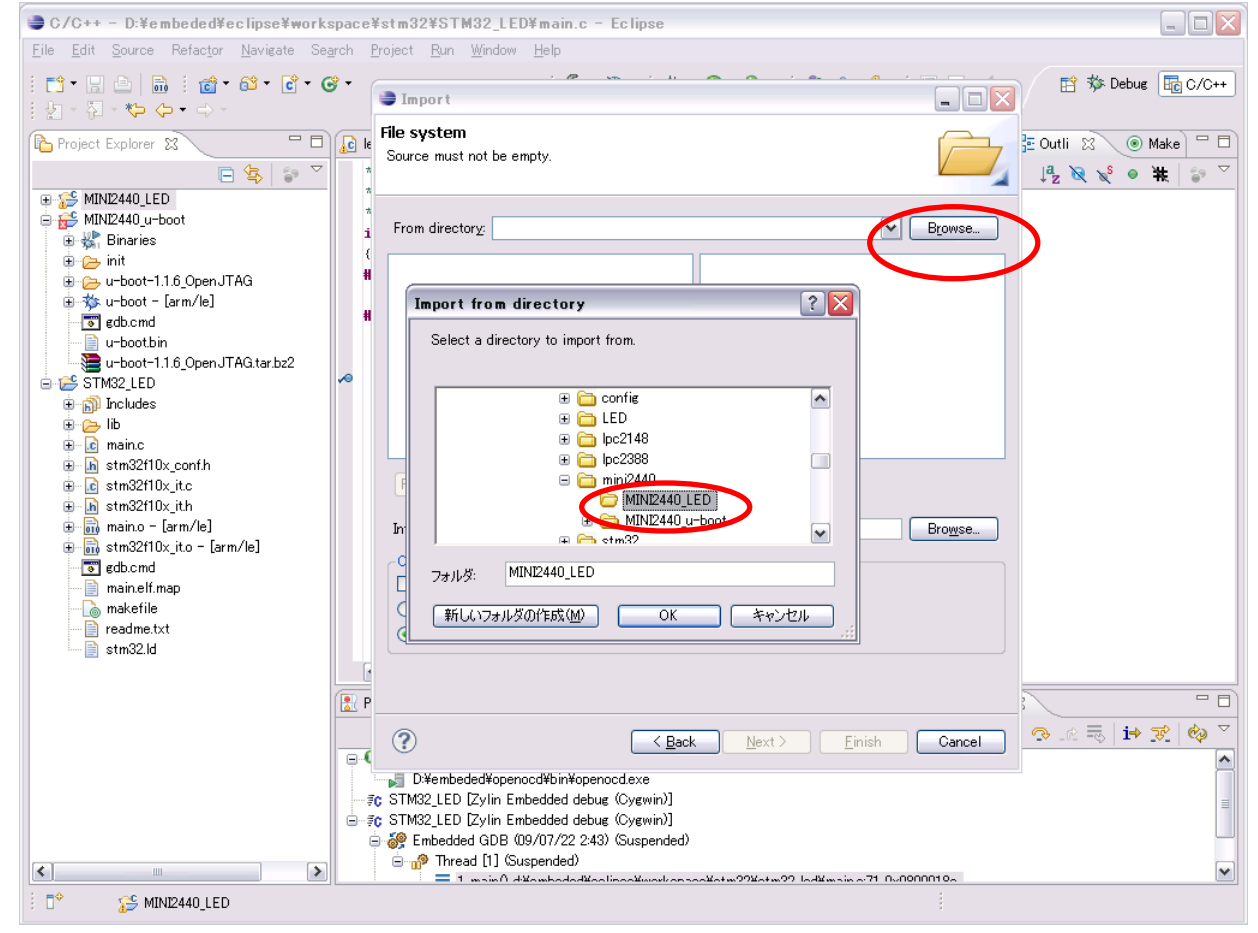

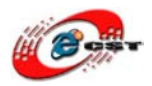

f)選択したソースを導入

| 🔿 Import 📃 🗔 🔀                                                                                                    |
|----------------------------------------------------------------------------------------------------|
| File system         Source is in the hierarchy of the destination.                                                                                                    |
| From directory: D:¥embeded¥eclipse¥workspace¥mini2440¥MINI2440_LED 💽 Browse                                                                                                    |
| MINI2440_LED<br>□ cproject<br>□ project<br>□ gdb.cmd<br>□ jtag<br>□ leds.c<br>□ leds.let<br>□ leds.lst<br>□ leds.lst                                                                                                    |
| Into folder: MINI2440_LED Browse                                                                                                    |
| Options Overwrite existing resources without warning Oreate complete folder structure Oreate selected folders only                                                                                                    |
| Image: Second second second |
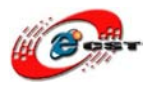

# <u>g)サンプル MINI2440\_LED をビ</u>ルド

| 😂 C/C++ - LPC2388_LED/makefile - Ec                                                | lipse                                                                        |                           |
|------------------------------------------------------------------------------------|------------------------------------------------------------------------------|---------------------------|
| <u>Eile E</u> dit <u>S</u> ource Refac <u>t</u> or <u>N</u> avigate Se <u>a</u> rc | h <u>Project R</u> un <u>Window H</u> elp                                    |                           |
| : 📬 • 🔚 🕒 💼 : 🎯 • 🚳 • 💣 • 🮯                                                        | <ul> <li>Opgn Project</li> <li>Cloge Project</li> <li>Deg Project</li> </ul> | 😭 🖬 C/C++                 |
| Project Explorer 🛛 🗖 🗖                                                             | Build All Ctrl+B                                                             | 🗄 Outli 🛛 💿 Make 🗖 🗖      |
| □ 🔄 😜 ▽                                                                            |                                                                              | <sub>e</sub> j <u>a</u> ⊽ |
| ⊕ 🚝 LPC2388_LED                                                                    | Eulid Project                                                                | TRGT                      |
| MINI2440_LED                                                                       |                                                                              |                           |
|                                                                                    | Build Automatically                                                          | CP                        |
|                                                                                    | Mala Taurat                                                                  | AS DIN                    |
| ede Ide                                                                            |                                                                              |                           |
| Makefile                                                                           | Properties nbler-with-cpp                                                    | DDEFS                     |
|                                                                                    | BIN = S(CP) - O INEX                                                         | DADEFS                    |
|                                                                                    | MCU = arm7tdmi                                                               | - DINCDIR                 |
|                                                                                    |                                                                              | DLIBDIR                   |
|                                                                                    | # List all default C defines here, like -D_DEBUG=1                           |                           |
|                                                                                    | DDEFS =                                                                      |                           |
|                                                                                    | A Line all default ACM defines have like D DEDUCAT                           | UDEFS                     |
|                                                                                    | DADEFS =                                                                     | UADEFS -                  |
|                                                                                    |                                                                              | SRC .                     |
|                                                                                    | # List all default directories to look for include files here                | ASRC                      |
|                                                                                    | DINCDIR =                                                                    |                           |
|                                                                                    |                                                                              |                           |
|                                                                                    | # List the default directory to look for the libraries here                  | - OPT                     |
|                                                                                    | BHIDDIK -                                                                    | INCDIR                    |
|                                                                                    | # List all default libraries here                                            |                           |
|                                                                                    | DLIBS =                                                                      | DEFS                      |
|                                                                                    |                                                                              |                           |
| (E                                                                                 | 🦹 Problems 🕢 Tasks 📃 Console 🙁 🔲 Properties                                  | 🔒 🚉 🛃 🗐 - 🗂 🗖             |
|                                                                                    | -Build [MINI2440_LED]                                                        |                           |
|                                                                                    |                                                                              |                           |
|                                                                                    | **** Clean-only build of configuration Default for project MINI2440_L1       | 5D ****                   |
| n                                                                                  | ake clean                                                                    |                           |
| r                                                                                  | m -f leds.dis leds.bin leds elf *.o                                          |                           |
|                                                                                    | -                                                                            |                           |
|                                                                                    |                                                                              | ~                         |
| É D <sup>♦</sup> 🥵 MINI2440_LED                                                    |                                                                              |                           |

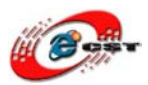

## h)ビルドが成功かどうかを確認

| <pre>Project Explore 2<br/>Project Explore 2<br/>Makefile<br/># Start of default section<br/># Start of default section<br/># Start of default default default section<br/># List all default default default section section section<br/># List all default directories to look for include files here<br/>DINCOR<br/># List all default directory to look for the libraries here<br/>DINCOR<br/># List all default directory to look for the libraries here<br/>DINCOR<br/># List all default libraries here<br/>DINCOR<br/># List all default libraries here<br/>DINCOR<br/># List all default directory to look for the libraries here<br/>DINCOR<br/># List all default directory to look for the libraries here<br/>DINCOR<br/># List all default directory to look for the libraries here<br/>DINCOR<br/># List all default directory to look for the libraries here<br/>DINCOR<br/># List all default directory to look for the libraries here<br/>DINCOR<br/># List all default directory to look for the libraries here<br/>DINCOR<br/># List all default directory to look for the libraries here<br/>DINCOR<br/># List all default directory to look for the libraries here<br/>DINCOR<br/># List all default directory to look for the libraries here<br/>DINCOR<br/># List all default directory of look for the libraries here<br/>DINCOR<br/># Code = The Start - The Start - The Start - The Start - The Start - The Start - The Start - The Start - The Start - The Start - The Start - The Start - The Start - The Start - The Start - The Start - The Start - The Start - The Start - The Start - The Start - The Start - The Start - The</pre>                                                                                                    |                                                                                                    | h <u>P</u> roject <u>R</u> un <u>Wi</u> ndow <u>H</u> elp                                                                      |                      |
|----------------------------------------------------------------------------------------------------|----------------------------------------------------------------------------------------------------|----------------------------------------------------------------------------------------------------|----------------------|
| <pre>Project Explore S</pre>                                                                                                    | 🔁 • 🗄 📥 🗄 💣 • 🚳 • 🗳 • 🤤                                                                                 | • ! 🗞 • 🕲 • ! 🏇 • 🖸 • 🗛 • ! 😕 😂 🔗 • ! 🗉 🔳 ! ½ • ? • * • • •                                                                    | 🖹 🛅 C/C++            |
| <pre># Start of default section # Start of default section # TROT = arm-elf- CC = \$(TROT) age CC = \$(TROT) age CC = \$(TROT) a</pre>                                                                                                    | Project Explorer ⋈ □ □                                                                                  | 🚡 makefile 🛛 🗋 Makefile 🦳 🧮 🖓                                                                                                  | 🗆 🗄 Outli 🛛 💿 Make 🕤 |
| <pre>TRCT = arm-elf-<br/>CC = \$(TRCT) dpicopy<br/>AS = \$(TRCT) dpicopy<br/>AS = \$(TR</pre> | E 25 LPC2388_LED                                                                                        | ######################################                                                                                         | TRGT                 |
| CP = \$ (TRGT) objcopy<br>AS = \$ (TRGT) objcopy<br>AS = \$ (TRGT) dojcopy<br>AS = \$ (TRGT) dojcopy                                                                                                    | in - ∰ Binaries<br>in crt0.S                                                                            | TRGT = arm-elf-<br>CC = \$(TRGT)gcc                                                                                            | CP<br>               |
| Image: Second Mathematical Second Second                                                                                                    | €- <u>c</u> leds.c<br>→ <u>m</u> cro.o - (arm/le)<br>⊕ -☆ leds_elf - [arm/le]<br>⊕ -∰ leds.o - [arm/le] | CP = \$(TRGT)objcopy<br>AS = \$(TRGT)gcc -x assembler-with-cpp<br>BIN = \$(CP) -O ihex                                         | BIN<br>              |
| <pre># List all default C defines here, like -D_DEBUG=1 DDEFS = # List all default ASM defines here, like -D_DEBUG=1 DADEFS = # List all default ASM defines here, like -D_DEBUG=1 UADEFS # List all default directories to look for include files here DINCDIR = # List all default directory to look for the libraries here DIEDIR = # List all default libraries here DLES = # List all default libraries here DLES = # List all default all default libraries here DLES = # List all default all def</pre>                                                                                                    | edb.cmd                                                                                                 | MCU = arm7tdmi                                                                                                    |                      |
| <pre># List all default ASH defines here, like -D_DEBUG=1 DADEFS = # List all default directories to look for include files here DINCDIR = # List the default directory to look for the libraries here DIBDIR = # List all default libraries here DLIBD R ULBD R ULB R ULBD R ULB R ULB R U</pre>                                                                                                    | eus.us<br>leds.lds                                                                                      | <pre># List all default C defines here, like -D_DEBUG=1 DDEFS =</pre>                                                          | PROJECT              |
| # List all default directories to look for include files here<br>DINODIR =<br># List the default directory to look for the libraries here<br>DLIBDIR =<br># List all default libraries here<br>DLIBS =<br>C-Buid [MDERATIED]<br>Froblems Tasks Consolt 30 Troperties<br>C-Buid [MDERATIED]<br>Frob arm-elf-gcc -Wall -Wstrict-prototypes -g -fomit-frame-pointer -ffreestanding c -o leds.o<br>leds.c<br>arm-elf-ld -Tleds.lds crt0.o leds.o -o leds_elf<br>arm-elf-objcopy -0 binary -S leds_elf leds.bin<br>arm-elf-objdump -D -m arm leds_elf > leds.dis                                                                                                    |                                                                                                    | <pre># List all default ASM defines here, like -D_DEBUG=1 DADEFS =</pre>                                                       | UDEFS                |
| <pre># List the default directory to look for the libraries here DLIBDIR = # List all default libraries here DLIBS =</pre>                                                                                                    |                                                                                                    | <pre># List all default directories to look for include files here DINCDIR =</pre>                                             | UINCDIR              |
| <pre># List all default libraries here DLIBS =</pre>                                                                                                    |                                                                                                    | <pre># List the default directory to look for the libraries here DLIBDIR =</pre>                                               | OPT                  |
| C-Build [Multiconstant]<br>C-Build [Multiconstant]<br>C-Build [Multiconstant]<br>C-Build [Multiconstant]<br>C-Build [Multiconstant]<br>C-Build [Multiconstant]<br>C-Build [Multiconstant]<br>C-Build [Multiconstant]<br>arm-elf-gcc -Wall -Wistrict-prototypes -g -fomit-frame-pointer -ffreestanding c -o leds.o<br>leds.c<br>arm-elf-old -Tleds.lds crt0.o leds.o -o leds_elf<br>arm-elf-objcopy -0 binary -S leds_elf leds.bin<br>arm-elf-objdump -D -m arm leds_elf > leds.dis                                                                                                    |                                                                                                    | <pre># List all default libraries here DLIBS =</pre>                                                                           |                      |
| C-Build [Multivero[LED]<br>prov.S<br>arm-elf-gcc -Wall -Wstrict-prototypes -g -fomit-frame-pointer -ffreestanding c -o leds.o<br>leds.c<br>arm-elf-ld -Tleds.lds crt0.o leds.o -o leds_elf<br>arm-elf-objcopy -O binary -S leds_elf leds.bin<br>arm-elf-objdump -D -m arm leds_elf > leds.dis                                                                                                    | (E                                                                                                    | Problems 2 Tasks Concele 2 Troperties                                                                                          |                      |
| arm-elf-gcc -Wall -Wstrict-prototypes -g -fomit-frame-pointer -ffreestanding c -o leds.o<br>leds.c<br>arm-elf-ld -Tleds.lds crt0.o leds.o -o leds_elf<br>arm-elf-objcopy -O binary -S leds_elf leds.bin<br>arm-elf-objdump -D -m arm leds_elf > leds.dis                                                                                                    | C                                                                                                    | -Build [MDM2440_LED]                                                                                                    |                      |
| arm-elf-objcopy -O binary -S leds_elf leds.bin<br>arm-elf-objdump -D -m arm leds_elf > leds.dis                                                                                                    |                                                                                                    | rm-elf-gcc -Wall -Wstrict-prototypes -g -fomit-frame-pointer -ffree<br>eds.c<br>rm-elf-ld -Tleds.lds crt0.o leds.o -o leds elf | standing c -o leds.o |
|                                                                                                    | e                                                                                                    | rm-elf-objcopy -O binary -S leds_elf leds.bin<br>rm-elf-objdump -D -m arm leds_elf > leds.dis                                  | )                    |
|                                                                                                    | ₽                                                                                                    |                                                                                                    |                      |

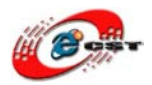

| 2. サンプル MINI2440_LED をデバッグ                                                                                            |                                  |   |
|----------------------------------------------------------------------------------------------------|----------------------------------|---|
| ①MINI2440 用の OpenOCD デバッグパラメタを設定                                                                                      |                                  |   |
| * OpenOCD の設定は「5.4 OpenOCD の設定」(P23~P26)を参照                                                                           |                                  |   |
| a) MINI2440 用のコンフィギュレーションファイル内容を確認                                                                                    |                                  |   |
| 「config/interface」の中:JTAG の種類による <b>コンフィギュレ-</b>                                                                      | ーションファイル                         |   |
| Open-JTAG 用のンフィギュレーションファイル:「open-jtag.cfg                                                                             | []                               | 0 |
| D:¥embeded¥eclipse¥workspace¥config¥interface¥open-jtag.cfg - EmEditor File Edit Search View Macros Tools Window Help |                                  | × |
| : □ • ♪ ↓   ≥ ∅   X □ ©   ♥ ♥   ₽ ♥ ♥   ♥   ■ @ @ @   ♥ ♥   ■   ●   ●   ◆                                             | j Took                           | » |
| j Windows 强 Mini2440.cte 📴 open-itae.cfe                                                                              |                                  | × |
| #Change the default telnet port V                                                                                     |                                  | Î |
| telnet_port 4444                                                                                                    |                                  |   |
| # GDB connects here↓                                                                                                  |                                  |   |
| gdb_port 3333↓                                                                                                    |                                  |   |
| # GDB can also flash my flash!↓                                                                                       |                                  |   |
| gdb_memory_map enable↓                                                                                                |                                  | Ξ |
| gdb_flash_program enable↓                                                                                             |                                  |   |
| #TCL port setting↓                                                                                                    |                                  |   |
| tcl_port 6666↓                                                                                                    |                                  |   |
| interface ft2232                                                                                                    |                                  |   |
| jtag_speed O $\psi$                                                                                                   |                                  |   |
| ft2232_vid_pid_0x1457_0x5118↓                                                                                         |                                  |   |
| ft2232_layout "jtagkey_prototype_v1"↓                                                                                 |                                  |   |
| ft2232_device_desc ~USB<=>JTAG&RS232 A~~                                                                              |                                  |   |
|                                                                                                    |                                  |   |
|                                                                                                    |                                  |   |
|                                                                                                    |                                  |   |
|                                                                                                    |                                  |   |
|                                                                                                    |                                  | ~ |
| 344 bytes, 14 lines.                                                                                                  | Text Ln 10, Col 17 日本語 (シフト JIS) |   |

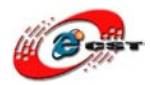

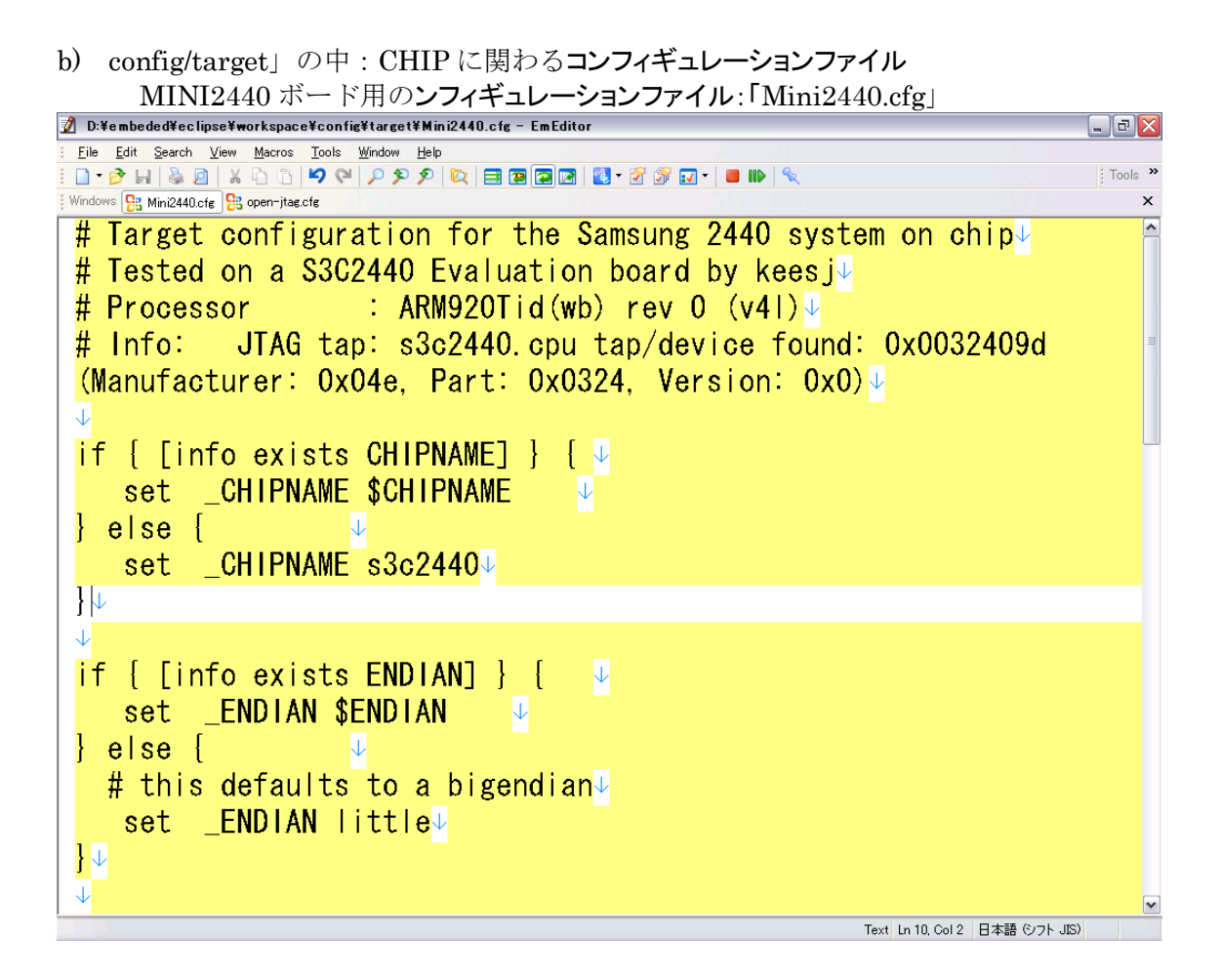

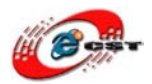

c) OpenOCD の設定画面を呼び出す

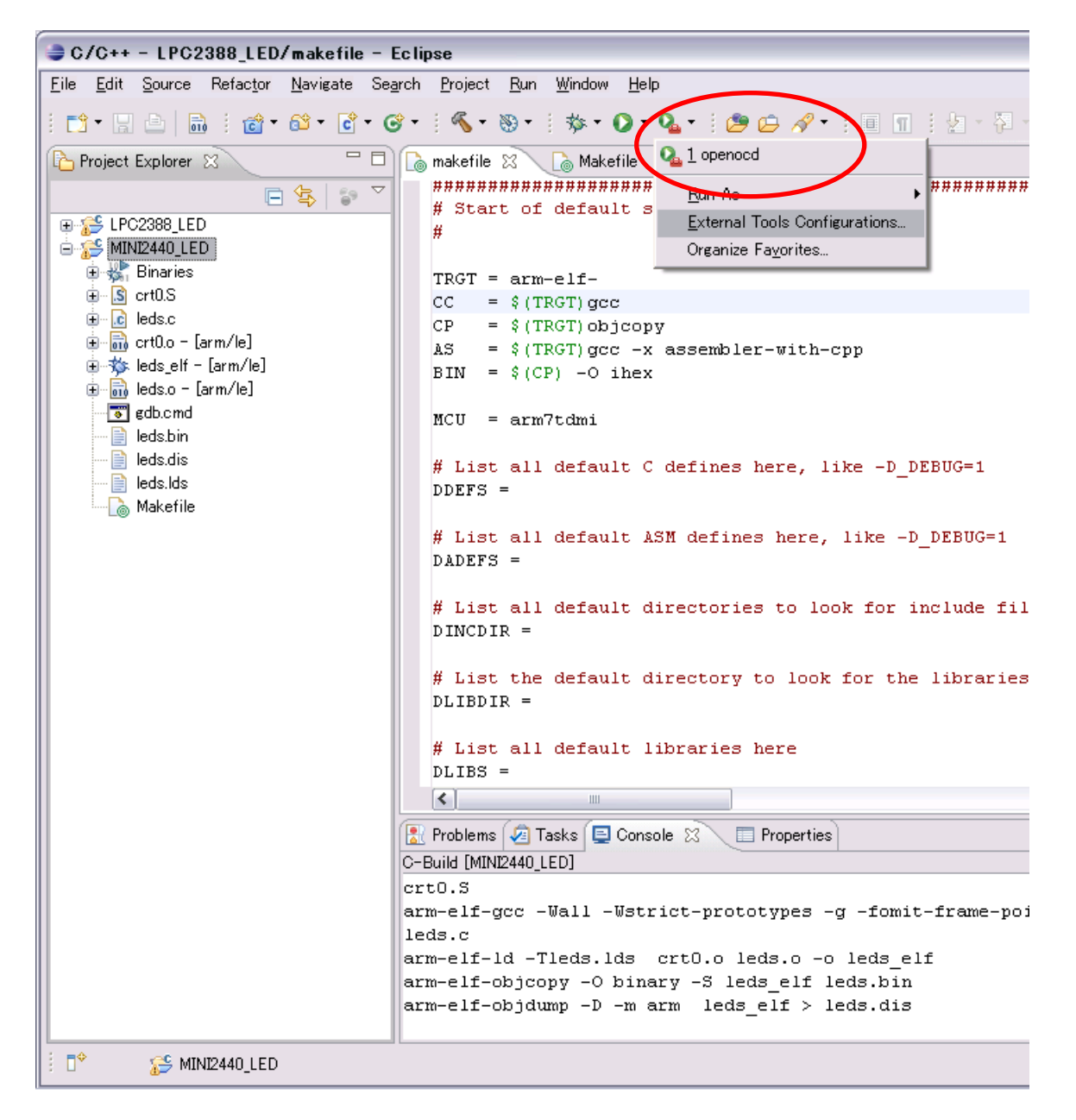

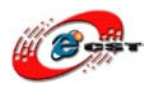

- d)「Location」、「Working Directory」、「Arguments」を設定
- \*特に「Arguments」に MINI2440 用のコンフィギュレーションファイルを設定必要
- -f D:¥embeded¥eclipse¥workspace¥config¥interface¥open-jtag.cfg
- -f D:¥embeded¥eclipse¥workspace¥config¥target¥Mini2440.cfg

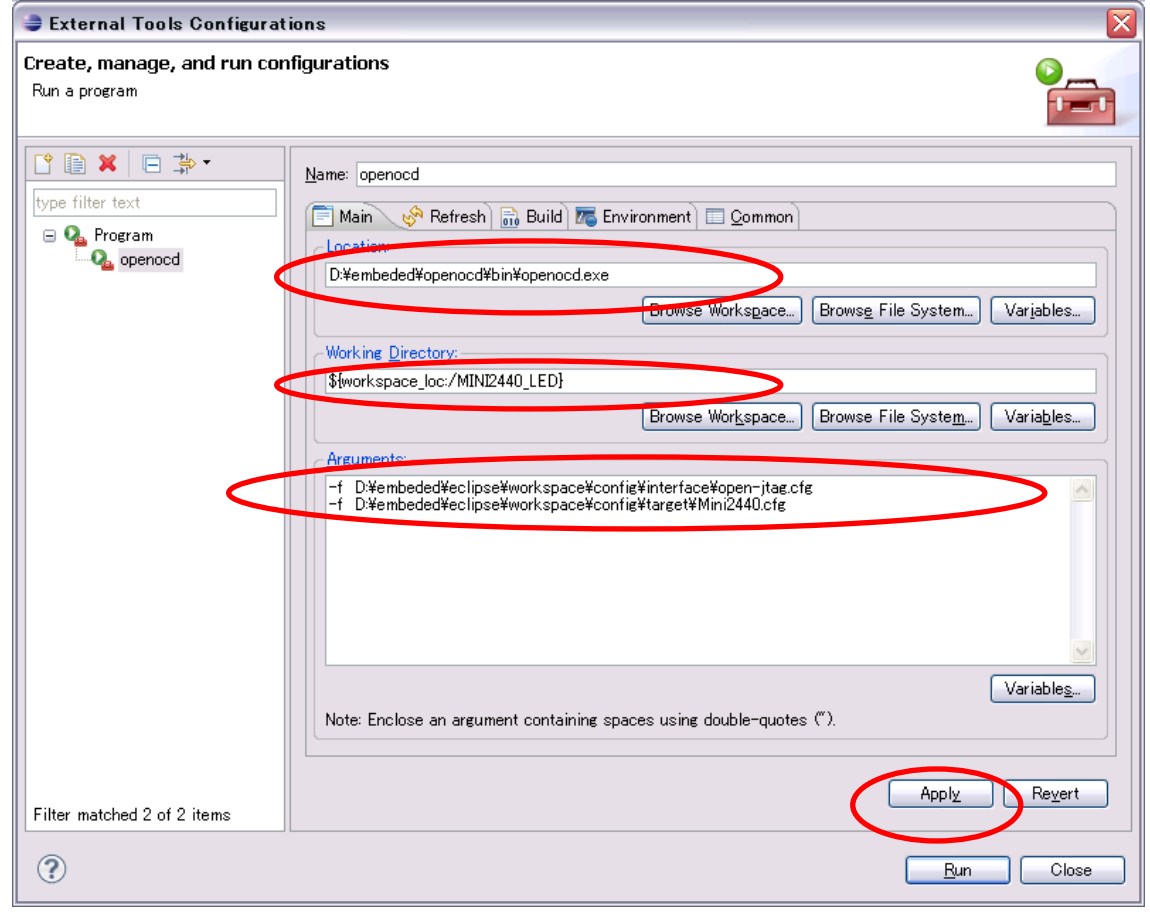

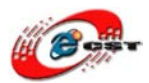

#### e) OpenOCD の起動が成功かどうかを確認

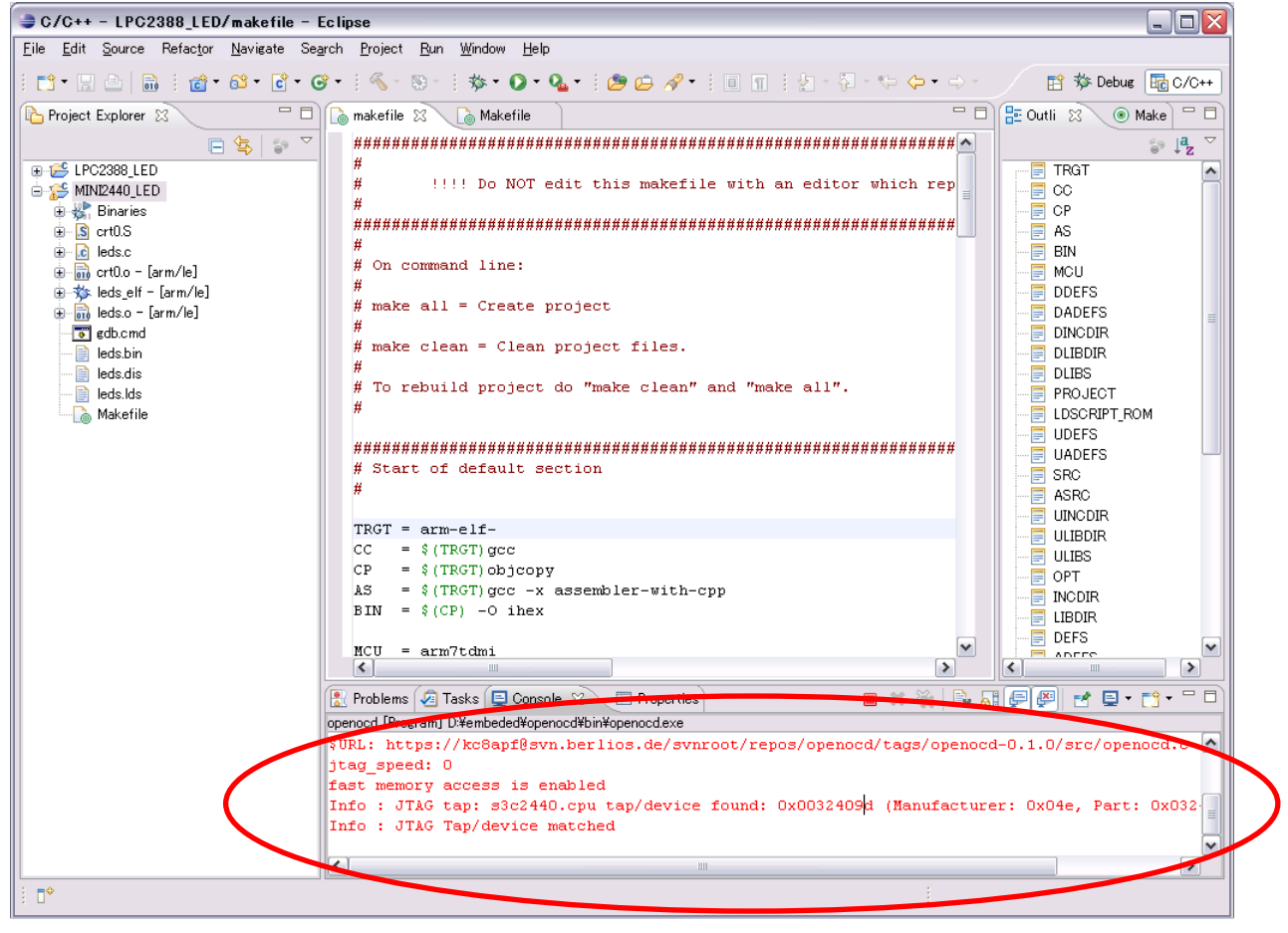

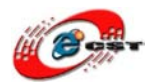

# ②MINI2440 用のデバッグを設定a)デバッグ設定画面を呼び出す

| ➡ C/C++ - LPC2388_LED/makefile -                                                                                                    | Eclipse                                                                                                  | _ 🗆 🗙                                                                                                    |
|----------------------------------------------------------------------------------------------------|----------------------------------------------------------------------------------------------------|----------------------------------------------------------------------------------------------------|
| <u>Eile E</u> dit <u>S</u> ource Refac <u>t</u> or <u>N</u> avigate S                                                                                                    | earch <u>Project Run Wi</u> ndow <u>H</u> elp                                                            |                                                                                                    |
|                                                                                                    |                                                                                                    | E Out Mula                                                                                                    |
|                                                                                                    |                                                                                                    |                                                                                                    |
| <ul> <li>► S LPC2388_LED</li> <li>► S Invies</li> <li>► S ortLS</li> <li>► C leds.c</li> <li>► C leds.c</li> <li>► C leds.c = (<i>i</i> m /  e]</li> <li>► C leds.c = (<i>i</i> m /  e]</li> <li>► C leds.c = (<i>i</i> m /  e]</li> <li>► C leds.c = (<i>i</i> m /  e]</li> <li>► d leds.c = (<i>i</i> m /  e]</li> <li>► d leds.c = (<i>i</i> m /  e]</li> <li>► d leds.c = (<i>i</i> m /  e]</li> <li>► d leds.c = (<i>i</i> m /  e]</li> <li>► d leds.c = (<i>i</i> m /  e]</li> <li>► d leds.c = (<i>i</i> m /  e]</li> <li>► d leds.c = (<i>i</i> m /  e]</li> <li>► d leds.c = (<i>i</i> m /  e]</li> <li>► d leds.c = (<i>i</i> m /  e]</li> <li>► d leds.c = (<i>i</i> m /  e]</li> <li>► d leds.d = (<i>i</i> m /  e]</li> <li>► d leds.d = (<i>i</i> m /  e]</li> <li>► d led</li></ul> | <pre>####################################</pre>                                                          | TRGT<br>CC<br>CP<br>AS<br>DDEFS<br>DADEFS<br>DADEFS<br>DINCDIR<br>DLIBDIR<br>DLIBDS<br>PROJECT<br>LDSCRIPT_ROM<br>UDEFS<br>ASRC<br>ASRC<br>UINCDIR<br>UINCDIR<br>ULIBDS<br>OPT |
|                                                                                                    | BIN = \$(CP) -O ihex<br>MCU = arm7tdmi                                                                   |                                                                                                    |
|                                                                                                    | Problems @ Tasks E Console 23 Properties                                                                 |                                                                                                    |
|                                                                                                    | openocd [Program] D/¥embeded¥openocd¥bin¥openocd.exe                                                     |                                                                                                    |
|                                                                                                    | <pre>\$URL: https://kc8apf@svn.berlios.de/svnroot/repos/openocd/tags/openocd</pre>                       | -0.1.0/src/openocd.c 📐                                                                                                    |
|                                                                                                    | jtag_speea: U<br>fast memory access is enabled                                                           |                                                                                                    |
|                                                                                                    | Info : JTAG tap: s3c2440.cpu tap/device found: 0x0032409d (Manufacture<br>Info : JTAG Tap/device matched | er: OxO4e, Part: OxO32                                                                                                    |
|                                                                                                    |                                                                                                    |                                                                                                    |
|                                                                                                    |                                                                                                    |                                                                                                    |

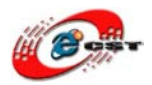

## b)「Zylin Embedded debug(Cygwin)」を選べ、右にクリックしてから「New」を押下

| 😂 C/C++ - LPC    | Debug Configurations                                                                                                    |                                                                                                  |
|------------------|----------------------------------------------------------------------------------------------------|--------------------------------------------------------------------------------------------------|
| Eile Edit Source | Create, manage, and run configurations                                                                                                    | Debug 📴 C/C++                                                                                    |
|                  | Configure launch settings from this dialog:<br>ype filter text<br>Configure launch settings from this dialog:<br>C/C++ Application<br>C/C++ Attach to Application<br>C/C++ Postmortem Debugger<br>tearch Group<br>C/C++ Opticate Debugger<br>tearch Group<br>C/C++ Opticate Debugger<br>C/C++ Opticate Debugger<br>C/C++ Optic | S<br>R<br>R<br>R<br>R<br>R<br>R<br>R<br>R<br>R<br>R<br>R<br>R<br>R<br>R<br>R<br>R<br>R<br>R<br>R |
|                  | Filter matched 6 of 6 items                                                                                                    | 📮 • 📬 • 🗖 🗖                                                                                      |
|                  | Debug     Ciose                                                                                                    | openocd.c                                                                                        |
|                  | fast memory access is enabled<br>Info: JTAG tap: s3c2440.cpu tap/device found: 0x0032409d (Manufacturer: 0x04e,<br>Info: JTAG Tap/device matched                                                                                                    | Part: 0x032                                                                                      |
|                  |                                                                                                    |                                                                                                  |
| : 🗆              |                                                                                                    |                                                                                                  |

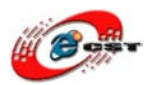

## c)デバッグ設定画面の中、「Main」タブ項目を設定

| Debug Configurations                                                                                                    |                                                                                                    |  |
|----------------------------------------------------------------------------------------------------|----------------------------------------------------------------------------------------------------|--|
| Create, manage, and run configuratio                                                                                                    | ns 🔅                                                                                                    |  |
| Image: Second state state st | Name:       MINIZ440_LED         Main       Debugger       Commands       Common         Project Coptional):       MINIZ440_LED       Browse         C/C++ Application:       D¥embeded¥eclipse¥workspace¥mini2440¥MINIZ440_LED¥leds       Search Project       Browse         Other and the state of the state of the st |  |
| Filter matched 7 of 7 items                                                                                                    |                                                                                                    |  |
| ?                                                                                                    | Debug Close                                                                                                    |  |

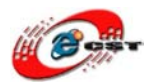

#### d)「Commonds」タブ項目を設定(//の後にはコマンドのコメントとなり、設定内容に入れない)

target remote localhost:3333 // ローカルポート「3333」と接続(OpenOCDと接続)
monitor halt//ボードの実行を中断させる
monitor arm920t cp15 2 0 // MMU機能をクローズ
monitor step//ステップで実行するように
load // leds\_elfをロード, 「elf」というフォーマットのファイルにアドレスを含まれる
break main // 「main」関数にブレークポイントを設定
continue // プログラムを実行させて、「main」にとまってステップでデバッグ可能

#### 「MINI2440\_LED」プロジェクトの配下、「gdb.cmd」ファイルの内容をそのままコピーしても OK 「gdb.cmd」を右クリック、「Open With」→「Text Editor」 \*ほかの設定を保存するため、コピー途中で「Apply」ボタンを押して適用します。

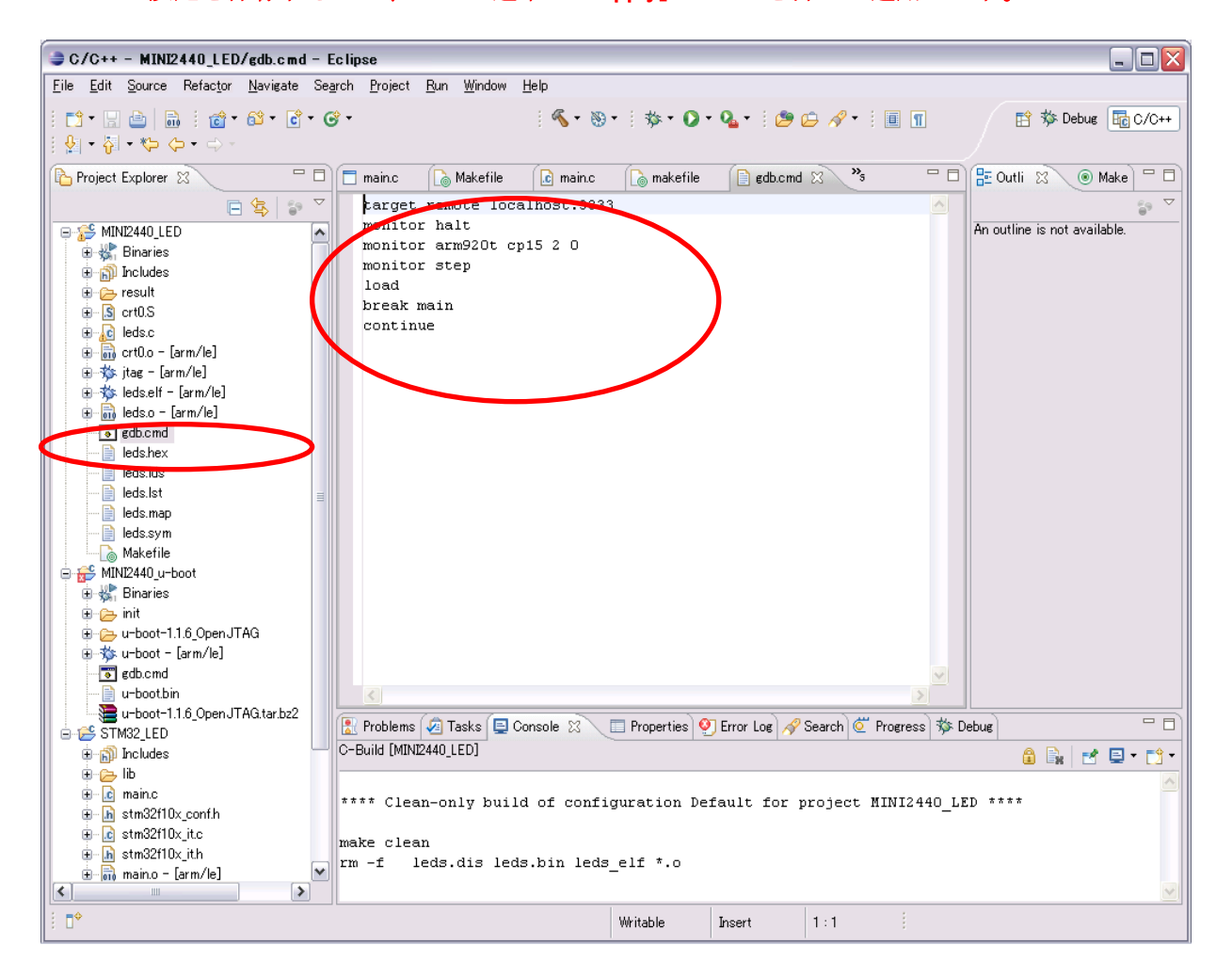

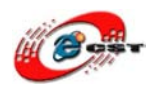

③ OpenOCD を起動させる

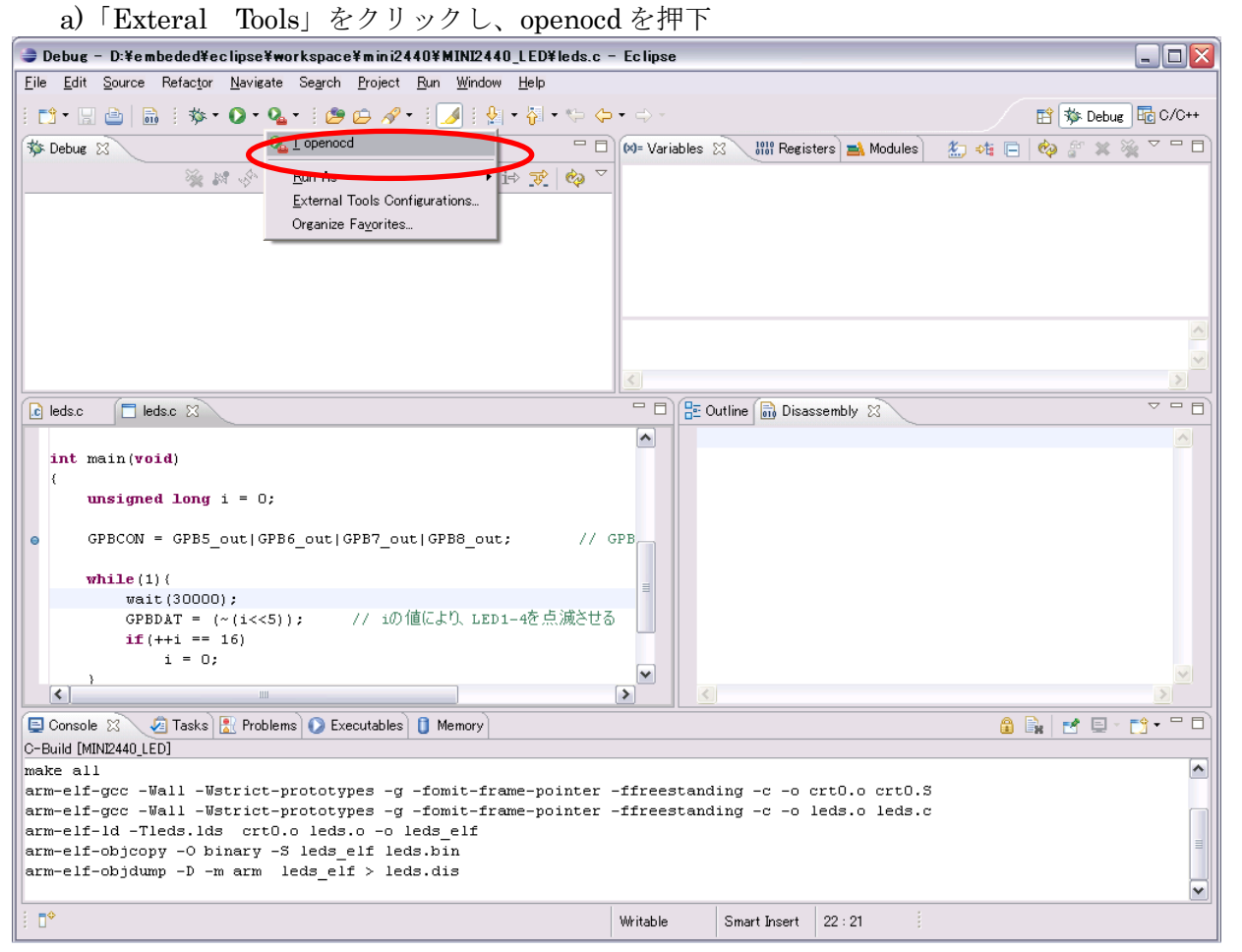

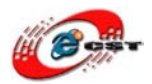

b)成功に起動したことを確認

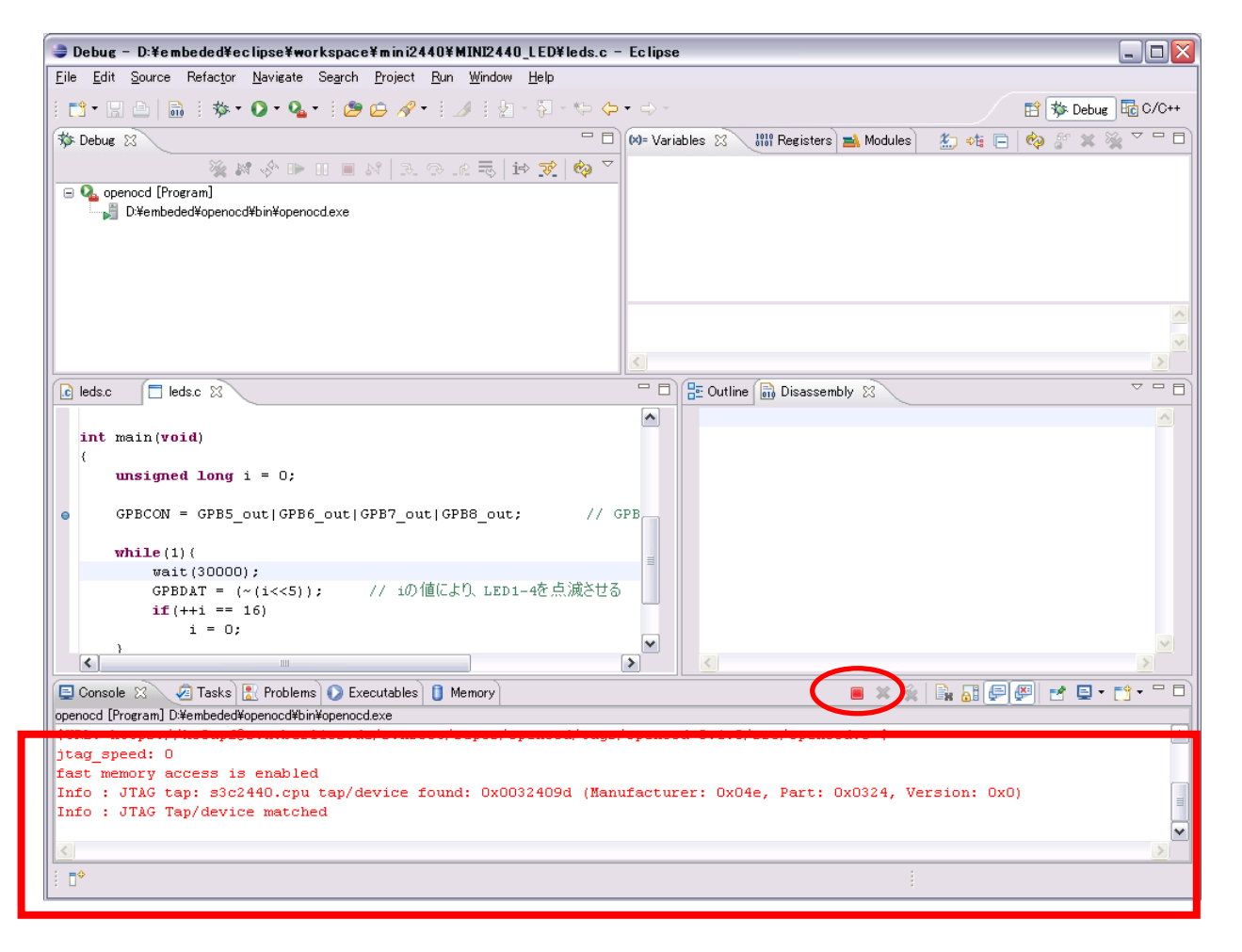

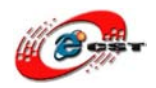

④ Debug ツール「gdb」が起動前、ARM9ボードの様子 a) 4LED が全て消している

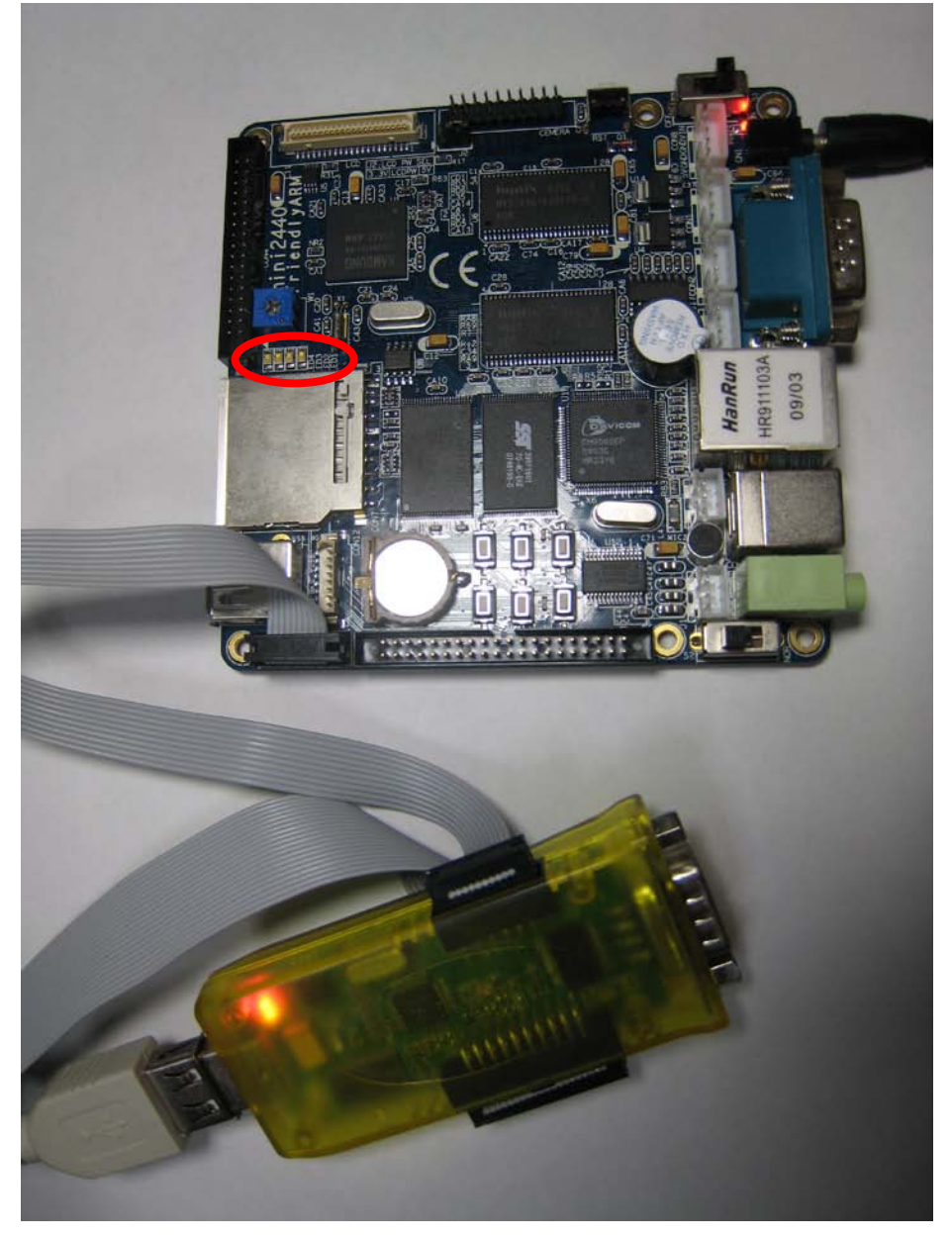

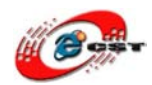

⑤ Debug ツール「gdb」を起動させる

| 🔿 Debug – D:¥embeded¥eclipse¥workspace¥mini2440¥MINI2440_LED¥leds.c –                                                                                                    | - Eclipse                                                            |          |
|----------------------------------------------------------------------------------------------------|----------------------------------------------------------------------|----------|
| <u>File E</u> dit <u>S</u> ource Refactor <u>N</u> avigate Se <u>a</u> rch <u>P</u> roject <u>R</u> un <u>W</u> indow <u>H</u> elp                                                                                                    |                                                                      |          |
| i 📬 • 🖫 💩   📾 j 🦀 • 🕖 • 🖓 • 😳 🔗 • i 🌛 i 🖢 - 🖓 • 🌼 🗇                                                                                                    | • 🗘 - 🗈 🖹 🏇 Debug                                                    | /C++     |
| 🏇 Debug 🛛 🦷 🔂 😨 🖓 🖾 🖾 🖓                                                                                                    | M= Variables 🛿 り 🔛 Registers 🛋 Modules 🛛 😓 🏘 📄 🏟 🜮 😭 🏀               | - 0      |
| <u></u> → 💦 🖓 👘 🗸                                                                                                    | Name Value                                                           |          |
| 🖃 💁 openocd [Program Debug Configurations                                                                                                    | (x)⊧i 3                                                              |          |
| D:¥embeded¥o Organize Fa <u>v</u> orites                                                                                                    |                                                                      |          |
| i∋ ∉c MINI2440Debug [Zyrin Emperated debug (∪ygwin)]                                                                                                    |                                                                      |          |
| General Control (1970)     General (1970)     General (1970) |                                                                      |          |
| Thread [0] (Suspended)                                                                                                    |                                                                      |          |
| I mainV Difembededfecilpsefworkspacefminiz440fMiniz440_LEDfieds.c.22 0<br>Difembededfiuggartaffinitian_clf_gdb.ovg (00/07/16.0.22)                                                                                                    |                                                                      |          |
|                                                                                                    |                                                                      | <u>^</u> |
|                                                                                                    |                                                                      | ~        |
|                                                                                                    |                                                                      | >        |
| € leds.c 🔲 leds.c 🕱                                                                                                    | 🖓 🗖 🔡 Outline 📓 Disassembly 🕱 🗸 🗸 🗸                                  | - 0      |
|                                                                                                    | Ox00000058 <main+20>: add r3, r3, #16 ; 0x10</main+20>               |          |
| int main(void)                                                                                                    | 0x0000005c <main+24>: mov r2, #87040 ; 0x15400</main+24>             |          |
| (                                                                                                    | Ox00000060 <main+28>: str r2, [r3]</main+28>                         |          |
| unsigned long i = 0;                                                                                                    | Ox00000064 <main+32>: mov r0, #29952 ; 0x7500</main+32>              |          |
|                                                                                                    | 0x00000068 <main+36>: add r0, r0, #48 ; 0x30</main+36>               |          |
| GPBCON = GPB5_out GPB6_out GPB7_out GPB8_out; // G                                                                                                    | <pre>3PB 0x0000006c <main+40>: bl 0x18 <wait></wait></main+40></pre> |          |
|                                                                                                    | 0x00000070 <main+44>: mov r2, #1442840576 ; 0x560</main+44>          |          |
| While (1) {                                                                                                    | UXUUUUUUU74 <main+48>: add r2, r2, #20 ; UX14</main+48>              |          |
| GPBD#T = (~(i<<5))・ // iの値に上り LED1-4を占減させる                                                                                                    | 0x0000007c (main+52): 1al r3, [ap]                                   |          |
| if (++i == 16)                                                                                                    | 0x00000080 <main+60>: myn r3, r3</main+60>                           |          |
| i = 0;                                                                                                    | Ox00000084 <main+64>: str r3, [r2]</main+64>                         |          |
| 3                                                                                                    | Ox00000088 <main+68>: 1dr r3. [sv]</main+68>                         | ~        |
|                                                                                                    |                                                                      |          |
| 📮 Console 🕱 🖉 Tasks 🔝 Problems 💽 Executables 📋 Memory                                                                                                    | 😑 🗶 🔆 🗟 🖓 🖳 🔛 🖳 🖳 🛃 🛃 🚽 😁 😁 "                                        |          |
| MINI2440Debug [Zylin Embedded debug (Cygwin)] D:¥embeded¥yagarto¥bin¥arm-elf-gdb.exe (09/1                                                                                                    | /07/16 0:32)                                                         |          |
|                                                                                                    |                                                                      |          |
| Breakpoint 1, main () at leds.c:17                                                                                                    |                                                                      |          |
| 17 unsigned long i = 0;                                                                                                    |                                                                      |          |
| warning: /cygarive/D/embeded/eclipse/workspace/mini2440/MINI244                                                                                                    | 40_LED: No such file or directory.                                   |          |
| mi_cmu_uisassemple: invalid filename.                                                                                                    |                                                                      |          |
| 3                                                                                                    |                                                                      |          |
|                                                                                                    |                                                                      |          |
|                                                                                                    |                                                                      |          |

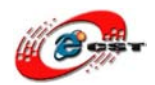

## ⑥ ウインドに関数「main」の一番最初に止まっている

| The Tark Source Landate Taylore Op             |                                | 1.0 P              |            |                                  |            |                 |
|------------------------------------------------|--------------------------------|--------------------|------------|----------------------------------|------------|-----------------|
| 🗄 🔁 🖌 🔚 📄 👘 🕈 🏷 🗸 🆓 🕶 🖓 🕶                      | 1 🗁 🗁 🔗 🔹 🎿 🗄 🖄                | - 친 - 🏷 🔶          | • 🗘 -      |                                  |            | 😭 🕸 Debug 🔤     |
| 🏂 Debug 🛛                                      |                                | - 8                | (×)= Varia | ables 🕴 🔐 Registers 🛋 Modul      | es) 🖆 👘 🕻  | =   🍫 🜮 🗶 🖗 🗉   |
| 🎽 🖗 🕼 🎉                                        | 🔳 🔊 🔊 🔊 🔊 🔊                    | ⇒ 🕫 🍫 ▽            | Name       |                                  | Value      |                 |
| 🖃 💁 openocd [Program]                          |                                |                    | (×)=       |                                  | 0          |                 |
| 📕 📕 D:¥embeded¥openocd¥bin¥openocd.e           | xe                             |                    |            |                                  |            |                 |
| ⊟-≣c MINI2440Debug [Zylin Embedded debug       | (Cygwin)]                      |                    |            |                                  |            |                 |
| 🖨 🎯 Embedded GDB (09/07/16 0:32) (Su           | spended)                       |                    |            |                                  |            |                 |
| 😑 🛷 Thread [0] (Suspended: Breakpo             | nt hit)                        |                    |            |                                  |            |                 |
| 1 main0 D¥embeded¥eclipse                      | ¥workspace¥mini2440¥MINI244    | 0_LED¥leds.c:19 0  |            |                                  |            |                 |
| D:¥embeded¥yagarto¥bin¥arm-elf-go              | lb.exe (09/07/16 0:32)         |                    |            |                                  |            |                 |
|                                                |                                |                    |            |                                  |            |                 |
|                                                |                                |                    | 2          |                                  |            |                 |
|                                                |                                |                    |            |                                  |            | ~               |
| leds.c                                         |                                |                    | - 0        | 📴 Outline 📷 Disassembly 🖾 🔪      | ~          |                 |
|                                                |                                |                    | ^          | 0x0000004c <main+8>:</main+8>    | mov r3, #0 | ; 0x0           |
| int main(void)                                 |                                |                    |            | 0x00000050 <main+12>:</main+12>  | str r3, [s | p]              |
| {                                              |                                |                    |            | ≫0x00000054 <main+16>:</main+16> | mov r3, #1 | 442840576 ; Ox5 |
| unsigned long i = 0;                           |                                |                    |            | 0x00000058 <main+20>:</main+20>  | add r3, r3 | ,#16 ; 0x10     |
|                                                |                                |                    |            | 0x0000005c <main+24>:</main+24>  | mov r2, #8 | 7040 ; 0x15400  |
| GPBCON = GPB5_out GPB6_o                       | ut GPB7_out GPB8_out,          | ; // (             | PD         | 0x00000060 <main+28>:</main+28>  | str rZ, [r | 3]              |
|                                                |                                |                    |            | 0x00000064 <main+32>:</main+32>  | mov r0, #2 | 9952 ; UX7500   |
| while (1) {                                    |                                |                    |            | 0x00000068 <main+36>:</main+36>  | add ru, ru | , #40 ; UX3U    |
| ware(30000);                                   | // iの値に上り <u>i pp</u>          | ATT2               |            | 0x00000000 <main+40>:</main+40>  | DI UX10 <  | 442940576 · Ove |
| if(++i) == 16)                                 |                                |                    | · 🛄        | 0x00000074 <main+44>:</main+44>  | add r2 r2  | #20 · 0x14      |
| i = 0;                                         |                                |                    |            | 0x00000078 <main+52>:</main+52>  | ldr r3. [s | , #20 , 0AI1    |
| }                                              |                                |                    | ~          | 0x000007c <main+56>:</main+56>   | lsl r3, r3 | . #5            |
| <                                              |                                |                    | >          | <                                | ш          |                 |
| 🔲 Console 🕅 🧔 Tasks 💽 Problems 🕻               | Executables 1 Memory           |                    |            |                                  | 8 📖 🔳 🕼    |                 |
| MINI2440 Debug Culin Embedded debug (Cuguin    |                                |                    | 07/16.0.99 |                                  |            |                 |
| MINIZ440Debug [2)III EIIIbedded debug (0)gwill | /] D:+embeded+yagar(0+biri+arm | I EII EUD.EXE (03) | 07710-0.02 | 3                                |            |                 |
| Breaknei                                       | :17                            |                    |            |                                  |            |                 |
| 17 unsigned long i                             | = 0;                           |                    |            |                                  | _          |                 |
| Warning: /cygdrive/D/embeded/ec                | lipse/workspace/mini           | 2440/MINI24        | 40 LED:    | No such file or directo:         |            |                 |
| mi cmd disassemble: Invalid fil                | ename.                         |                    | -          |                                  | )          |                 |
|                                                |                                |                    |            |                                  |            |                 |
| <                                              |                                |                    |            |                                  |            |                 |

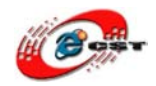

- ⑦ ステップ実行して Debug (ショットカットキーF6)
- a) ブレークポイントでプログラムが中断した状態から、次のブレークポイントまで実行させたり、1行ずつ実 行させたりできます。
  - コード「GPBDAT=(~(i<<5))」を繰り返して実行することにより、

LED ランプが1つずつ点滅

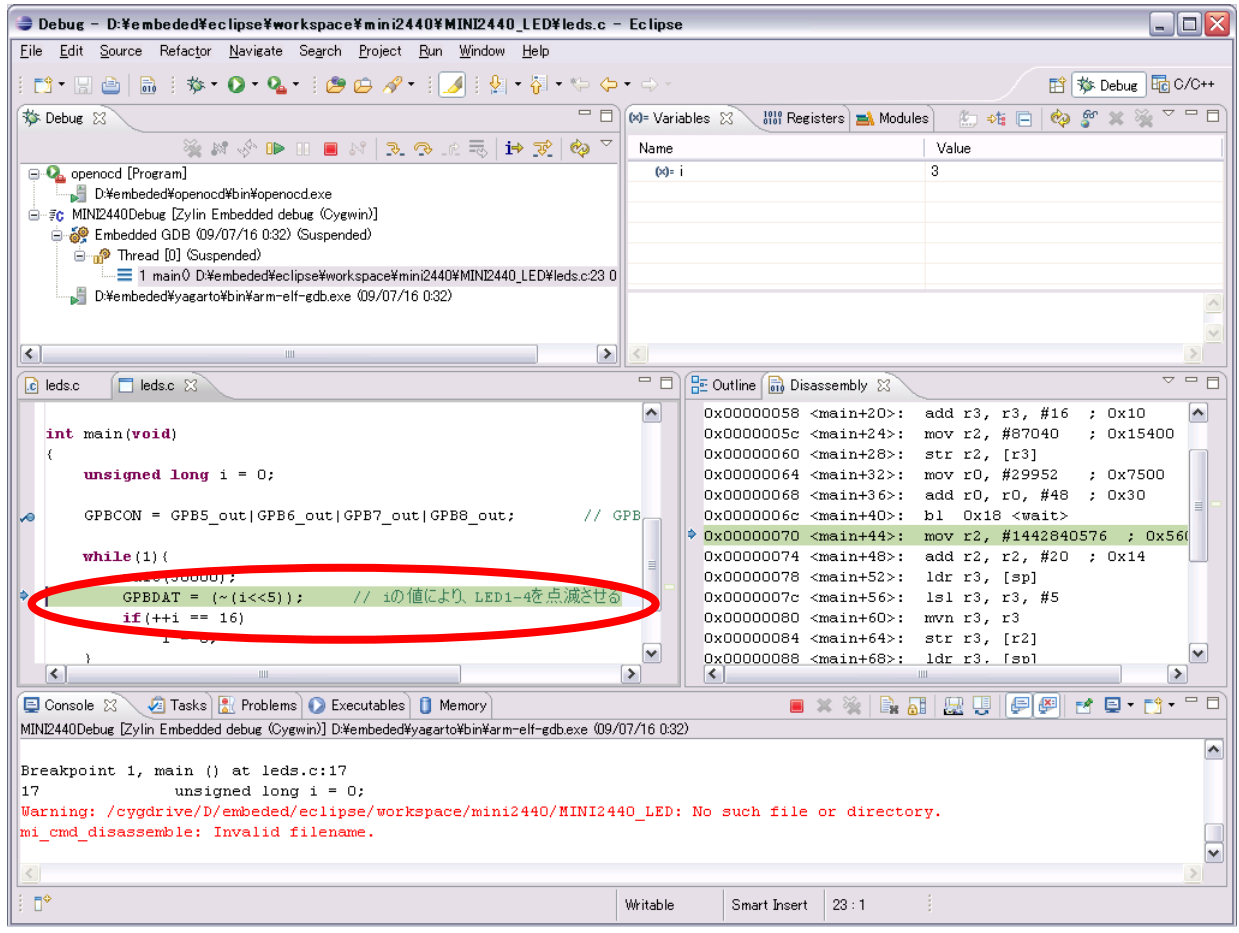

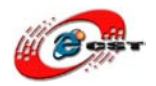

HanRun R911103 09/03

b)Debug 途中の ARM9 ボードの様子の1(一番右の LED ランプが点灯)

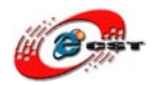

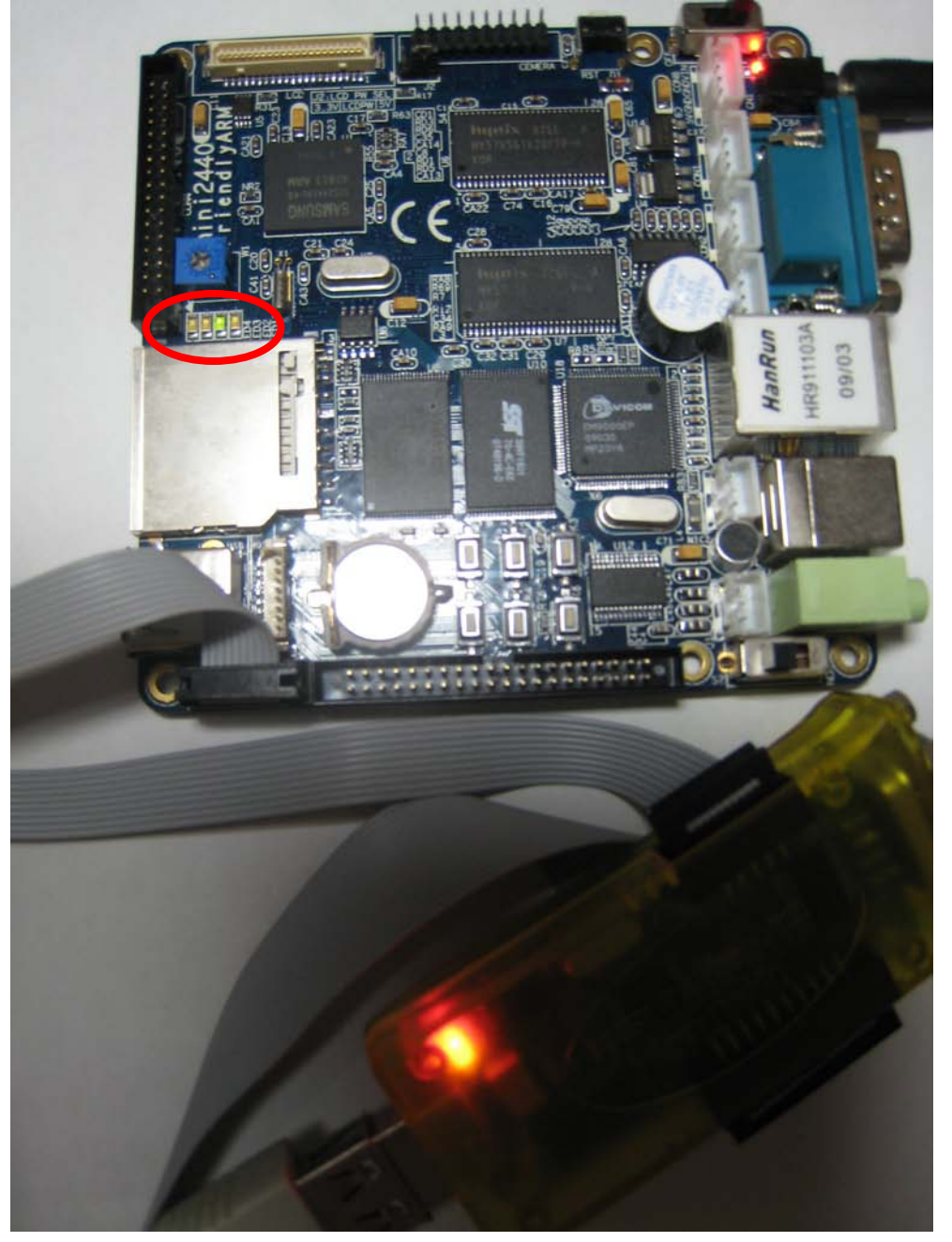

c)Debug 途中の ARM9 ボードの様子の2(右から2番目の LED ランプが点灯)

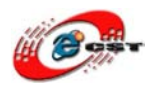

## ⑧ Debug を停止する (gdb、openocd をそれぞれ選択し「■」をクリック)

| 😂 Debug – D:¥embeded¥eclipse¥workspace¥mini2440¥MINI2440_LED¥leds.c – Ed                                                                                     | c lipse 📃 🗖 🔀                                                |
|----------------------------------------------------------------------------------------------------|--------------------------------------------------------------|
| <u>Eile E</u> dit <u>S</u> ource Refactor <u>N</u> avigate Se <u>a</u> rch <u>P</u> roject <u>R</u> un <u>W</u> indow <u>H</u> elp                           |                                                              |
| i 📬 • 🖫 🖮   📾 i 🏇 • Ø • 🥵 • i 🥭 😂 🖋 • i 🥖 i 🖢 - २ • ♦ ♦ • •                                                                                                  | -> - 🖹 🏇 Debug 📴 C/C++                                       |
| 🏇 Debug 🛛 🗧 🗖 🕅                                                                                                    | 🗏 Variables 🛞 🛛 🔠 Registers 🛋 Modules 🛛 🖑 🏘 📄 🧇 🗳 🗶 🏹 🍟 🗖    |
| 🎽 🐼 🔅 🖿 🖉 🛤 🖉 🖬 🖉 🖓 👘 💙                                                                                                    | Name Value                                                   |
| 🖃 🗛 openocd [Program]                                                                                                    | (x)= i 0                                                     |
| D:¥embeded¥openocd¥bin¥openocdex                                                                                                    |                                                              |
| ⊡ ∰c MINI2440Debug [Zylin Embedded debug (Cygwin)]                                                                                                    |                                                              |
| Embedded GDB (09/07/16 0:32) (Suspended)                                                                                                    |                                                              |
| Inread [U] (Suspended: Breakpoint nit.)                                                                                                    |                                                              |
| T mainto Difembeded Fechose # Workspace # mini2440 # MuNi2440 _ CD # Housic 19 0  T by the model of the sector # bin # arm - elf - arch ever (09/07/16 0.32) |                                                              |
|                                                                                                    |                                                              |
|                                                                                                    |                                                              |
|                                                                                                    |                                                              |
| leds.c ☐ leds.c ⊠                                                                                                    | T 🗖 📴 Outline 🗟 Disassembly 🛛 🗸 🗸 🖓 🖓                        |
|                                                                                                    | Ox0000004c <main+8>: mov r3, #0 ; 0x0</main+8>               |
| int main(void)                                                                                                    | 0x00000050 <main+12>: str r3, [sp]</main+12>                 |
| {                                                                                                    | ≫0x00000054 <main+16>: mov r3, #1442840576 ; 0x560</main+16> |
| unsigned long i = 0;                                                                                                    | 0x00000058 <main+20>: add r3, r3, #16 ; 0x10</main+20>       |
|                                                                                                    | 0x0000005c <main+24>: mov r2, #87040 ; 0x15400</main+24>     |
| GPBCON = GPB5_out GPB6_out GPB7_out GPB8_out; // GPB                                                                                                    | Ox00000060 <main+28>: str r2, [r3]</main+28>                 |
|                                                                                                    | 0x00000064 <main+32>: mov r0, #29952 ; 0x7500</main+32>      |
| while(1)(                                                                                                    | Ox00000068 <main+36>: add r0, r0, #48 ; 0x30</main+36>       |
| wait(30000);<br>approx = / ////state                                                                                                    | UXUUUUUUGc <main+40>: bl UX18 <wait></wait></main+40>        |
| GPBDAI = (~(1<<5)); // 10) 値により、LEDI-4と 点版できる                                                                                                    | UXUUUUUUU/U <main+44>: mov r2, #1442840576 ; UX560</main+44> |
| i = 0                                                                                                    | 0x00000074 (main+40): add 12, 12, #20 ; 0x14                 |
| 1 - 0,                                                                                                    | ▼ 0x0000007c <main+56>: 1s1 r3, r3, #5</main+56>             |
|                                                                                                    |                                                              |
| 📮 Console 🕱 🗸 🖉 Tasks 🚼 Problems 🕥 Executables 📋 Memory                                                                                                    |                                                              |
| MINI2440Debug [Zylin Embedded debug (Cygwin)] D.¥embeded¥yagarto¥bin¥arm-elf-gdb.exe (09/07/                                                                 | 16 0.32)                                                     |
| · · · · · · · · · · · · · · · · · · ·                                                                                                    | <b>^</b>                                                     |
| Breakpoint 1, main () at leds.c:17                                                                                                    |                                                              |
| 17 unsigned long i = 0;                                                                                                    |                                                              |
| Warning: /cygdrive/D/embeded/eclipse/workspace/mini2440/MINI2440_                                                                                            | LED: No such file or directory.                              |
| mi_cmd_disassemble: Invalid filename.                                                                                                    |                                                              |
|                                                                                                    |                                                              |
|                                                                                                    | <u>&gt;</u>                                                  |
| i ∎*                                                                                                    |                                                              |

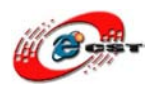

#### 6.4.4 u-boot サンプルデバッグ

1. サンプルの導入

①プロジェクト「MINI2440\_u-boot」を作る

作成方法は「4.4.3 LED サンプルデバッグ」の「①プロジェクト「MINI2440\_LED」を作る」を参照

メモ:

a)u-boot のソースコードを Windows 上にコンパイルできないので、コンパイル後のファイルを提供 b)自分のソースをコンパイル場合、下記の2点修正が必要 #define CONFIG\_SKIP\_LOWLEVEL\_INIT 1 /\* SDRAMの初期化を行わない \*/ #define CONFIG\_SKIP\_RELOCATE\_UBOOT 1 /\*実行アドレスをロードされるため、再配置必要なし\*/ 作成されたプロジェクトフォルダー構成:

(ア) コンパイル後のファイル:u-boot は elf ファイルとなる

(イ) デバッグ用の u-boot ソース

(ウ) 「init」初期化用のファイル(u-boot は SDRAM に実行されるため、初期化必要)

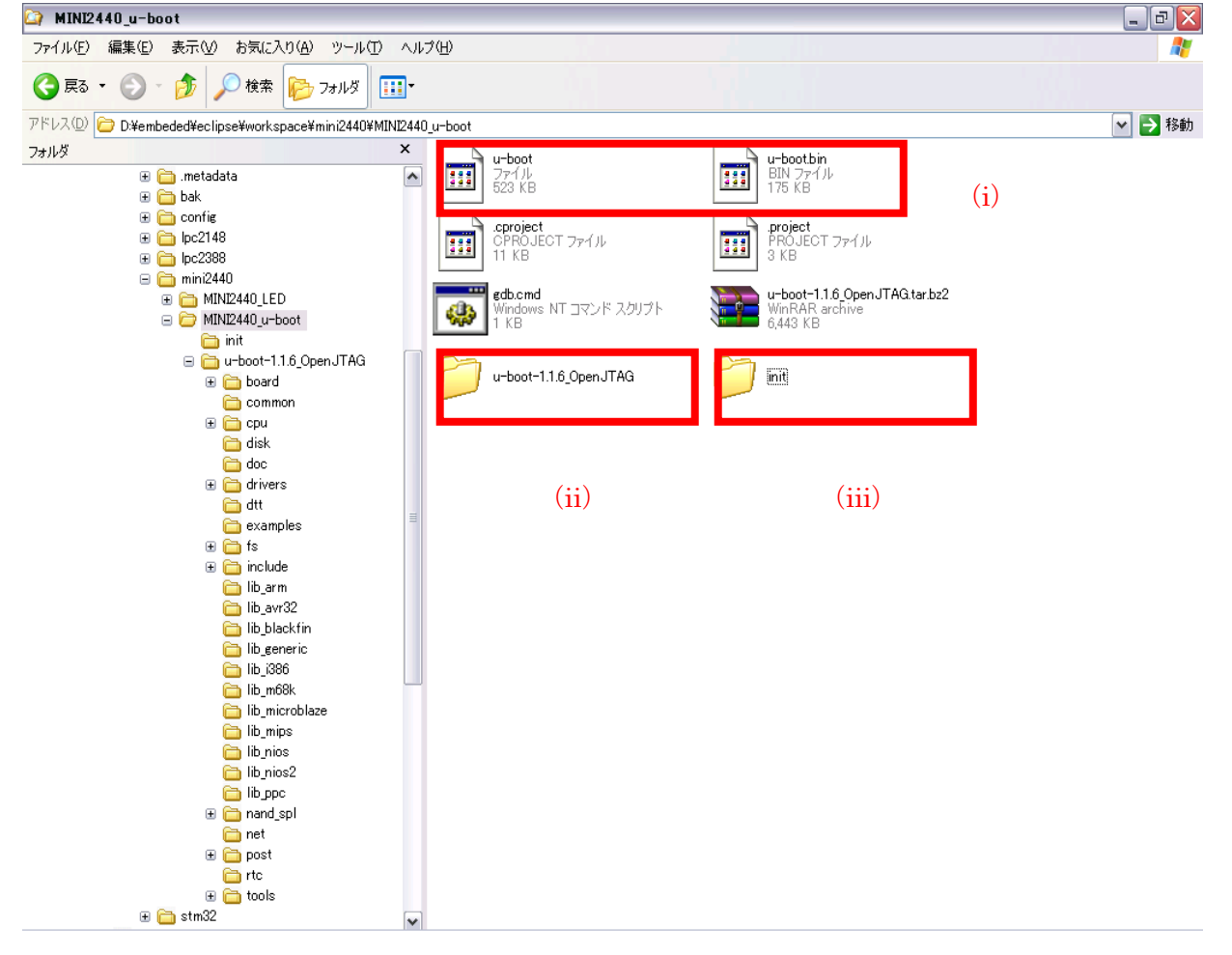

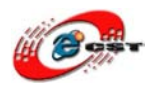

2. サンプル MINI2440\_u-boot をデバッグ

他の設定は MINI2440\_LED と同じですので、違い設定のみを説明 ① openocd 設定 「Working Directory」を「MINI2440 u-boot」に変更

| External Tools Configurat                                                                                   | ions                                                                                                    |
|----------------------------------------------------------------------------------------------------|----------------------------------------------------------------------------------------------------|
| Create, manage, and run cor<br>Run a program                                                                | figurations                                                                                                    |
| Image: Second system         Image: Second system         Image: Second system         Image: Second system | Name: openocd Main Refresh & Build Environment Common Location: D*#embeded#openocd#bin#openocd.exe Browse Workspace Browse File System Varjables Working Discourcy Nerospace_loc:/MINI2440_u-boot Browse Workspace Browse File System Variables Arguments: -f D*#embeded#eclipse#workspace#config#interface#open-jtag.cfg -f D*#embeded#eclipse#workspace#config#iarget#Mini2440.cfg Variables Variables Variables Variables |
| Filter matched 2 of 2 items                                                                                 | Appl <u>y</u> Re <u>v</u> ert                                                                                                    |
| ?                                                                                                    | <u>B</u> un Close                                                                                                    |

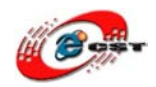

# MINI2440\_u-boot 用の GDB を追加 \* 追加方法は「MINI2440\_LED」の GDB と同じです。

| Debug Configurations                                                                                                    |                                          |                                                                                                    |
|----------------------------------------------------------------------------------------------------|------------------------------------------|----------------------------------------------------------------------------------------------------|
| Create, manage, and run con                                                                                                    | figurations                              | To the second second se |
| Image: Second state state st | Name:       MINI2440_u-boot         Main | Browse<br>Search Project Browse                                                                                                    |
| Filter matched 8 of 8 items                                                                                                    |                                          | Apply Reyert                                                                                                    |
| ?                                                                                                    |                                          | Debug Close                                                                                                    |

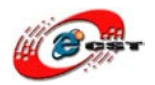

③デバッグ用のコマンドを設定(//はコメント内容となり、実際の設定に入れないでください。) target remote localhost:3333 // ローカルポート「3333」と接続(OpenOCD と接続) monitor halt//ボードの実行を中断させる monitor arm920t cp15 2 0 // MMU機能をクローズ monitor step//ステップで実行するように設定 monitor load\_image D:¥¥embeded¥¥eclipse¥¥workspace¥¥mini2440¥¥MINI2440\_u-boot/init/init.bin 0x0 //u-boot は SDRAM に実行されるため、初期化実行モジュールをロード(実際の init パスを入力) monitor resume 0x0//初期化モジュールを実施 monitor halt//ボードの実行を中断させる load//u-boot をロード break start\_armboot//「start\_armboot」関数にブレークポイントを設定 continue// プログラムを実行させて、「start\_armboot」にとまってステップでデバッグ可能

| Debug Configurations                                                                                                    |                       |
|----------------------------------------------------------------------------------------------------|-----------------------|
| Create, manage, and run con                                                                                                    | figurations           |
| Image: Second state state st | Name: MINI2440_u-boot |
| Filter matched 8 of 8 items                                                                                                    | ApplyRevert           |
| ?                                                                                                    | Debug Close           |

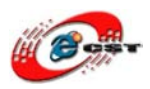

④デバッグ

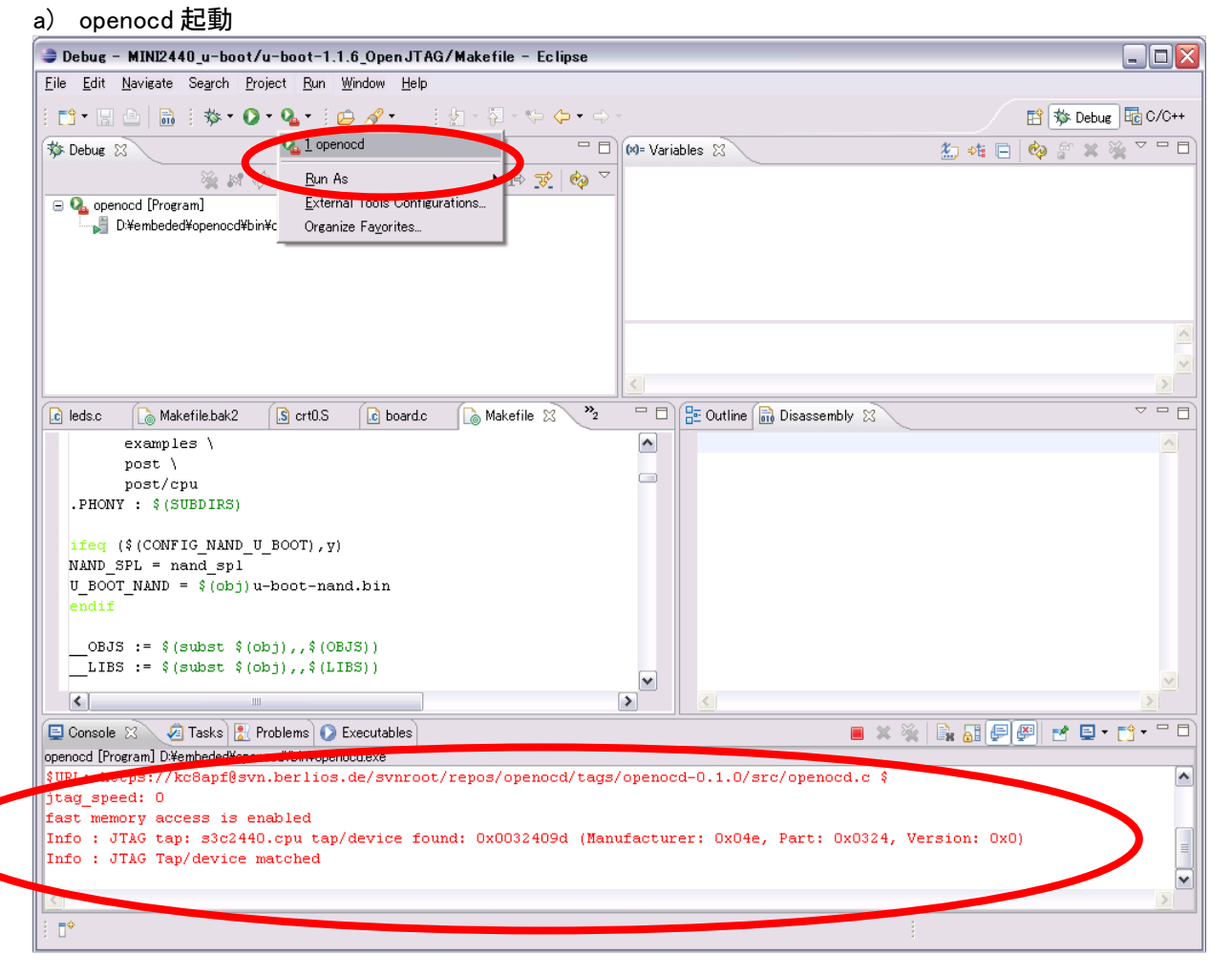

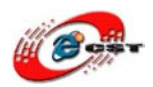

#### b) gdb 起動

# \_ 関数「start\_armboot」に止まり、ショットカットキー「F6」でステップでデバッグできる

| 🥃 Debug - MINI2440_u-boot/u-boot-1.1.6_OpenJTAG/lib_arm/board.c - Eclipse 📃 🗖 🗙                                                                                                    |               |                      |                                                                                                    |           |              |                   |          |  |
|----------------------------------------------------------------------------------------------------|---------------|----------------------|----------------------------------------------------------------------------------------------------|-----------|--------------|-------------------|----------|--|
| <u>File Edit Source Refactor Navigate Search Project Run Window H</u> elp                                                                                                    |               |                      |                                                                                                    |           |              |                   |          |  |
| i 📬 • 📰 🗁   📾 i 🏇 • 🔾 • 💁 🖆 🔗 • i 🥖 i 🖢 - 🖓 • 🔄                                                                                                    | • 🔿 -         |                      |                                                                                                    |           | 😫 🕏          | 🏂 Debug           | C/C++    |  |
| 🏇 Debug 🛛 🗖 🗖                                                                                                    | 🗱 Variables 🖇 | 3 lili Reg           | isters 🛋 Module                                                                                                    | s) 🐁 📲    | E 🕺 (        | fr 🗙 💥            | ~ - 8    |  |
| 🍇 🖉 🧇 🕪 🗉 🔳 🖉 🐟 💀 🥳 👘 😿 🏟 🏹                                                                                                    | Name          |                      |                                                                                                    | Value     |              |                   |          |  |
| 🖃 💁 openocd [Program]                                                                                                    |               | . ● init_fnc_ptr     |                                                                                                    |           | 0x0000000c   |                   |          |  |
| D:¥embeded¥openocd¥bin¥openocd.exe                                                                                                    | (x)= size     | (x)= size            |                                                                                                    |           | 12           |                   |          |  |
| ia - ‰ Embedded GDB (09/07/22 1:24) (Suspended)                                                                                                    |               |                      |                                                                                                    |           |              |                   |          |  |
| 🗐 🔐 Thread [0] (Suspended)                                                                                                    |               |                      |                                                                                                    |           |              |                   |          |  |
| ⊇ 2 start_armboot0 board.c:248 0x33f81544                                                                                                    |               |                      |                                                                                                    |           |              |                   |          |  |
| □ = 1 stack_setup0 start.S:193 Ux33f8UUcU<br>□ = D:Yewbeded¥uagarto¥bin¥erw=elf=gdbleve (00/07/22 1/23)                                                                                                    |               |                      |                                                                                                    |           |              |                   | <u>~</u> |  |
|                                                                                                    |               |                      |                                                                                                    |           |              |                   | ×        |  |
|                                                                                                    | <             |                      |                                                                                                    |           |              |                   | >        |  |
| 🔓 leds.c 👔 Makefile.bak2 🚺 crt0.S 🕼 board.c 🔀 🚺 Makefile 🥍                                                                                                    |               | utline 🚮 Dis         | assembly 🛛                                                                                                    |           |              |                   | ~        |  |
| #endif                                                                                                    | ► Ox          | 33£81540             | <start_armbo< th=""><th>ot&gt;:</th><th>push {1</th><th>:4, r5,</th><th>r6, 🔺</th></start_armbo<>                                         | ot>:      | push {1      | :4, r5,           | r6, 🔺    |  |
|                                                                                                    | Ox            | 33f81554             | <start_arms< th=""><th>1205:</th><th>sub sp</th><th>o, sp, ≴</th><th>68</th></start_arms<>                                                | 1205:     | sub sp       | o, sp, ≴          | 68       |  |
| <pre>/* Pointer is writable since we allocated a register for<br/>d = (ad t*)( armboot start - CFG MALLOC LEN - sizeof(ac</pre>                                                                                                    | ii 🗖          | ga = (g<br>33f81544  | a_t*)(_armbo<br>≺start armbo                                                                                                    | ot_start  | Idr r        | i. Inc.           | .N -     |  |
| /* compiler optimization barrier needed for GCC >= 3.4                                                                                                    | 7 0x          | 33f81548             | <start_armbo< th=""><th>ot+8&gt;:</th><th>ldr r3</th><th>3, [r5]</th><th></th></start_armbo<>                                             | ot+8>:    | ldr r3       | 3, [r5]           |          |  |
| asmvolatile_("": : :"memory");                                                                                                    | Ox            | 33 <b>f</b> 8154c    | <start_armbo< th=""><th>ot+12&gt;:</th><th>sub r3</th><th>3, r3, #</th><th>1961</th></start_armbo<>                                       | ot+12>:   | sub r3       | 3, r3, #          | 1961     |  |
| memore ((woidt) ad 0 = aireof (ad t))                                                                                                    | Ox<br>Ox      | 33£81550             | <start_armbc< th=""><th>ot+16&gt;:</th><th>sub ra</th><th>3, r3, #</th><th>136</th></start_armbc<>                                        | ot+16>:   | sub ra       | 3, r3, #          | 136      |  |
| $da_{t} = (bd t^{*})((char^{*})gd - sizeof(bd t));$                                                                                                    | 0.            | memset               | (void*)qd,                                                                                                    | O, sizeof |              |                   |          |  |
| memset (gd->bd, U, sized (1,1)).                                                                                                    | 0.4           | 3340155              | armoc                                                                                                    | ot+28>:   | mov r:       | L, #O             | ;(       |  |
|                                                                                                    | 0x            | 33£81560             | <start_armbo< th=""><th>ot+32&gt;:</th><th>mov r2</th><th>2,#36</th><th>;(</th></start_armbo<>                                            | ot+32>:   | mov r2       | 2,#36             | ;(       |  |
| monitor_flash_len = _bss_startarmboot_start;                                                                                                    |               | 33181564<br>33f81568 | <start_armbc<br><start_armbc< th=""><th>ot+36&gt;:</th><th>hl Ov</th><th>J, I3<br/>∕33f970∈</th><th></th></start_armbc<></start_armbc<br> | ot+36>:   | hl Ov        | J, I3<br>∕33f970∈ |          |  |
|                                                                                                    |               |                      | ш                                                                                                    |           |              |                   | >        |  |
| 📮 Console 🛛 🏼 🧟 Tasks 🔝 Problems 💽 Executables 🏮 Memory                                                                                                    |               |                      | 🗶 🔆 🖹 🚡                                                                                                    | 🖳 🖳       | <b>e e</b> : | 1 💷 - 👩           | 9 • - D  |  |
| MINI2440_u-boot [Zylin Embedded debug (Cygwin)] D.¥embeded¥yagarto¥bin¥arm-elf-gdb.exe (09                                                                                                    | /07/22 1:23)  |                      |                                                                                                    |           |              |                   |          |  |
| Warning: /cygdrive/D/embeded/eclipse/workspace/mini2440/MINI2440_u-boot/u-boot/1.1.6_OpenJTAG/board: No such file or direct                                                                                                    |               |                      |                                                                                                    |           |              |                   |          |  |
| warning: /cygarive/D/embeded/eclipse/workspace/mini2440/MINI2440_u-boot/u-boot-1.1.6_OpenJTAG: No such file or directory.<br>Warning: /cygdrive/D/embeded/eclipse/workspace/mini2440/MINI2440_u-boot/init: No such file or directory. |               |                      |                                                                                                    |           |              |                   |          |  |
| Warning: /cygdrive/D/embeded/eclipse/workspace/mini2440/MINI2440_u-boot: No such file or directory.                                                                                                    |               |                      |                                                                                                    |           |              |                   |          |  |
| No source file named leds.c.                                                                                                    |               |                      |                                                                                                    |           |              |                   |          |  |
|                                                                                                    |               |                      |                                                                                                    |           |              |                   | >        |  |
|                                                                                                    | 00.4.61.      | Count Ing and        | 949 - 1                                                                                                    | :         |              |                   |          |  |
|                                                                                                    | writable      | omart insert         | 248:1                                                                                                    |           |              |                   |          |  |

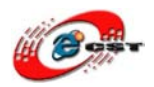

#### c) ステップでデバッグ コーディング「hang()」を実行したら、MINI2440 ボードからベルを鳴る

| Debug - MINI2440_u-boot/u-boot-1.1.6_Open JTAG/lib_arm/board.c - Ecli                                                                                                    | ose                                                                                                    |                                                   |  |  |  |  |  |
|----------------------------------------------------------------------------------------------------|----------------------------------------------------------------------------------------------------|---------------------------------------------------|--|--|--|--|--|
| <u>File E</u> dit <u>S</u> ource Refact <u>or N</u> avigate Se <u>a</u> rch <u>P</u> roject <u>R</u> un <u>W</u> indow <u>H</u> elp                                                                               |                                                                                                    |                                                   |  |  |  |  |  |
| i 📬 • 🖫 💩   🗟 i 🏇 • 🗨 • i 🥭 😂 🖋 • i 🍠 i 🖗 • 🖗 •                                                                                                    | •                                                                                                    | 😭 🐝 Debug 🔤 C/C++                                 |  |  |  |  |  |
| 🏇 Debug 🛛 🗖 🗖                                                                                                    | 🗱 Variables 🛿 👫 Registers 🛋 Modules                                                                       | : 🗄 🐗 📄 🍪 🗳 💥 🏹 🖓 🗖                               |  |  |  |  |  |
| 👋 🖉 🖉 🖿 🗉 🔳 🖄 😎 🖉 🙀 🏹                                                                                                    | Name                                                                                                    | Value                                             |  |  |  |  |  |
| 🖃 💁 openocd [Program]                                                                                                    | . ● init_fnc_ptr                                                                                          | 0x000000c                                         |  |  |  |  |  |
| D:¥embeded¥openocd¥bin¥openocd.exe                                                                                                    | (x)= size                                                                                                 | 12                                                |  |  |  |  |  |
| i in MINI244U u-boot [∠yin Embedded debug (Cygwin)]                                                                                                    |                                                                                                    |                                                   |  |  |  |  |  |
| indedded CDD (05/07/22 1.24/ Couspended)                                                                                                    |                                                                                                    |                                                   |  |  |  |  |  |
| = 2 start_armboot0 board.c:248 0x33f81544                                                                                                    |                                                                                                    |                                                   |  |  |  |  |  |
| = 1 stack_setup0 start.S:193 0x33f800c0                                                                                                    |                                                                                                    | ~                                                 |  |  |  |  |  |
| D:¥embeded¥yagarto¥bin¥arm-elf-gdb.exe (09/07/22 1:23)                                                                                                    |                                                                                                    |                                                   |  |  |  |  |  |
|                                                                                                    | 3                                                                                                    |                                                   |  |  |  |  |  |
| 尾 leds.c 🕼 Makefile.bak2 🕼 crt0.S 💽 board.c 🛛 🚡 Makefile 🔭                                                                                                    | 🗖 🗖 🔚 Outline 🚮 Disassembly 🕱                                                                             |                                                   |  |  |  |  |  |
|                                                                                                    | Ox33f81540 <start armbo<="" p=""></start>                                                                 | ot>: push {r4, r5, r6, 🔨                          |  |  |  |  |  |
| <pre>for (init_fnc_ptr = init_sequence; *init_fnc_ptr; ++init</pre>                                                                                                    | _f Ox33f81554 <start_armbo< td=""><td>ot+20&gt;: sub sp, sp, #68</td></start_armbo<>                      | ot+20>: sub sp, sp, #68                           |  |  |  |  |  |
| if ((1,1,1,1,1,1,1,1,1,1,1,1,1,1,1,1,1,1,1                                                                                                    | gd = (gd_t*) (_armbo                                                                                      | Dt_start - CFG_MALLOC_LEN -                       |  |  |  |  |  |
| hang ();                                                                                                    | Ox33f81544 <start_armbo<br>Ox32f81548 <start_armbo< p=""></start_armbo<></start_armbo<br>                 | ot+4>: 1dr r5, [pc, #43]                          |  |  |  |  |  |
|                                                                                                    | 0x33f8154c <start armbo<="" td=""><td>ot+12&gt;: sub r3, r3, #196</td></start>                            | ot+12>: sub r3, r3, #196                          |  |  |  |  |  |
|                                                                                                    | Ox33f81550 <start armbo<="" td=""><td>ot+16&gt;: sub r3, r3, #36</td></start>                             | ot+16>: sub r3, r3, #36                           |  |  |  |  |  |
| #ifndef CFG_NO_FLASH                                                                                                    | 0x33f81558 <start_armbo< td=""><td>ot+24&gt;: mov r8, r3</td></start_armbo<>                              | ot+24>: mov r8, r3                                |  |  |  |  |  |
| /* configure available FLASH banks */                                                                                                    | memset ((void*)gd,                                                                                        | D, sizeof (gd_t));                                |  |  |  |  |  |
| size = flash_init ();<br>dignley flesh config (size);                                                                                                    | Ux3318155c <start_armbo< td=""><td>ot+28&gt;: mov r1, #U ; (</td></start_armbo<>                          | ot+28>: mov r1, #U ; (                            |  |  |  |  |  |
| #endif /* CFG NO FLASH */                                                                                                    | 0x33f81564 <start armbo<="" td=""><td>ot+36&gt;: mov r0, r3</td></start>                                  | ot+36>: mov r0, r3                                |  |  |  |  |  |
|                                                                                                    | 0x33f81568 <start_armbo< td=""><td><u>ot.+40</u>&gt;: bl 0x33f970e0_<t⊻< td=""></t⊻<></td></start_armbo<> | <u>ot.+40</u> >: bl 0x33f970e0_ <t⊻< td=""></t⊻<> |  |  |  |  |  |
|                                                                                                    |                                                                                                    |                                                   |  |  |  |  |  |
| 🔄 Console 🛛 🧔 Tasks 🚼 Problems 🜔 Executables 🏮 Memory                                                                                                    | 🔲 🗶 💥 📄 🔒                                                                                                 |                                                   |  |  |  |  |  |
| MINI2440_u-boot [Zylin Embedded debug (Cygwin)] D:¥embeded¥yagarto¥bin¥arm-elf-gdb.exe (09                                                                                                    | /07/22 1:23)                                                                                              |                                                   |  |  |  |  |  |
| Warning: /cygdrive/D/embeded/eclipse/workspace/mini2440/NINI2440_u-boot/u-boot-1.1.6_OpenJTAG/board: No such file or direct                                                                                       |                                                                                                    |                                                   |  |  |  |  |  |
| warning: /cyguire///embeded/eclipse/workspace/mini2440/MINi2440_u-boot/init: No such file or directory.<br>Warning: /cyguire///embeded/eclipse/workspace/mini2440/MINi2440_u-boot/init: No such file or directory |                                                                                                    |                                                   |  |  |  |  |  |
| Warning: /cygdrive/D/embeded/eclipse/workspace/mini2440/MINI2440 u-boot: No such file or directory.                                                                                                    |                                                                                                    |                                                   |  |  |  |  |  |
| No source file named leds.c.                                                                                                    |                                                                                                    |                                                   |  |  |  |  |  |
|                                                                                                    |                                                                                                    |                                                   |  |  |  |  |  |
|                                                                                                    |                                                                                                    |                                                   |  |  |  |  |  |
|                                                                                                    | Writable Smart Insert 261 : 10                                                                            | 1                                                 |  |  |  |  |  |

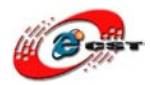

# 第七章 Linux 環境上の OpenJTAG の使用手順

7.1 ハードウエア、ソフトウエアインストール

もし OpenJTAG を USB からシリアルポート変換というツールのみとして使う場合、7.1.1 節のみを参照すれば OK です。

※Linux 関連リソースダウンロード URL:

http://www.dragonwake.com/download/open-jtag/Linux.zip

本マニュアルで使われる Linux ディストリビューションは Ubuntu となります。

仮に上記 URL からダウンロードしたファイルは「/tmp」に解凍します。

#### 7.1.1 Linux で OpenJTAG の自動認識

■udev ルールを修正すれば、Ubuntu で OpenJTAG を認識後ドライバを自動ロードします。 Ubuntu7.10 の場合、下記圧縮ファイルの中「Linux¥install¥ 50-ftdi.rules」を「/etc/udev/rules.d/」にコピ

\$sudo cp /tmp/Linux/install/50-ftdi.rules /etc/udev/rules.d/
udev ルールをすぐに有効するため、下記のコマンドを発行してください。(次回起動後、実行必要ない)
\$sudo udevcontrol reload\_rules
Ubuntu8.10 以降のバージョンであれば、上記作業が必要ありません。

OpenJTAG を PC の USB と接続すれば、Ubuntu は自動認識してドライバをロードします。「/dev」フォルダデバイス 「ttyUSBO」を自動生成されます。古い Ubuntu バージョンの場合、ttyUSB1 を生成されたかも知れません。 \$ ls /dev/ttyUSB\* -l crw-rw---- 1 root dialout 188, 0 2011-09-28 13:25 /dev/ttyUSB0 crw-rw---- 1 root dialout 188, 1 2011-09-28 13:25 /dev/ttyUSB1

「/dev/ttyUSB1」があれば、「/dev/ttyUSB1」を普通のシリアルポートとして使えます、ttyUSB0 のみがある場合、 /dev/ttyUSB0」を普通のシリアルポートとして使えます。

Ubuntu の中、 kermit あるいは minicom ツールでシリアルポートを操作できます。下記のコマンドでこの二つツ ールをインストールできます。

\$ sudo apt-get install ckermit
\$ sudo apt-get install minicom

kermit ツールを使用前、「/home/csun」(仮にユーザー名が csun)フォルダーに名前が「.kermrc」のファイルを作成します。内容は以下通りです。(/dev/ttyUSB1 がない場合、/dev/ttyUSB0 に変更してください。)

set line /dev/ttyUSB1 set speed 115200 set carrier-watch off set handshake none set flow-control none robust set file type bin set file name lit set rec pack 1000 set send pack 1000 set window 5

"\$ sudo kermit -c" コマンドでシリアルポート操作画面を起動できます。シリアルポートを閉じたい場合、
 "Ctrl"と "¥"を同時押し、その後、"Ctrl"を押さなくて、"exit"を入力して Enter キーを押します。

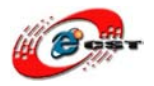

minicom を使う場合、使用前に"minicom -s"コマンドで設定画面に入ります、"Serial port setup"を選べ、下 図のように設定を行いましょう。その後、"Save setup as dfl"を選択(/dev/ttyUSB1 がない場合、/dev/ttyUSB0 に変更)

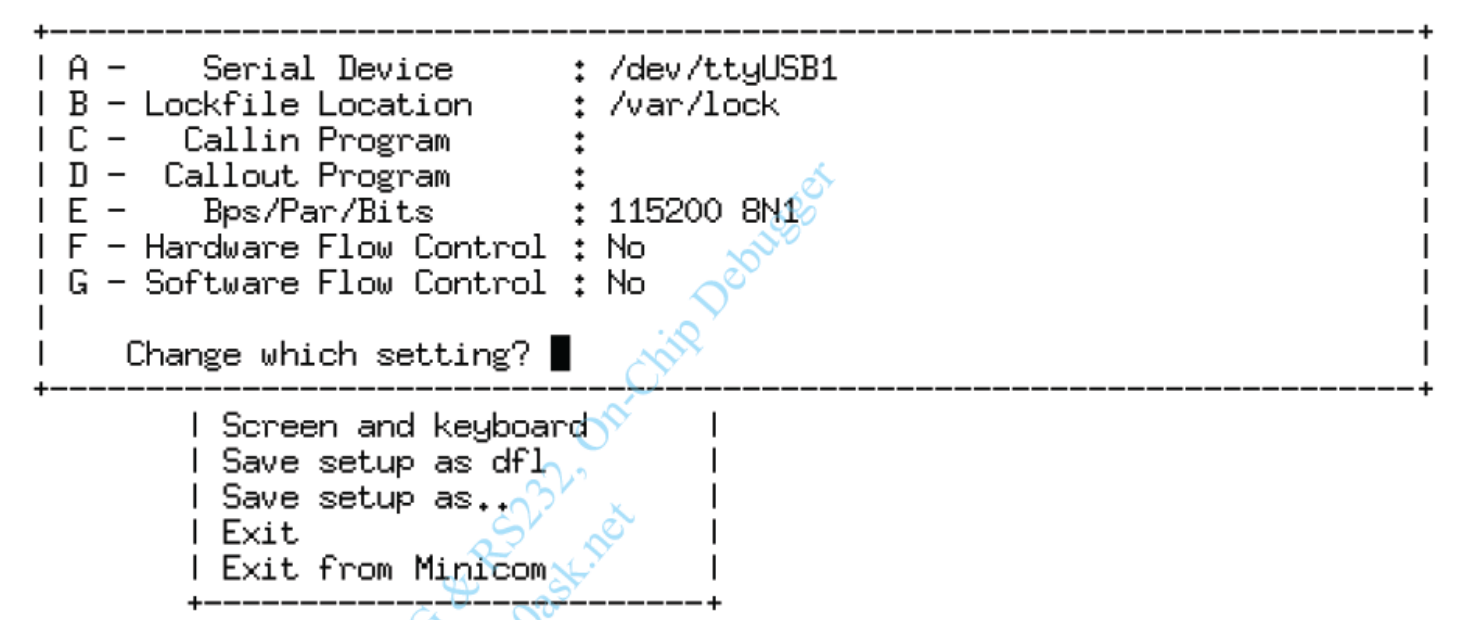

minicom 設定画面

上記設定を行った後、直接 minicom コマンドを発行すれば、シリアルポート操作画面を起動できます。操作画面 んを閉じたい場合、"Ctrl"と "A"を同時押し、その後、離して "X"を押します。

#### 7.1.2 OpenOCD、GDB、クロスコンパイルチェイン、Eclipse のインストール

1. OpenOCD、GDB、oflashのインストール

Linux¥install フォルダの直下の openocd. tar. bz2 を/に解凍して、arm-linux-gdb、oflash を/usr/bin にコピーし てください。

そして、所属のユーザーを root に設定、実行可能の属性も追加:

\$ sudo tar xjf /tmp/Linux/install/openocd.tar.bz2 -C /

\$ sudo cp /tmp/Linux/install/arm-linux-gdb /usr/bin/

\$ sudo cp /tmp/Linux/tools/oflash /usr/bin/

\$ sudo chown root:root /usr/local/bin/openocd /usr/bin/arm-linux-gdb /usr/bin/oflash

\$ sudo chmod +xs /usr/local/bin/openocd /usr/bin/arm-linux-gdb /usr/bin/oflash

注意:必ず/usr/bin/arm-linux-gdb を実行権限"x"、スーパーユーザー権限"s"を追加

2. クロスコンパイルチェインのインストール

もし、Ubuntu 上にクロスコンパイルチェインをインストールされない場合("arm-linux-gcc -v"コマンドで確認、出力内容がない場合、インストールされないという事です。)

Linux/install/arm-linux-gcc-3.4.5-glibc-2.3.6.tar.bz2 をあるフォルダに解凍してから PATH 変数を設定。 例 :

\$ cp /tmp/Linux/install/arm-linux-gcc-3.4.5-glibc-2.3.6.tar.bz2 /work/tools

\$ cd /work/tools

\$ tar xjf arm-linux-gcc-3.4.5-glibc-2.3.6.tar.bz2

「/etc/environment」を編集して PATH 環境変数を修正しましょう。(赤字が追加)

PATH="/usr/local/sbin:/usr/local/bin:/usr/sbin:/usr/bin:/sbin:/bin:/usr/games:/work/tools/gcc-3.4.5-gl

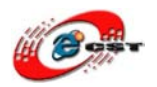

ibc-2.3.6/bin"

次回起動後、直接クロスコンパイルチェインを使えます、すぐ使いたい場合、下記コマンドで発行します。 \$ export PATH=\$PATH:/work/tools/gcc-3.4.5-glibc-2.3.6/bin

Eclipse のインストール
 ①JAVA のインストール(以前の SUN、今の Oracle 社)
 Ubuntu 上に既に GNU バージョンの Java をインストールされますが、
 このバージョンの Java は機能上 SUN Java より弱いですので、Eclipse のあるプラグインは必ず SUN Java 上に使えますので、下記のコマンド SUN Java をインストールしましょう。
 \$sudo apt-get install sun-java6-jre
 \$sudo apt-get install sun-java6-jdk
 注意: リモートツールで上記コマンドを実行しないでください。インストール途中で以下の二つ画面が出てきます、
 リモートツールで GUI 画面をサポートしないです。

上記一番のコマンドを実行する時、下記画面が出てきます、Ok、Yes を選択してください。

Package configuration

– Configuring sun-java6-bin 🗕

Operating System Distributor License for Java v1.1 (DLJ)

Operating System Distributor License for Java version 1.1 (DLJ)

SUN MICROSYSTEMS, INC. ("SUN") IS WILLING TO LICENSE THE JAVA PLATFORM STANDARD EDITION DEVELOPER KIT ("JDK" - THE "SOFTWARE") TO YOU ONLY UPON THE CONDITION THAT YOU ACCEPT ALL OF THE TERMS CONTAINED IN THIS LICENSE AGREEMENT (THE "AGREEMENT"). PLEASE READ THE AGREEMENT CAREFULLY. BY INSTALLING, USING, OR DISTRIBUTING THIS SOFTWARE, YOU ACCEPT ALL OF THE TERMS OF THE AGREEMENT.

 DEFINITIONS. "Software" means the code identified above in binary form, any other machine readable materials including, but not limited to, libraries, source files, header files, and data files), any updates or error corrections provided by Sun, and any user manuals, programming guides and other documentation provided to you by Sun under this Agreement, and any subsequent versions that Sun makes available to you hereunder. "Operating System" means any version of the Linux or OpenSolaris operating systems that manages the hardware resources of a general purpose desktop or server

<0k>

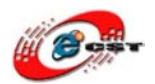

株式会社日昇テクノロジー

Configuring sun-java6-bin 🛏 In order to install this package, you must accept the license terms, the "Operating System Distributor License for Java" (DLJ), v1.1. Not accepting will cancel the installation. Do you accept the DLJ license terms? <N0><Yes> 以下のコマンドで上記インストールされた sun-java6 をデフォルトの Java に設定しましょう。 \$sudo update-alternatives --config java book@book-desktop:/var/lib/dpkg/info\$ sudo update-alternatives --config java There are 2 choices for the alternative java (providing /usr/bin/java). Selection Path Priority Status /usr/lib/ivm/iava-6-openidk/ire/bin/iava auto mode \* 0 1061 /usr/lib/jvm/java-6-openjdk/jre/bin/java 1061 manual mode 1 2 /usr/lib/jvm/java-6-sun/jre/bin/java 63 manual mode Press enter to keep the current choice[\*], or type selection number: 2 注意: Ubuntu 上に Java をインストールした事がない場合、下記の様なメッセージがでてきます。 There is only 1 program which provides java (/usr/lib/jvm/java-6-sun/jre/bin/java). Nothing to configure. ②Eclipse のインストール /tmp/Linux/install/eclipse-cpp-helios-SR1-linux-gtk.tar.gz を/optに解凍します、そして、属性も下記のよう に変更してください。 \$ cd /tmp/Linux/install \$ sudo tar xzf eclipse-cpp-helios-SR1-linux-gtk.tar.gz -C /opt \$ cd /opt \$ sudo chmod 775 eclipse -R スクリプトファイル「/tmp/Linux/install/eclipse」を「/usr/bin」にコピーし、実行可能の属性も追加します。 \$ sudo cp /tmp/Linux/install/eclipse /usr/bin \$ sudo chmod 775 /usr/bin/eclipse 最後、メニューに Eclipse のショットカットも追加しましょう。 \$ sudo cp /tmp/Linux/install/eclipse.desktop /usr/share/applications \$ sudo chmod +r /usr/share/applications/eclipse.desktop インストール結果を確認 \$ openocd -v \$ arm-linux-gdb -v \$ arm-linux-gcc -v \$ iava -version メニューから Eclipse を起動しましょう。

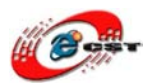

| - Applications Pla | aces | System 🕹 🖳 🕢     | Workspace Launcher                                                                                                    |  |  |  |  |  |
|--------------------|------|------------------|----------------------------------------------------------------------------------------------------|--|--|--|--|--|
| 🛄 Accessories      | •    |                  | Select a workspace                                                                                                    |  |  |  |  |  |
| 🚯 Games            | •    |                  | Eclipse SDK stores your projects in a folder called a workspace.<br>Choose a workspace folder to use for this session.                                                                         |  |  |  |  |  |
| 🔏 Graphics         | •    |                  | Workspace: /work/eclipse projects                                                                                                    |  |  |  |  |  |
| 🅪 Internet         | •    |                  |                                                                                                    |  |  |  |  |  |
| 📊 Office           | •    |                  |                                                                                                    |  |  |  |  |  |
| 🥖 Programming      | •    | Eclipse Platform | □ Use this as the default and do not ask again                                                                                                    |  |  |  |  |  |
| 🧓 Sound & Video    | -    |                  |                                                                                                    |  |  |  |  |  |
| 🍪 System Tools     | •    |                  | OK R Cancel                                                                                                    |  |  |  |  |  |
| 🐻 Add/Remove       |      |                  | related trademarks and logos are trademarks or registered trademarks of som morosystems,<br>Inc. in the U.S., other countries, or both. Eclipse is a trademark of the Eclipse Foundation, Inc. |  |  |  |  |  |

## 7.2 OpenJTAGの使用

環境を構築した後、使用方法は Windows と同じです、このマニュアルの Windows 部分をご参照ください。